# Animar un nombre

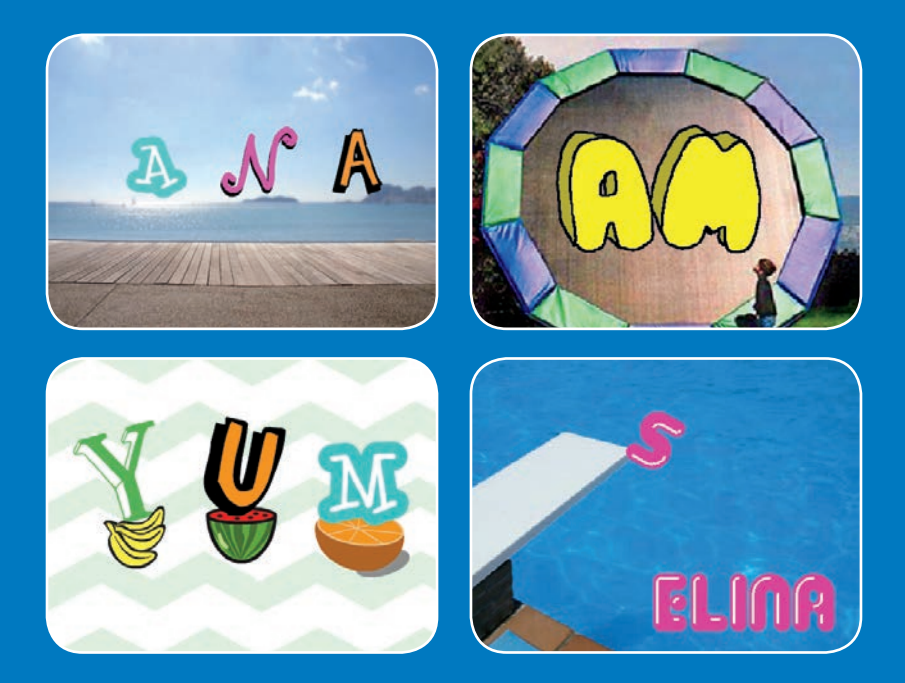

Anima las letras de tu nombre o de tu palabra favorita

scratch.mit.edu

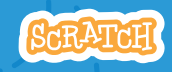

7 cartas

### Animar un nombre

Prueba las cartas en cualquier orden

- Cambiar color
- Rotar
- Reproducir sonido
- Bailar
- Cambiar el tamaño
- Presiona una tecla
- Deslizar alrededor

Scratch es un proyecto de la Scratch Foundation, en colaboración con el Lifelong Kindergarten Group del MIT Media Lab.

scratch.mit.edu

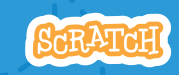

7 cartas

# **Cambiar color**

Haz que una letra cambie de color cuando pinches en ella

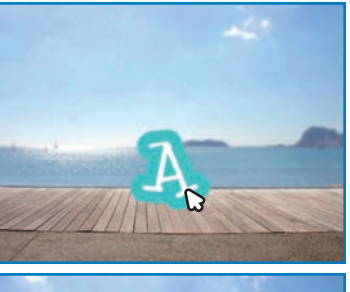

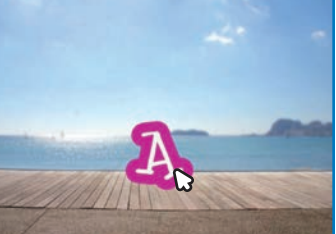

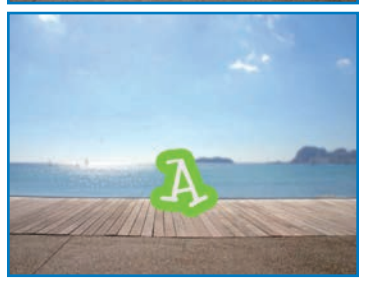

Animar un nombre

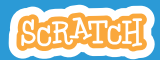

# **Cambiar color**

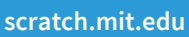

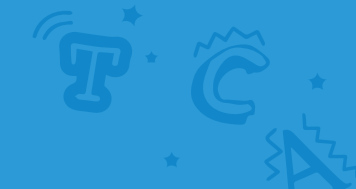

### PREPARACIÓN

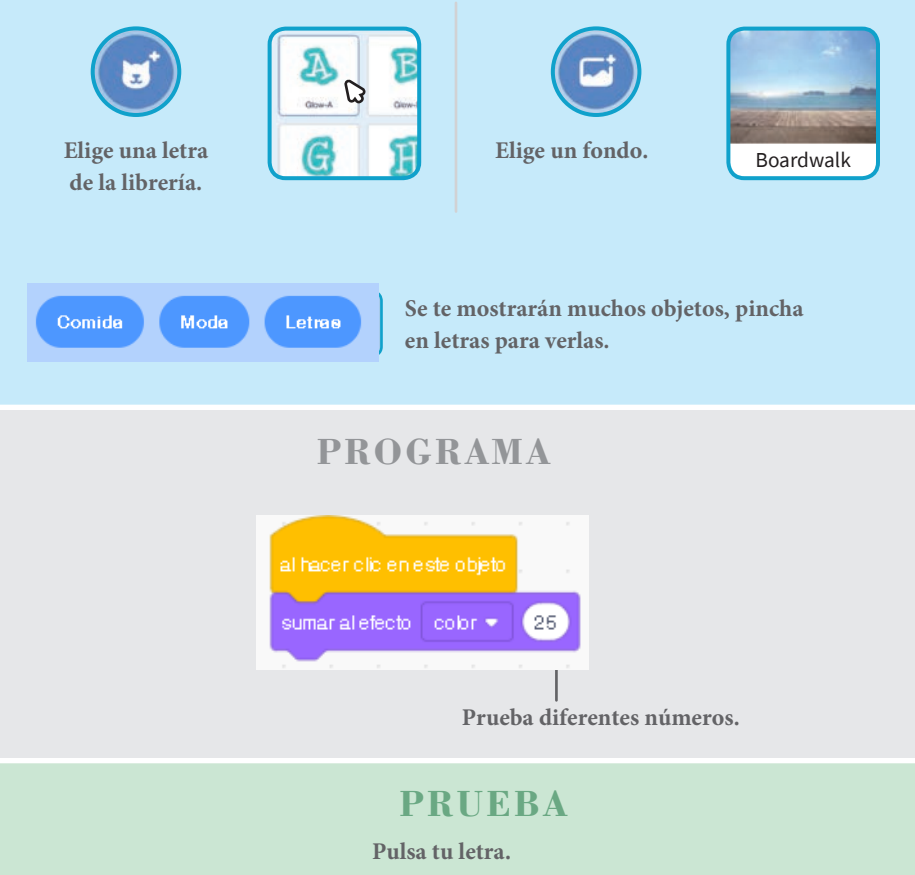

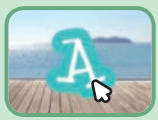

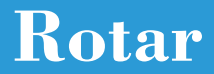

#### Haz que una letra rote cuando la pulses.

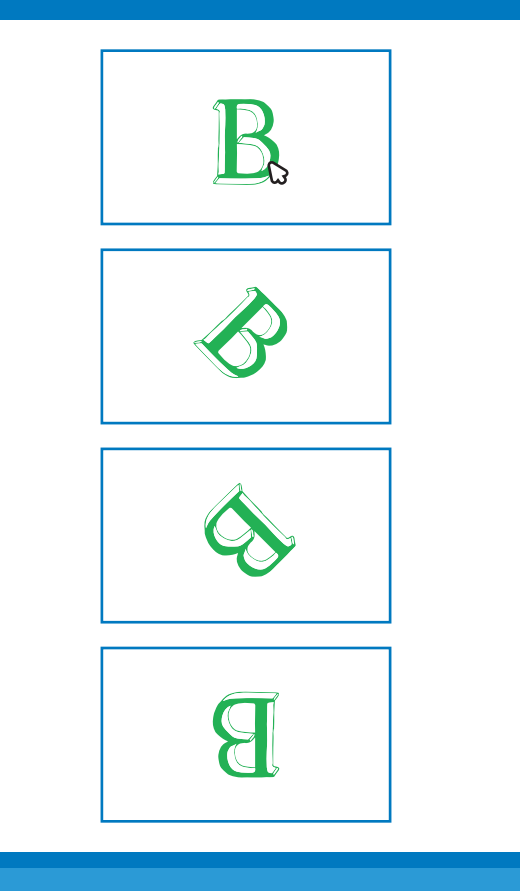

Animar un nombre

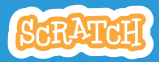

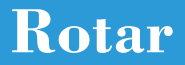

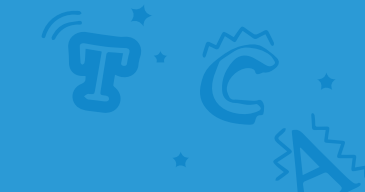

### PREPARACIÓN

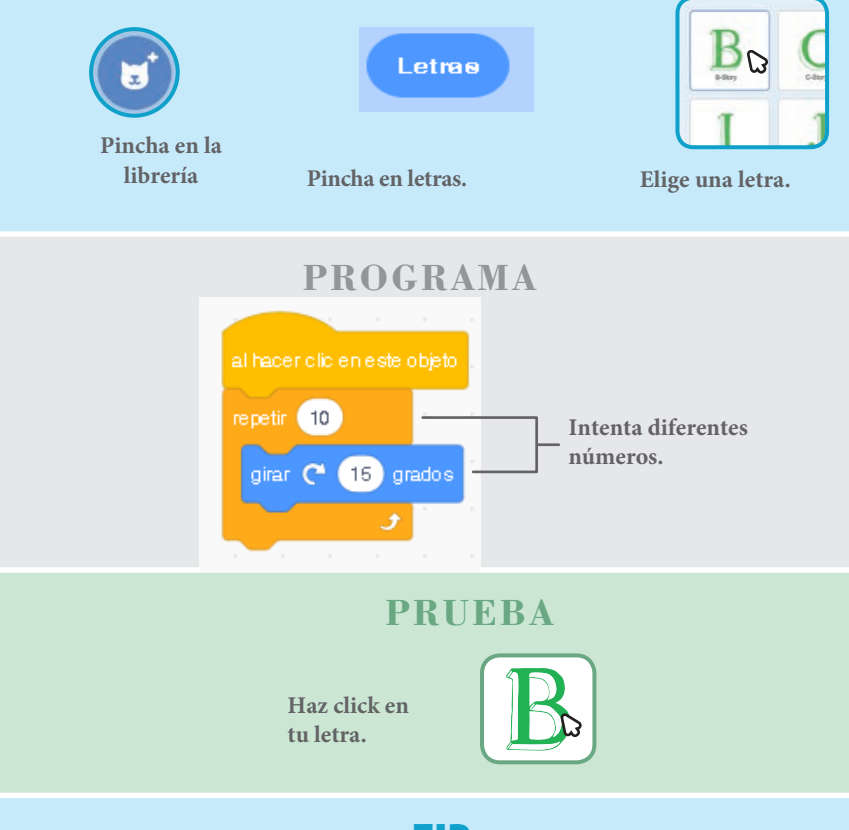

#### TIP

Este bloque te permitirá resetear la dirección.

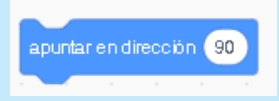

# **Reproducir un sonido**

#### Pincha una letra para que suene.

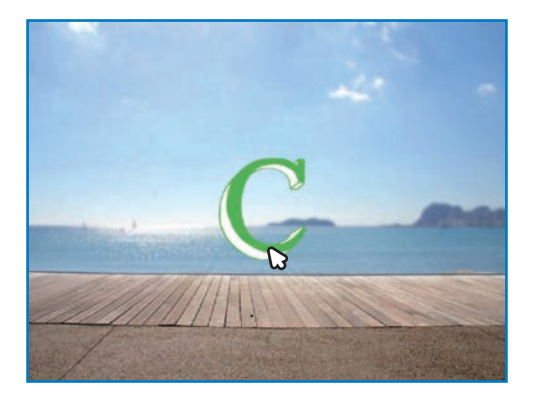

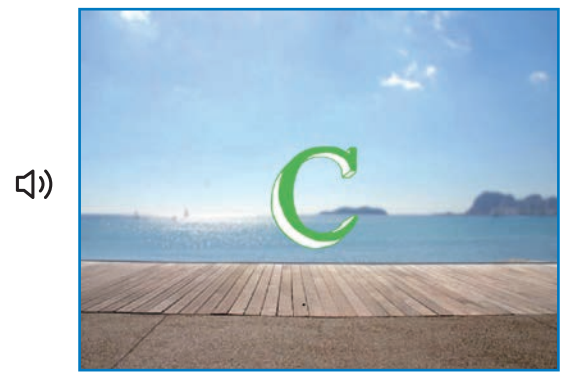

Animar un nombre

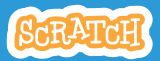

### Reproducir un sonido

### PREPARACIÓN

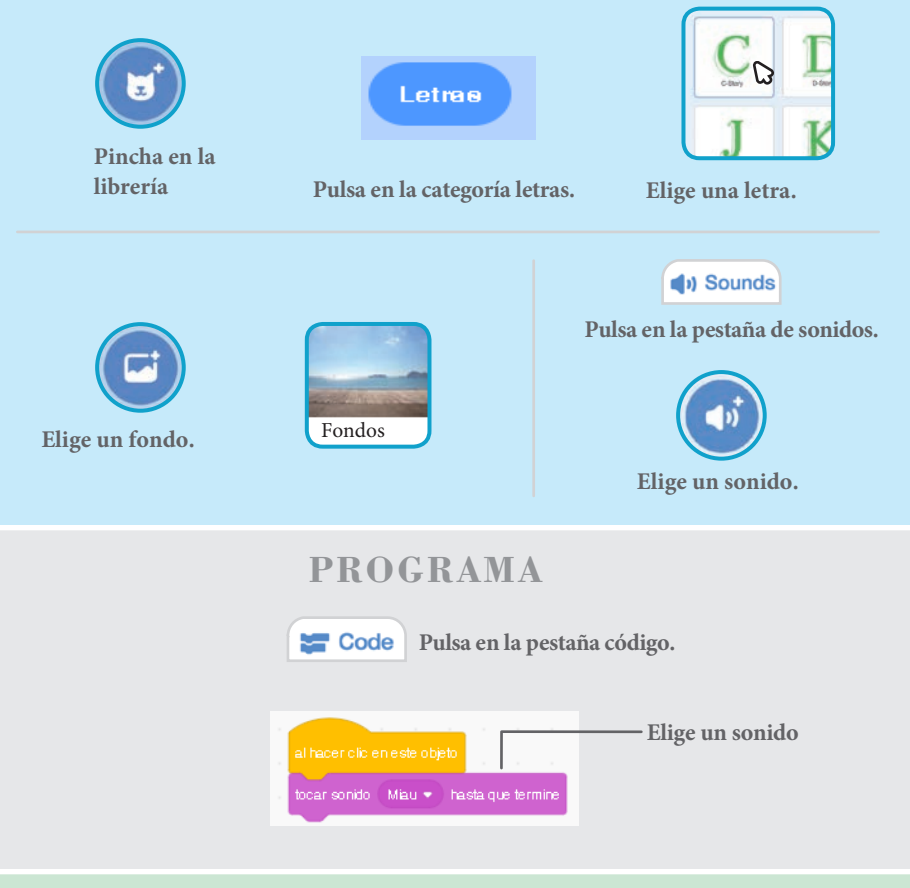

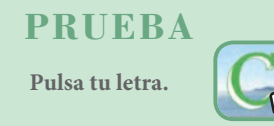

### **Bailar** letras

#### Haz que una letra baile.

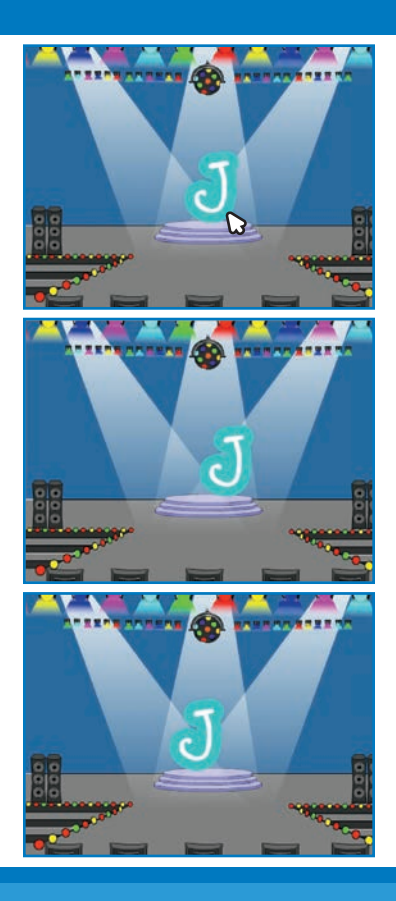

Animar un nombre

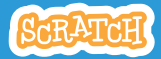

4

### **Bailar letras**

### PREPARACIÓN

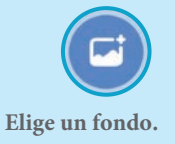

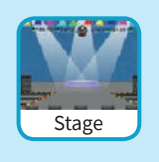

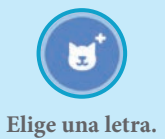

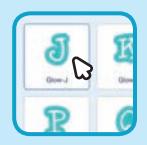

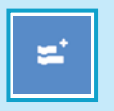

Pincha en el botón de extensiones (abajo a la izquierda). Music Play instruments and drums.

Añade los bloques de música.

### PROGRAMA

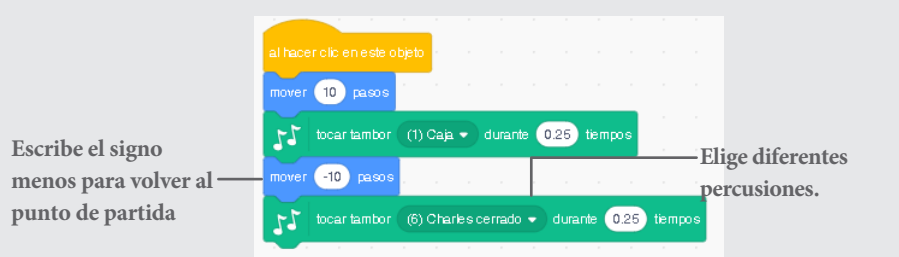

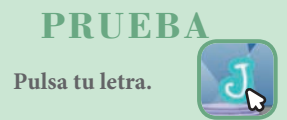

# Cambia el tamaño

#### Haz que las letras sean más grandes o más pequeñas.

| E |  |
|---|--|
| E |  |
| E |  |
| E |  |

Animar un nombre

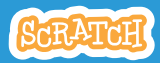

### Cambiar el tamaño

scratch.mit.edu

### PREPARACIÓN

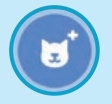

Pulsa en la librería

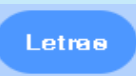

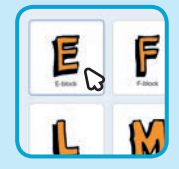

Pulsa en la categoría de letras.

Elige una letra.

### PROGRAMA

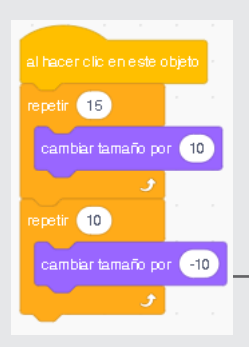

Escribe menos para hacer el tamaño más pequeño

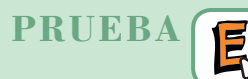

Pincha en tu letra.

#### TIP

Resetea el tamaño.

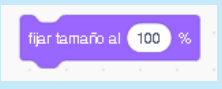

### Presiona una tecla

#### Presiona una tecla para que tu letra cambie.

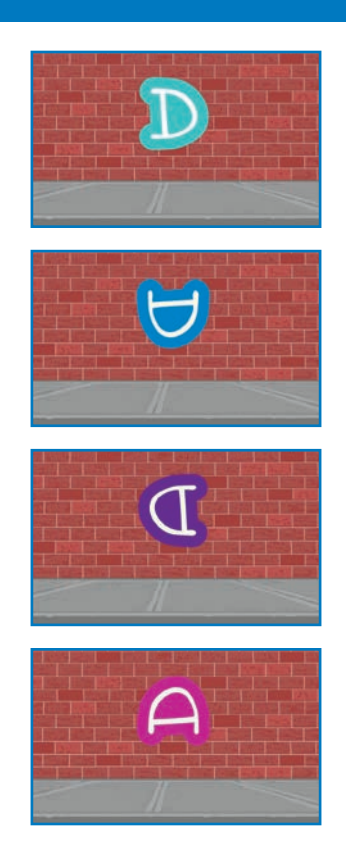

Animar un nombre

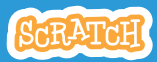

### Presiona una tecla scratch.mit.edu

### **PREPARACIÓN**

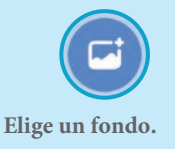

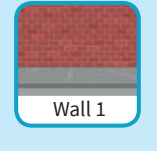

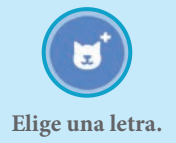

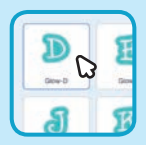

### **PROGRAMA**

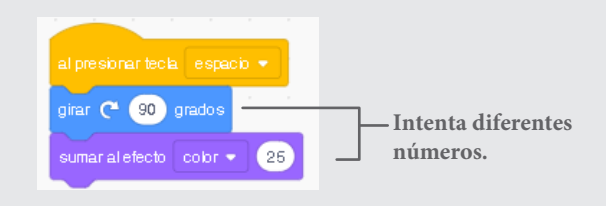

#### **PRUEBA**

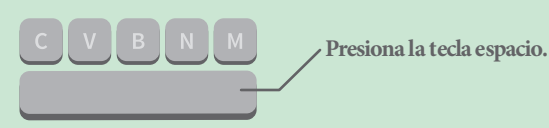

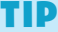

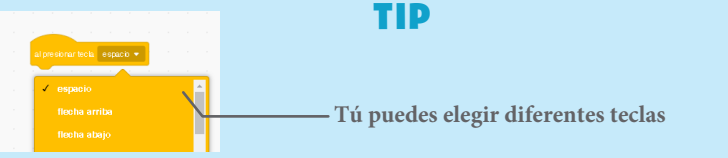

# **Deslizar alrededor**

#### Haz que tu letra se deslice de un sitio a otro.

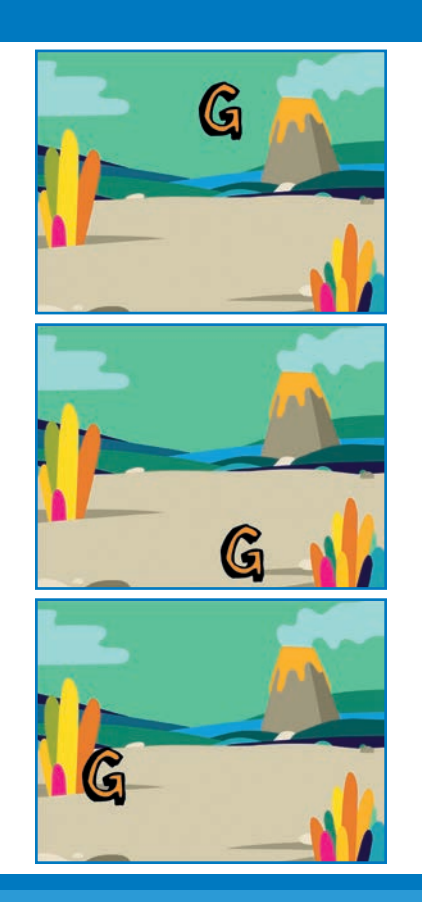

Animar un nombre

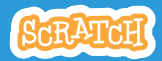

# Deslizar alrededor

### PREPARACIÓN

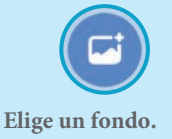

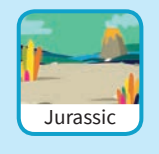

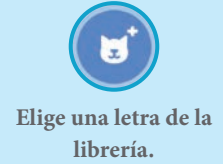

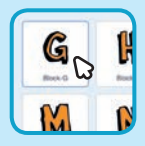

### PROGRAMA

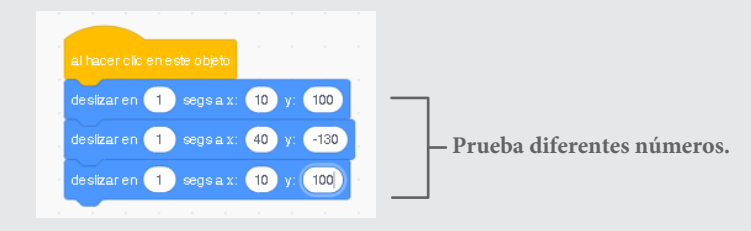

### PRUEBA

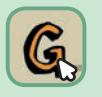

Pulsa en la letra para comenzar.

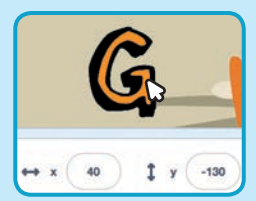

### TIP

Cuando mueves un sprite puedes ver las coordenadas de **x** e **y** y estas se van actualizando.

**x** es la `posición de derecha a izquierda **y** es la posición de arriba hacia abajo.

# Animar a un personaje

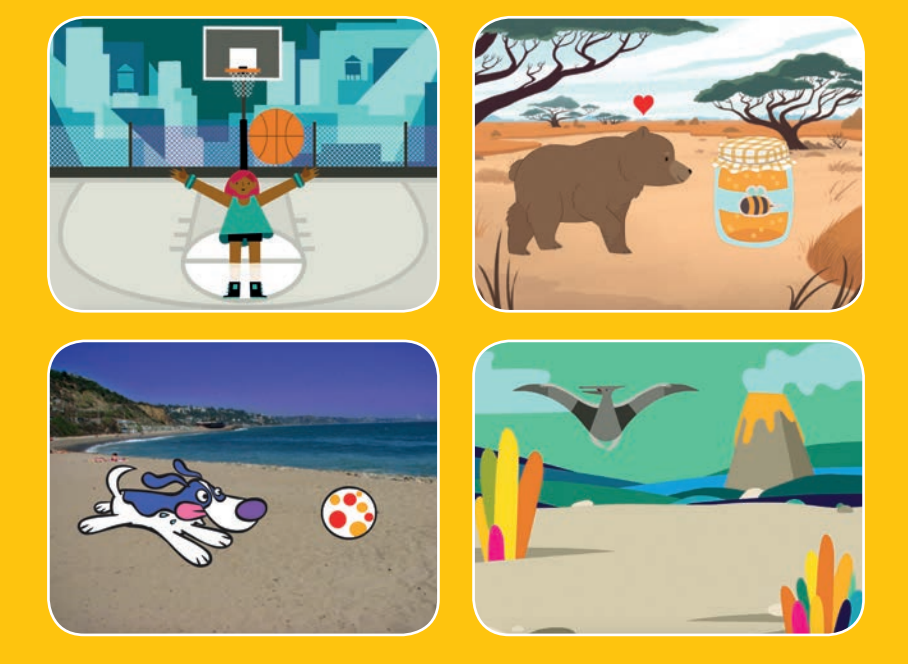

Anima a personajes.

scratch.mit.edu

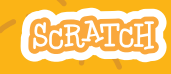

8 cartas

### Animar a un personaje

Prueba las cartas en cualquier orden

- Mover con las teclas
- Hacer que salte
- Cambiar el disfraz
- Planea de un punto a otro
- Animar andar
- Animar volar
- Animar hablar
- Crea tu animación

Scratch es un proyecto de la Scratch Foundation, en colaboración con el Lifelong Kindergarten Group del MIT Media Lab

scratch.mit.edu

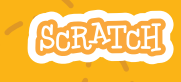

8 cartas

### Mover con teclas

### Usa las teclas de tu teclado para mover tu personaje.

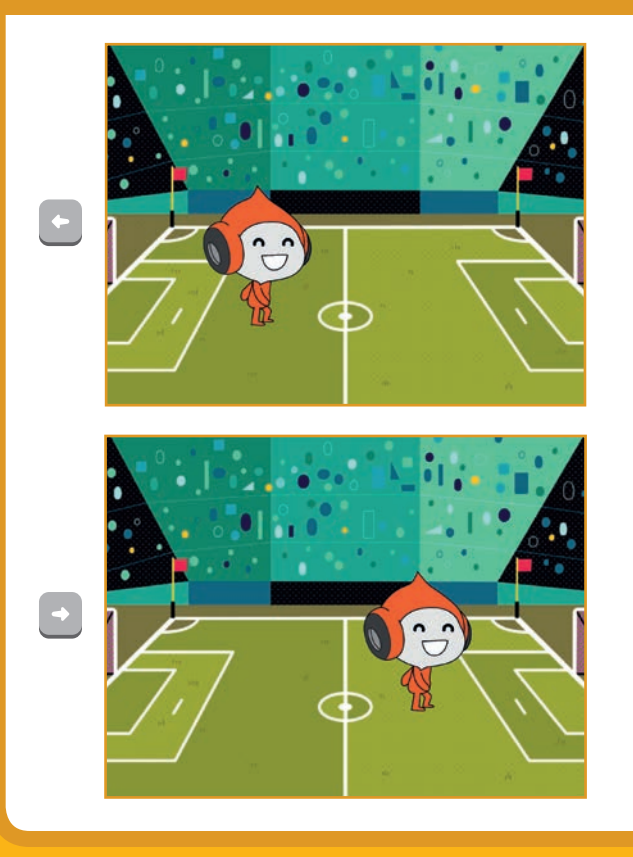

Animar un personaje

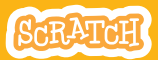

## Mover con teclas

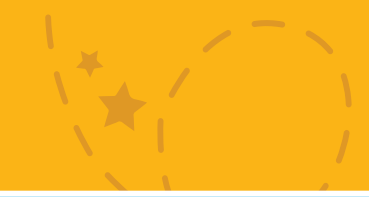

### PREPARACIÓN

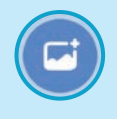

Elige un fondo.

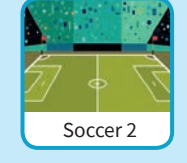

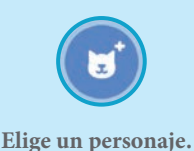

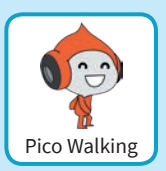

### PROGRAMA

### Cambia **x**

Mueve tu personaje de lado a lado.

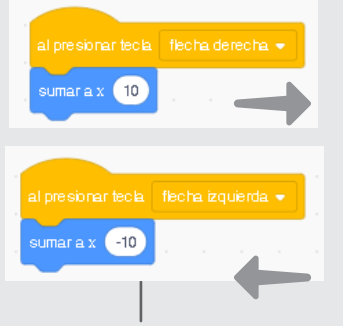

Escribe menos para ir a la izquierda.

### Cambia **y**

Mueve tu personaje arriba y abajo.

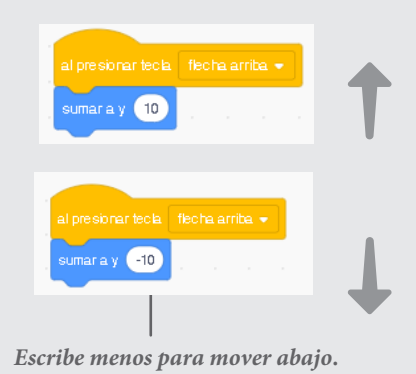

### PRUEBA

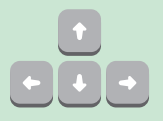

Presionar las diferentes teclas para mover el personaje.

# Hacer que salte

#### Presiona una tecla para que salte.

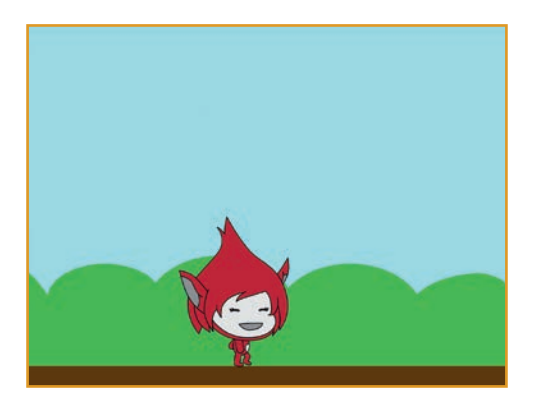

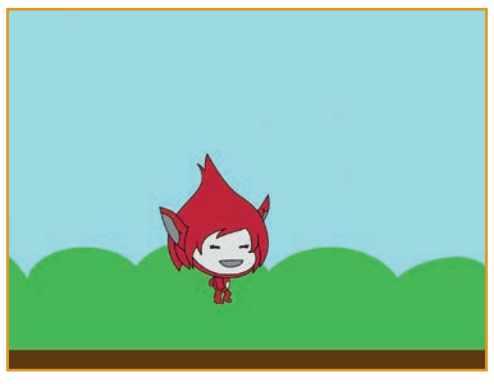

Animar a un personajo

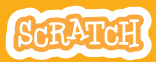

# Hacer que salte

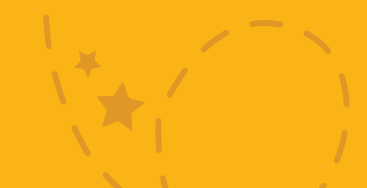

### PREPARACIÓN

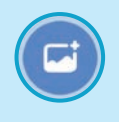

Elige un fondo.

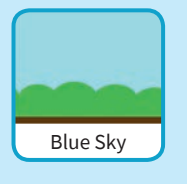

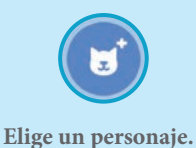

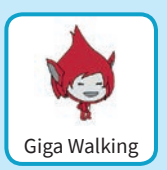

PROGRAMA

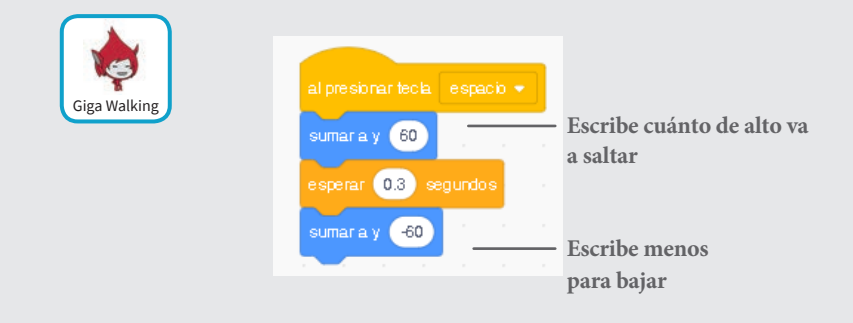

### PRUEBA

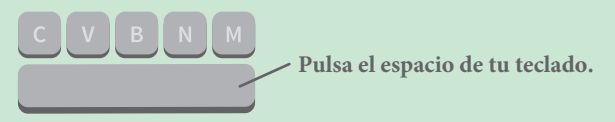

# Cambiar el disfraz

# Animar un personaje cuando presionamos una tecla.

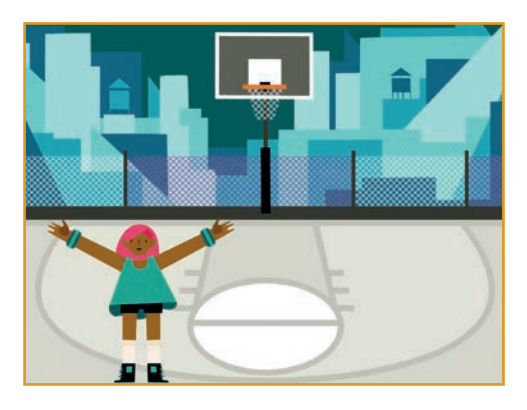

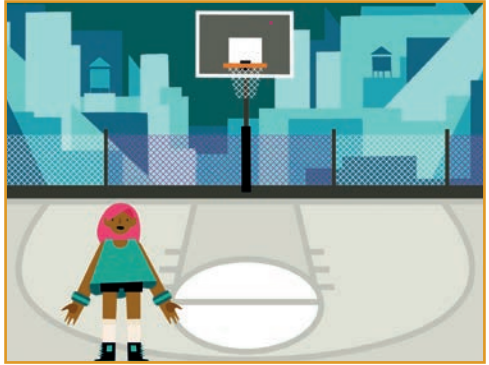

Animar un personaje

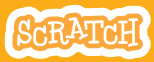

### Cambiar el disfraz

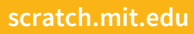

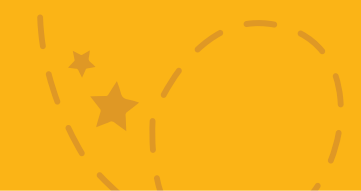

### PREPARADO

Elige un personaje con múltiples disfraces.

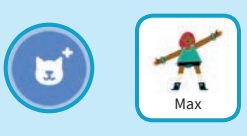

Si dejas el ratón encima del personaje podrás ver los diferentes disfraces si los tuviera

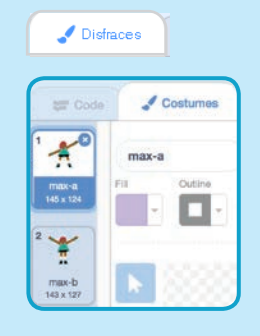

Pincha en la pestaña disfraces para ver todos

### PROGRAMA

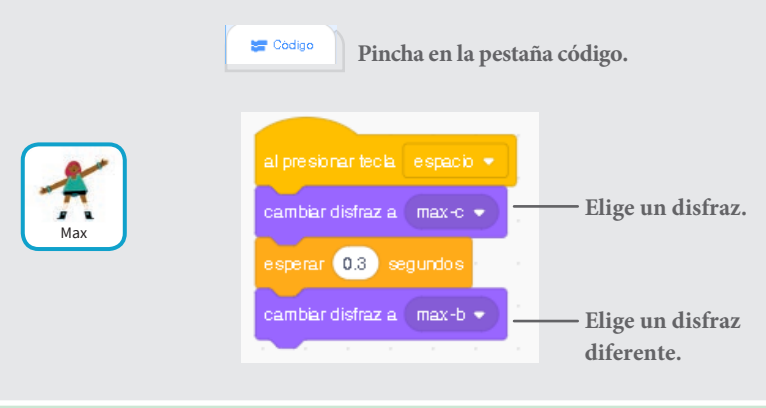

### PRUEBA

Presiona la tecla espacio de tu teclado.

# Planea de un punto a otro

### Haz que un objeto planee de un punto a otro

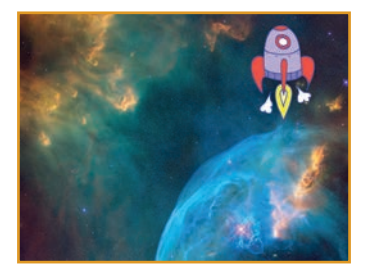

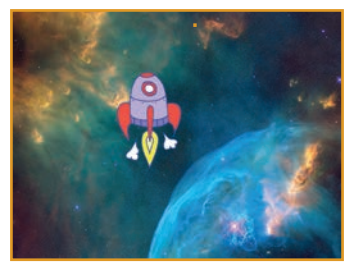

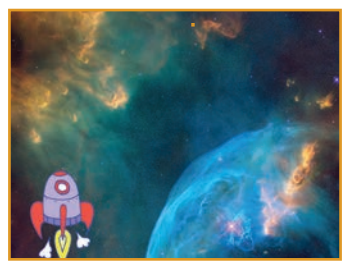

nimar un personaje

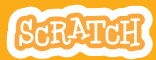

### Deslizar de un sitio a otro

### PREPARACIÓN

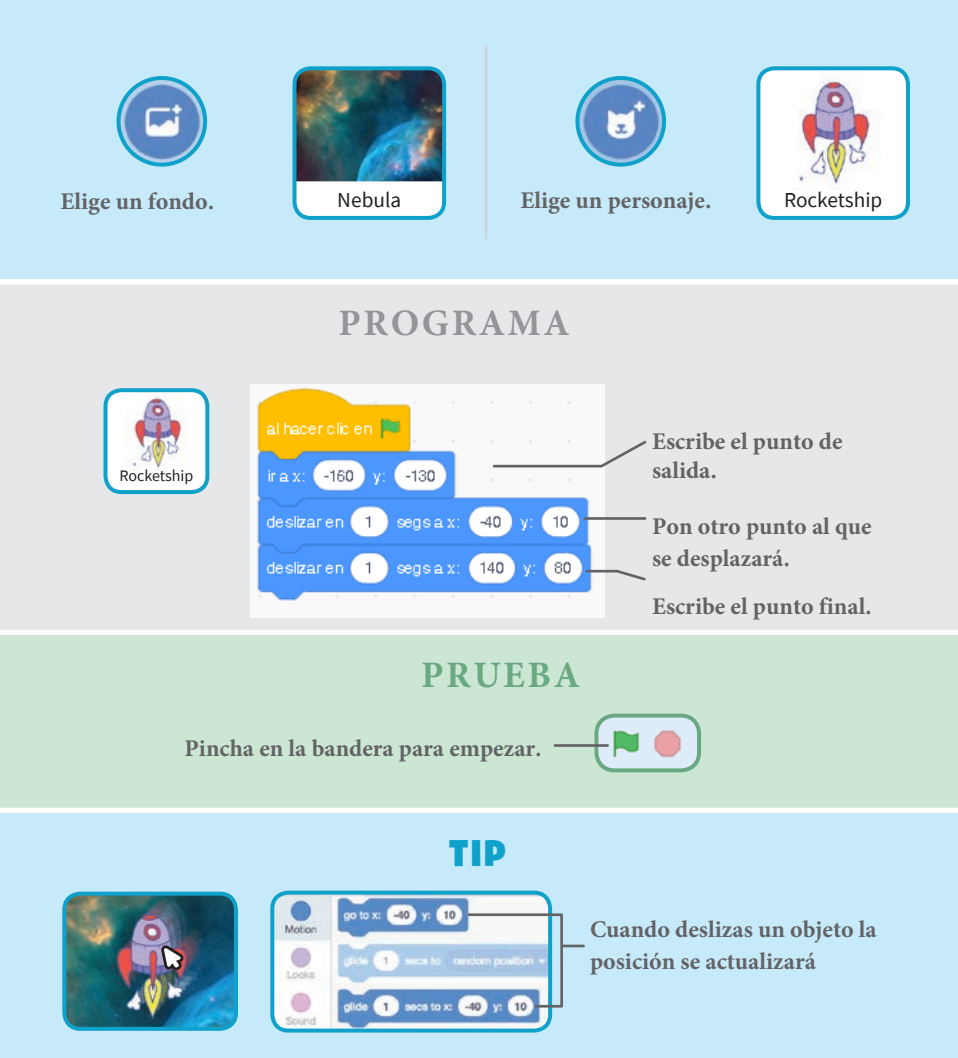

### Animar - andar

#### Haz que tu personaje camine.

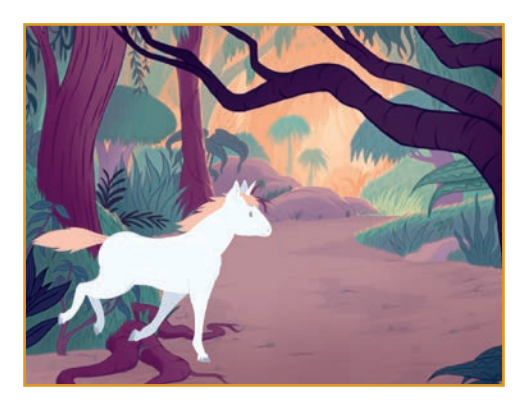

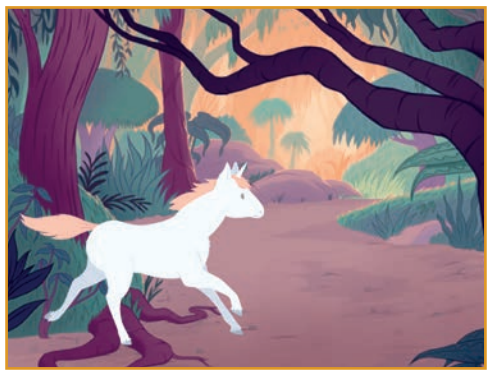

Animar un personaje

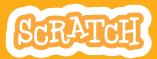

### Animar - andar

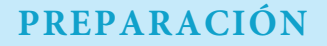

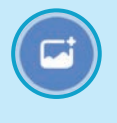

Elige un fondo

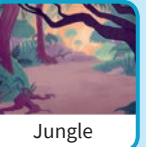

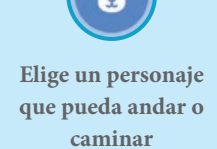

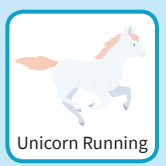

**PROGRAMAR** 

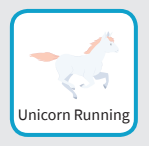

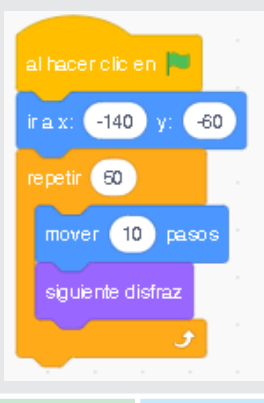

#### **PRUEBA**

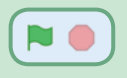

Pincha en la bandera.

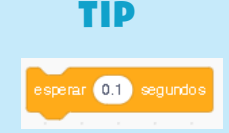

Si deseas que la animación vaya más lenta añade una pausa bloque de en el repetición.

# Animar - volar

Haz que un personaje agite sus alas mientras se mueve por el escenario.

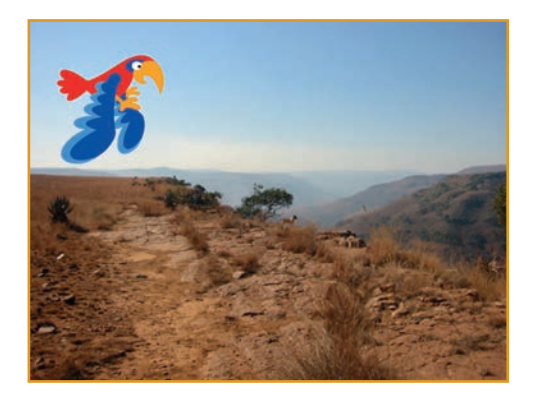

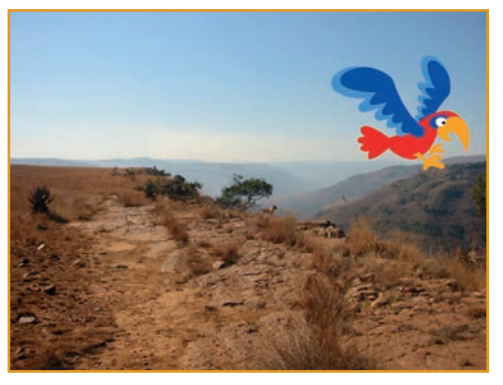

Animar - Volar

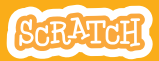

### Animar - volar

### **PREPARACIÓN**

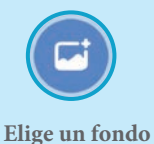

Canyon

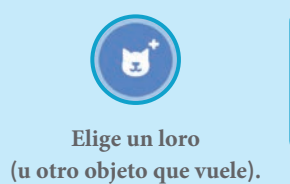

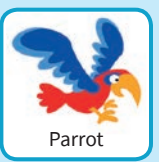

#### PROGRAMA

### Se mueve por la pantalla Mueve las alas

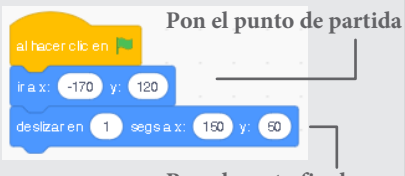

Pon el punto final

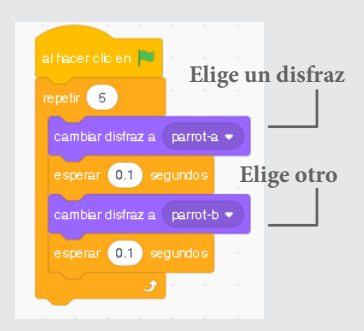

### **PRUEBA**

Pincha en la bandera verde. -

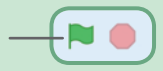

# Animación - Hablar

#### Haz que un personaje hable.

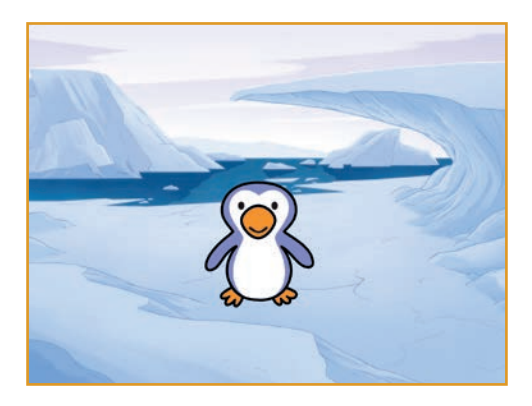

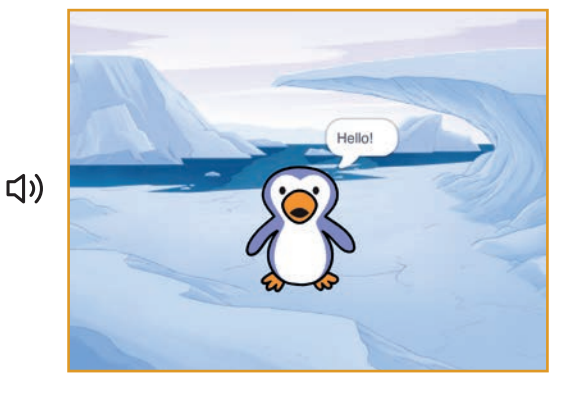

Anima un personaje

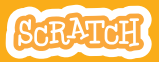

### Animar - Hablar

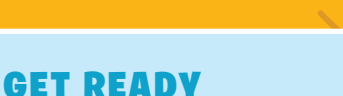

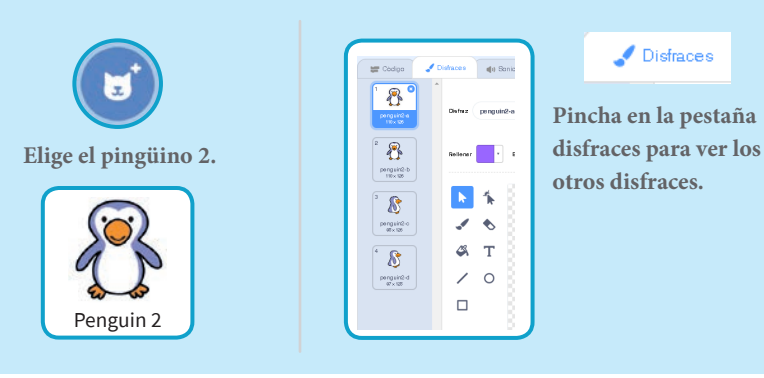

### PROGRAMA

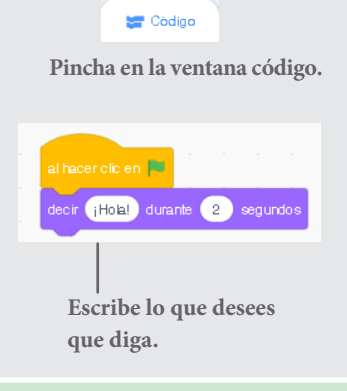

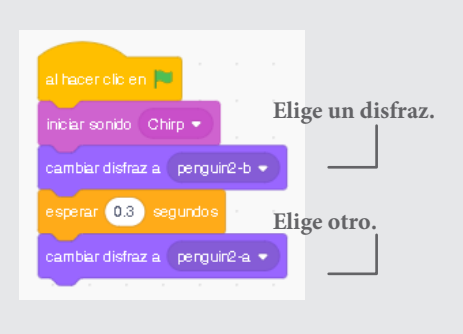

#### **PRUEBA**

Pincha en la bandera.

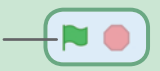

### Crea tu animación

# Edita los disfraces para crear tu propia animación.

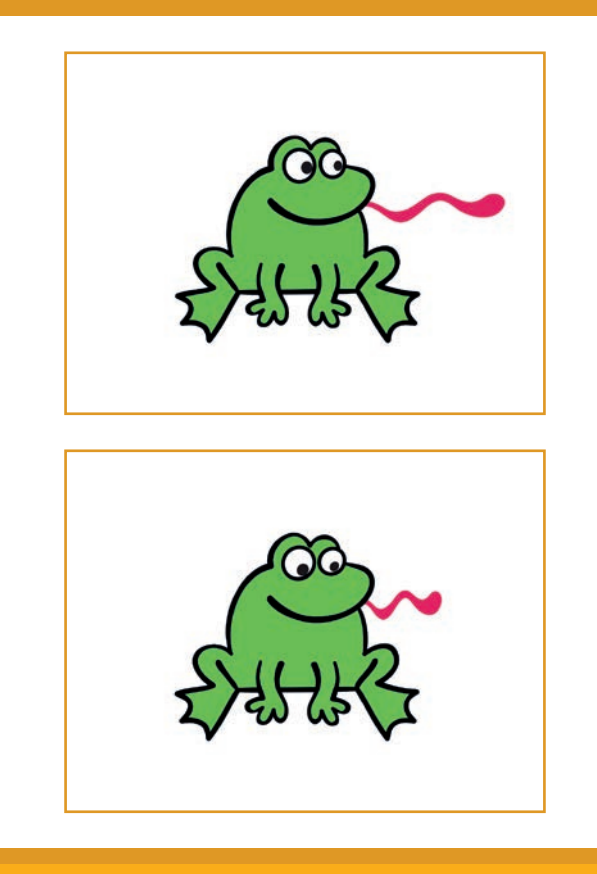

Animar un personaje

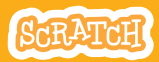

# Crear tu animación

### PREPARACIÓN

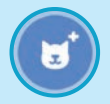

#### Elige un objeto

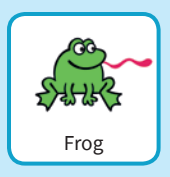

# Disfraces Pincha en disfraces.

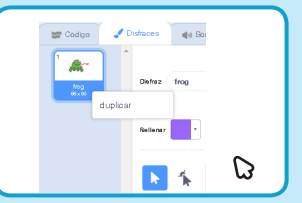

Pincha en el botón derecho y duplica la rana

### Ahora debes tener dos disfraces idénticos.

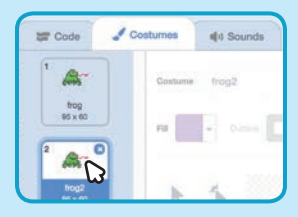

Pincha en un disfraz para editarlo

Elige la función seleccionar.

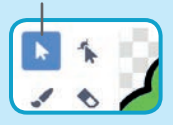

Selecciona una parte del objeto y agrándalo o redúcelo.

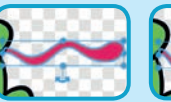

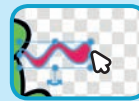

Arrastra las flechas para rotar.

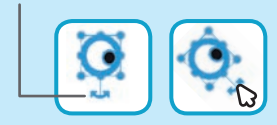

### PROGRAMA

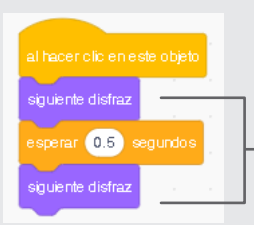

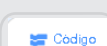

Pincha en la ventana código.

Usa el siguiente disfraz para crear la animación

#### **PRUEBA**

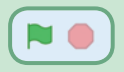

Pincha en la bandera.

# Juego de perseguir

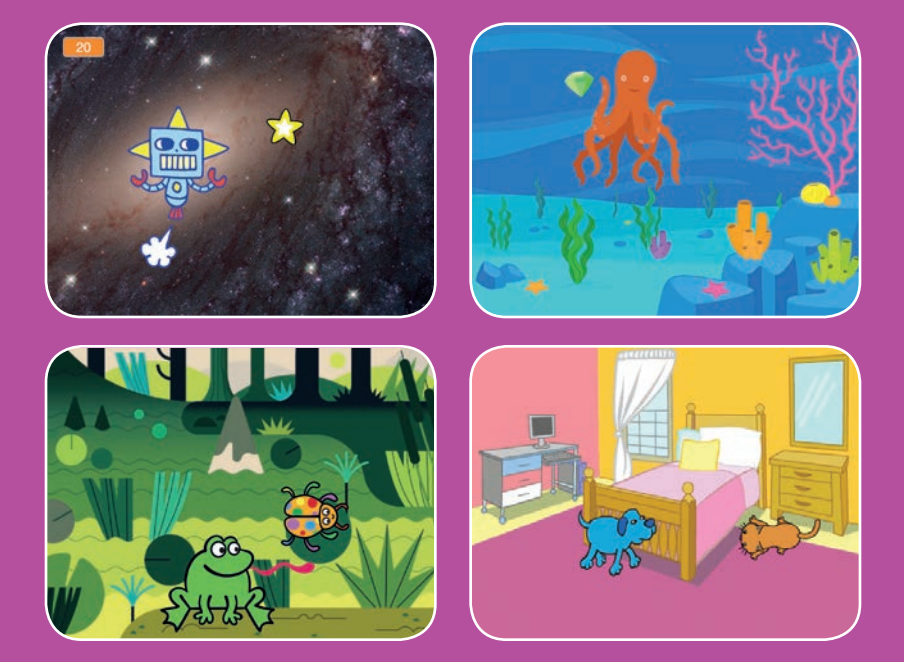

Haz un juego en el que persigas a un personaje para ganar puntos.

scratch.mit.edu

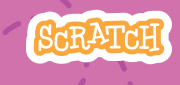

7 cartas

# Juego de perseguir

- Usa las tarjetas en este orden:
- 1. Mover izquierda y derecha
- 2. Mover arriba y abajo
- 3. Perseguir una estrella
- 4. Reproducir un sonido
- 5. Añadir puntos
- 6. Subir nivel!
- 7. Mensaje de victoria

Scratch es un proyecto de la Scratch Foundation, en colaboración con el Lifelong Kindergarten Group del MIT Media Lab. Está disponible gratis en https:// scratch.mit.edu

SCRATCH

7 cartas

scratch.mit.edu
# Mover izquierda y derecha

#### Pulse las teclas de flecha para mover hacia la izquierda y hacia la derecha

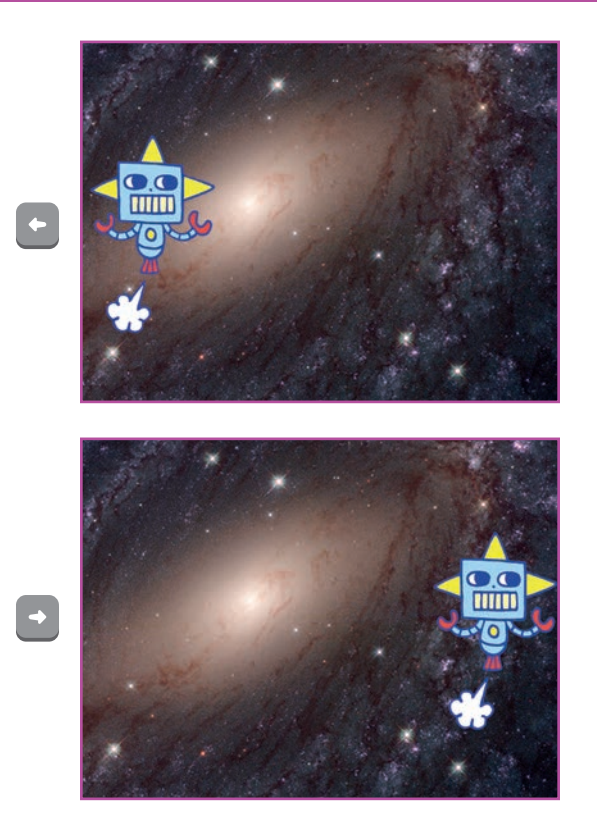

Juego de perseguir

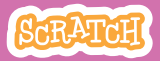

### Mover izquierda y derecha

#### scratch.mit.edu

### PREPARACIÓN

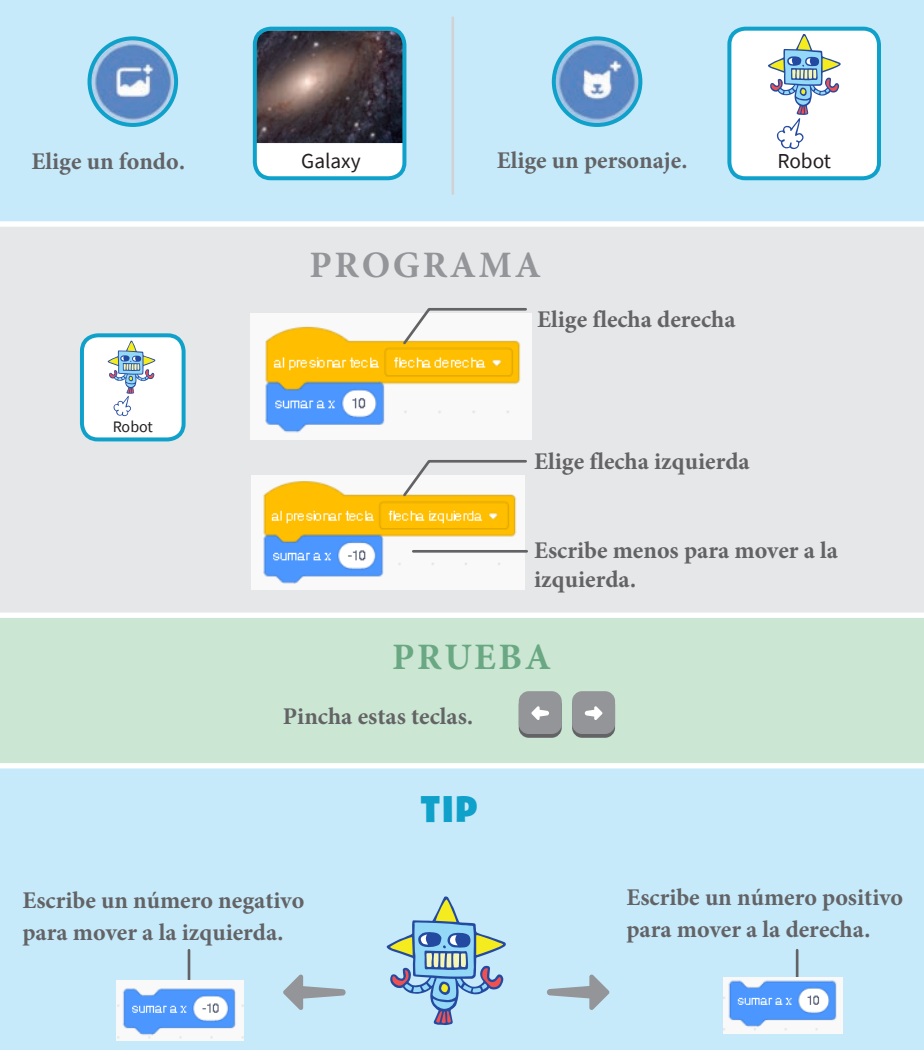

## Mover arriba y abajo

### Presione las teclas para mover arriba y abajo.

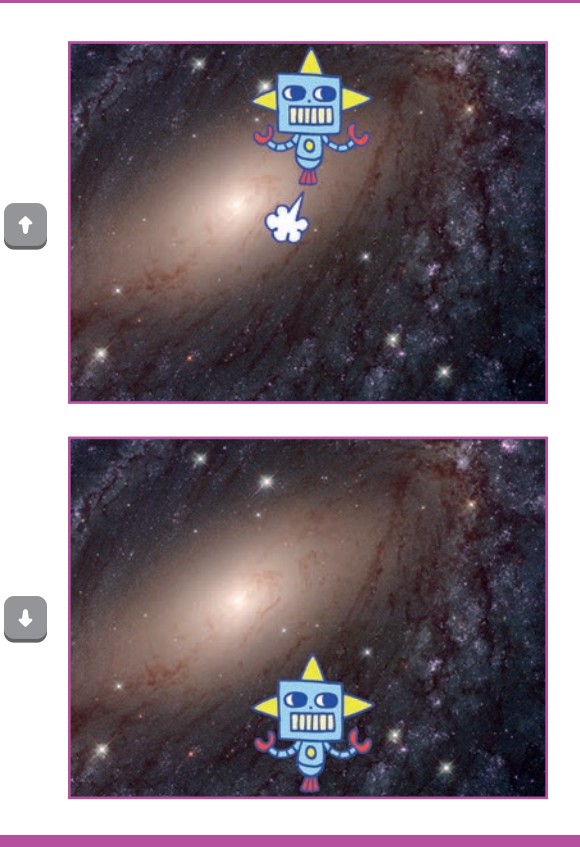

Juego de perseguir

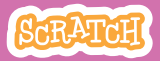

### Mover arriba y abajo

#### scratch.mit.edu

### PREPARACIÓN

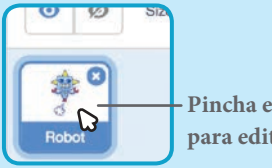

Pincha en tu personaje para editarlo

### PROGRAMA

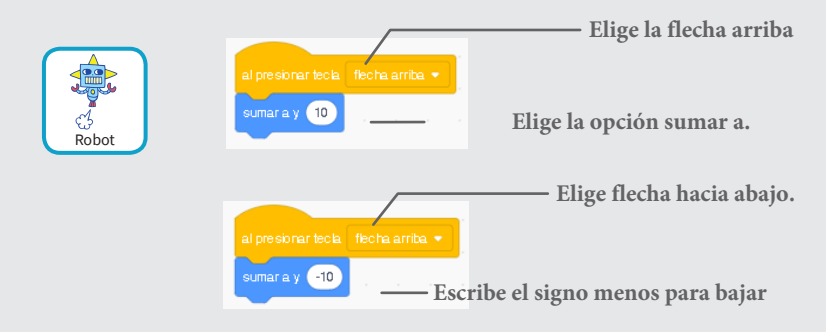

### 

Pulsa las teclas arriba ya abajo.

### TIP

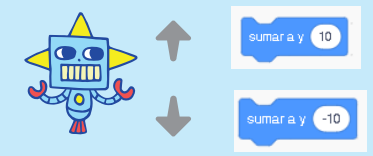

Escribe números positivos para subir.

Escribe números negativos para bajar.

### Persigue una estrella

#### Añade un objeto para perseguirlo.

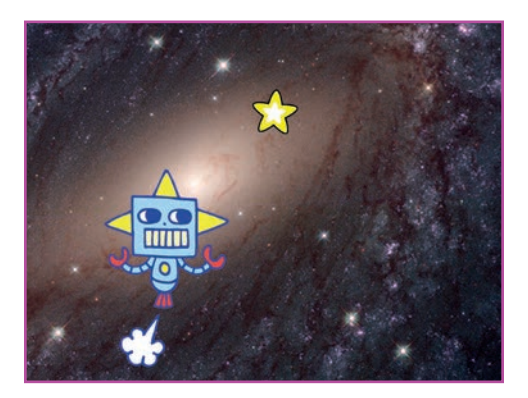

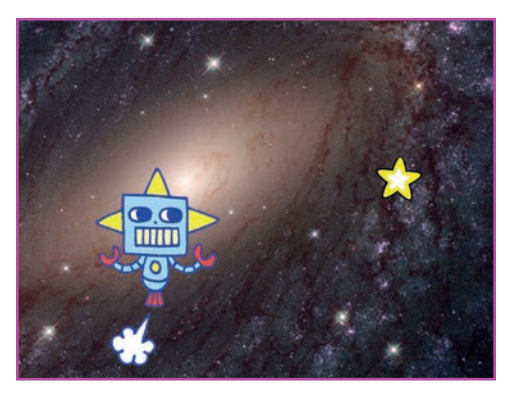

Juego de perseguir

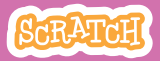

# Persigue una estrella

### PREPARACIÓN

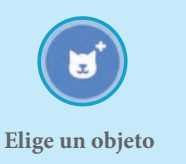

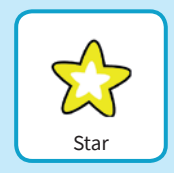

PROGRAMA

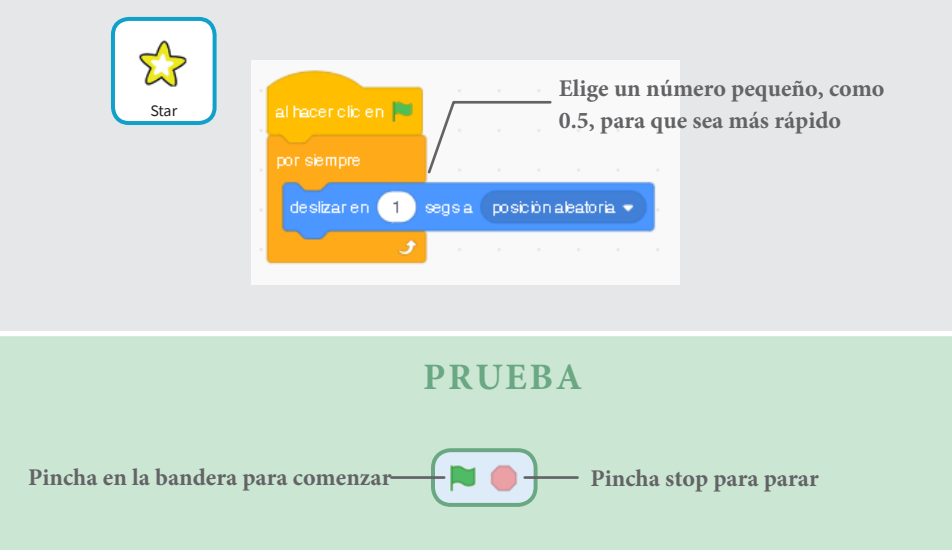

## Reproducir un sonido

## Reproduce un sonido cuando el personaje toca la estrella.

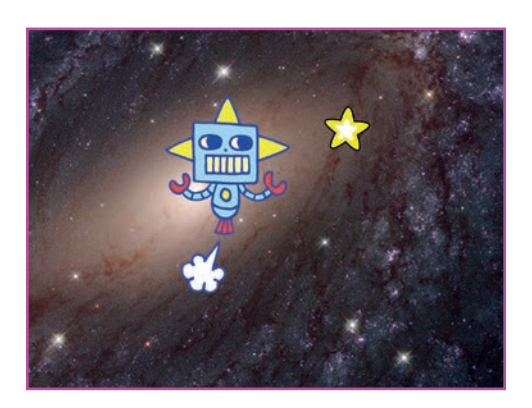

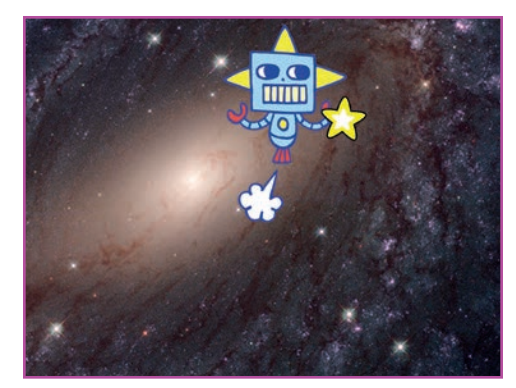

()

Juego de perseguir

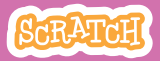

# Reproducir un sonido

### PREPARACIÓN

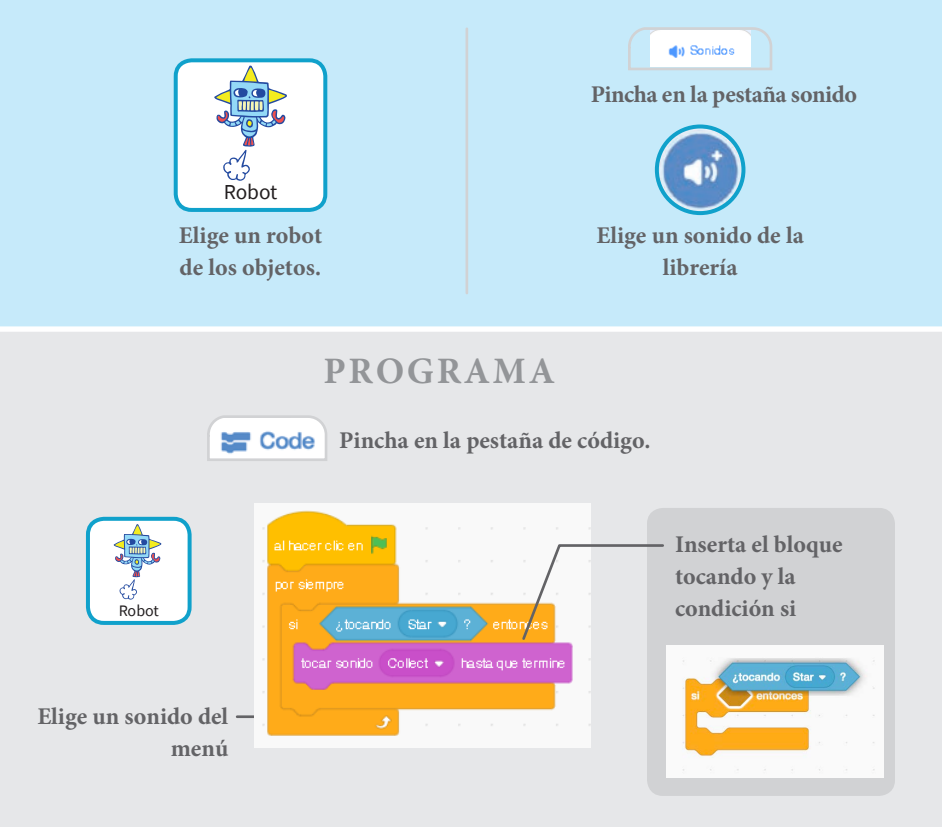

#### **PRUEBA**

Pincha en la bandera.

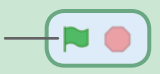

### Añadir puntuación

#### Añade puntos cuando se toca la estrella.

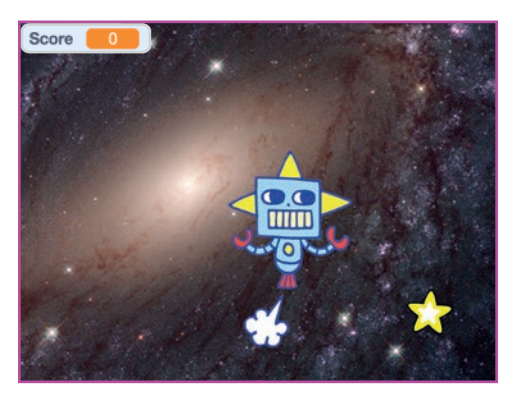

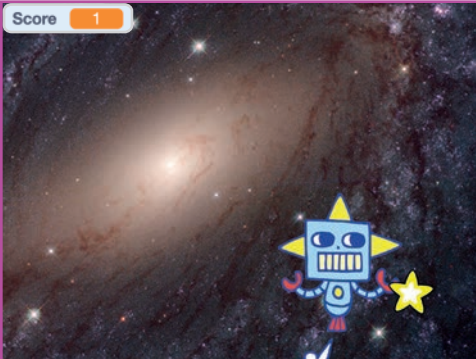

Juego de perseguir

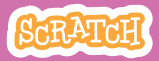

# Añadir puntos

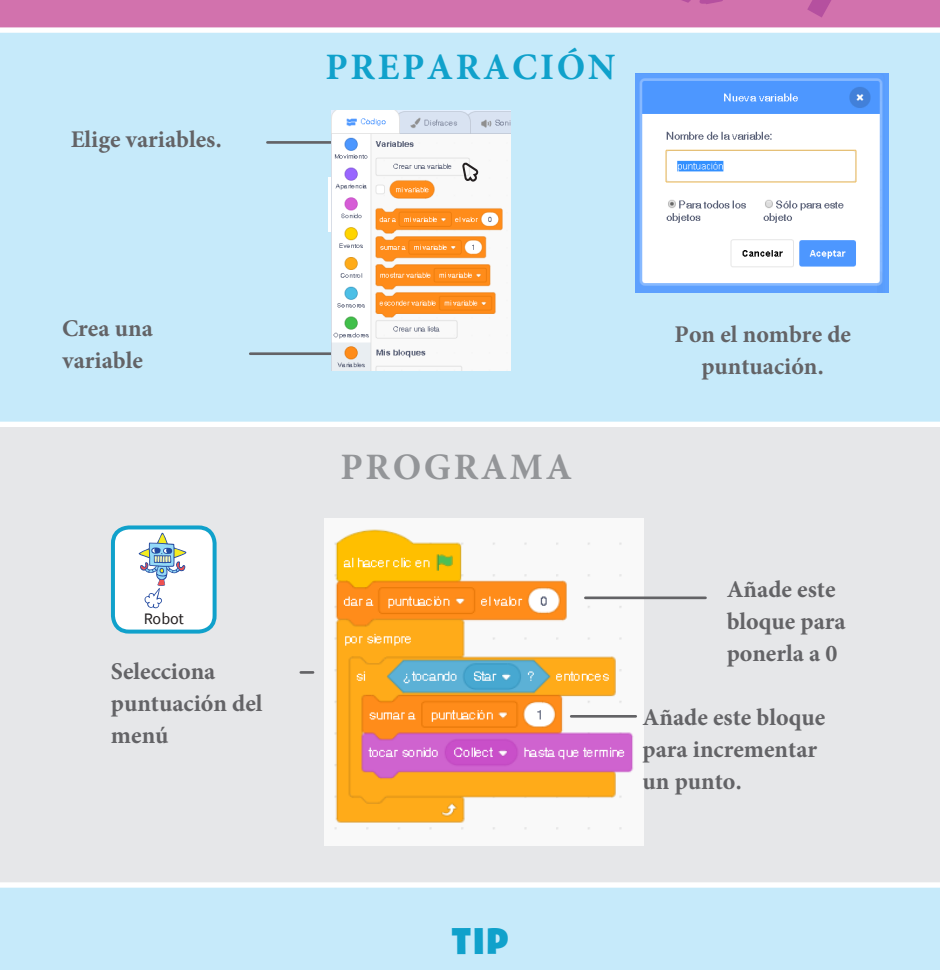

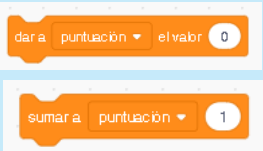

Usar dar valor a para resetear o fijar un valor.

Usa sumar para cambiar la puntuación.

# Subir nivel!

### Ir al próximo nivel.

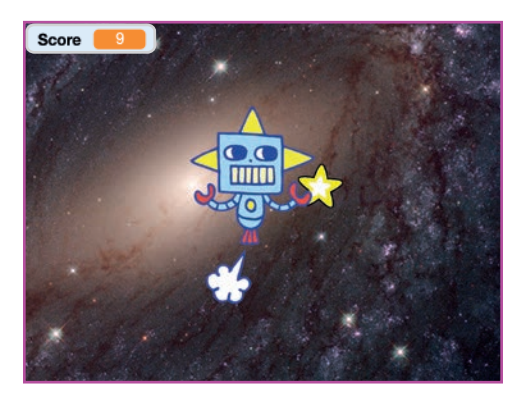

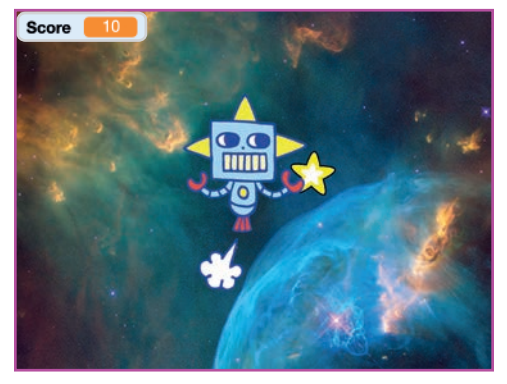

Juego de perseguir

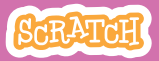

### Subir nivel!

scratch.mit.edu

### PREPARACIÓN

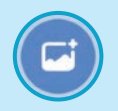

Elige un segundo fondo como Nebula.

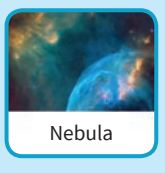

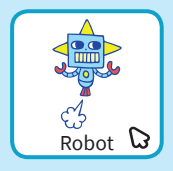

Selecciona el robot.

### PROGRAMA

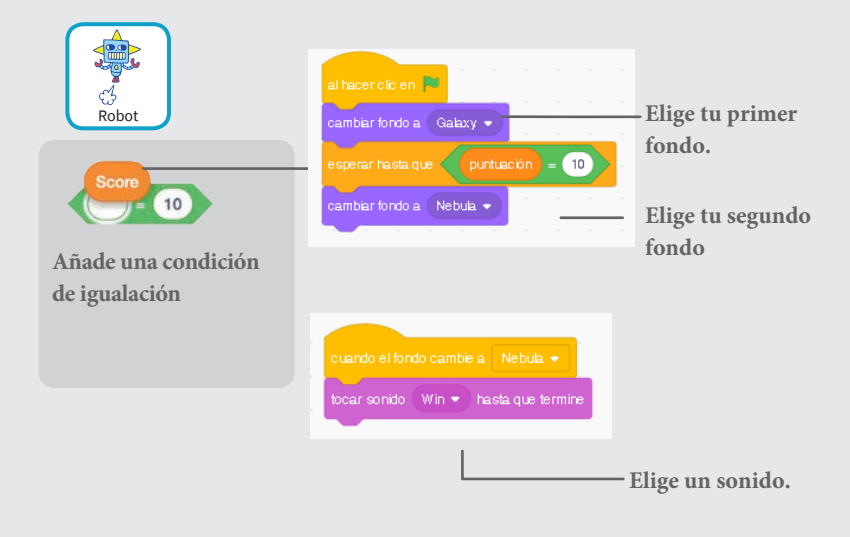

### PRUEBA

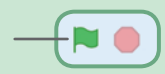

Pincha en la bandera!

## Mensaje de victoria

## Muestra un mensaje cuando pasas al nivel siguiente.

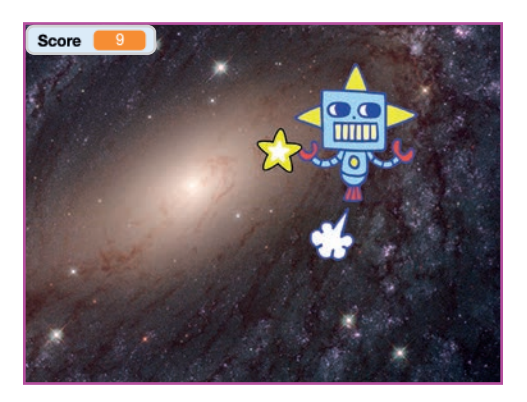

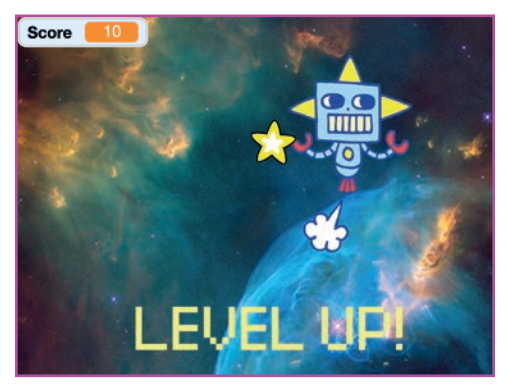

Tarjetas de juego

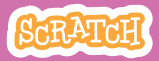

### Mensaje de victoria

#### scratch.mit.edu

PREPARACIÓN

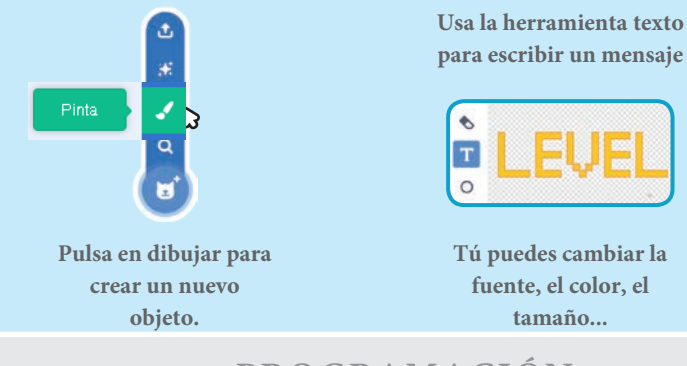

PROGRAMACIÓN

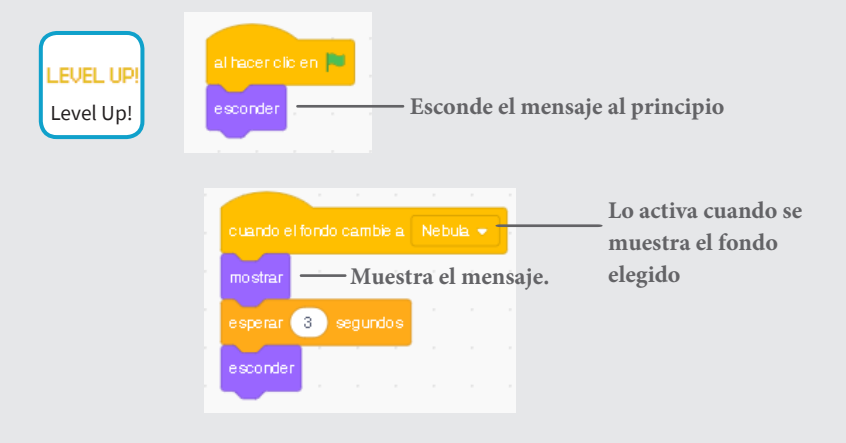

### PRUEBA

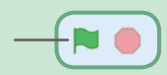

Pulsa en la bandera.

### Tarjetas de música

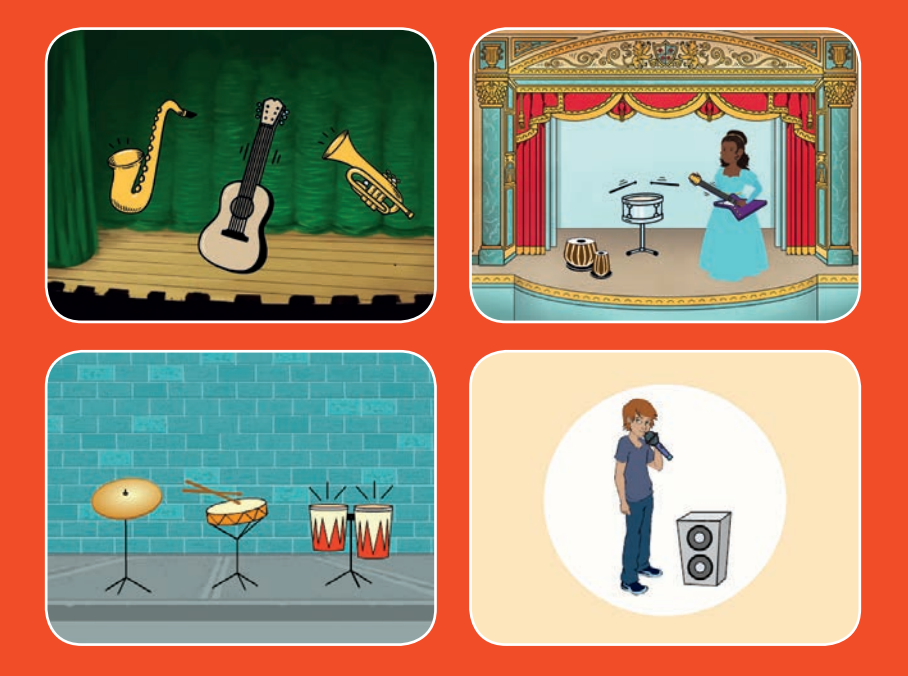

### Elige instrumentos y reproduce sonidos

scratch.mit.edu

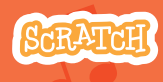

9 cartas

### Tarjetas de música

Prueba las cartas en cualquier orden

- Tocar el tambor
- Hacer un ritmo
- Animar un instrumento
- Hacer una melodía
- Reproduce un coro
- Canción sorpresa
- Sonidos vocales
- Grabar sonidos
- Tocar una canción

Scratch es un proyecto de la Scratch Foundation, en colaboración con el Lifelong Kindergarten Group del MIT Media Lab. Está disponible gratis en https:// scratch.mit.edu

scratch.mit.edu

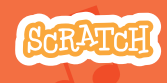

9 cartas

### Tocar un tambor

#### Presiona una tecla para que suene el tambor.

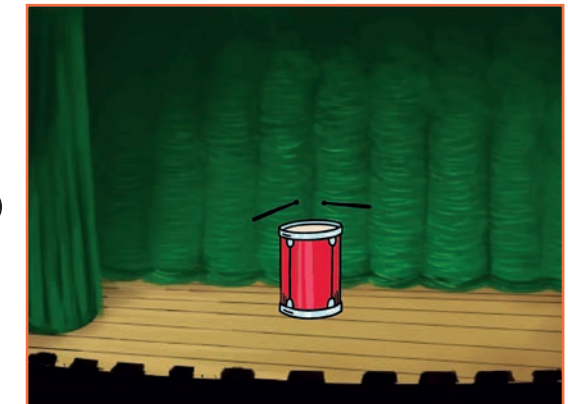

()

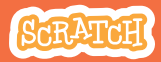

# Tocar un tambor

### PREPARACIÓN

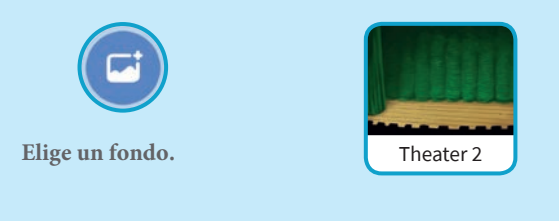

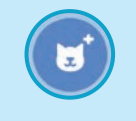

Elige el tambor.

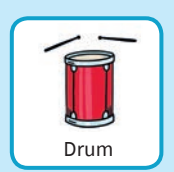

### PROGRAMA

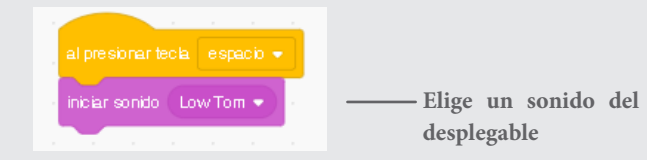

### **PRUEBA**

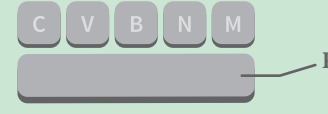

Pulsa la tecla espacio.

### Haz un ritmo

Reproduce un bucle de sonidos de batería repetidos.

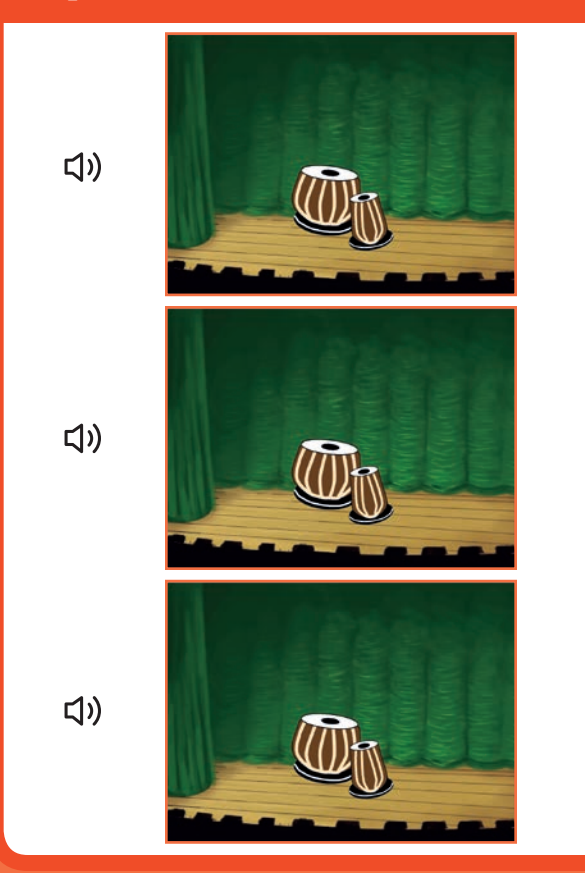

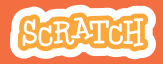

# Hacer un ritmo

### PREPARACIÓN

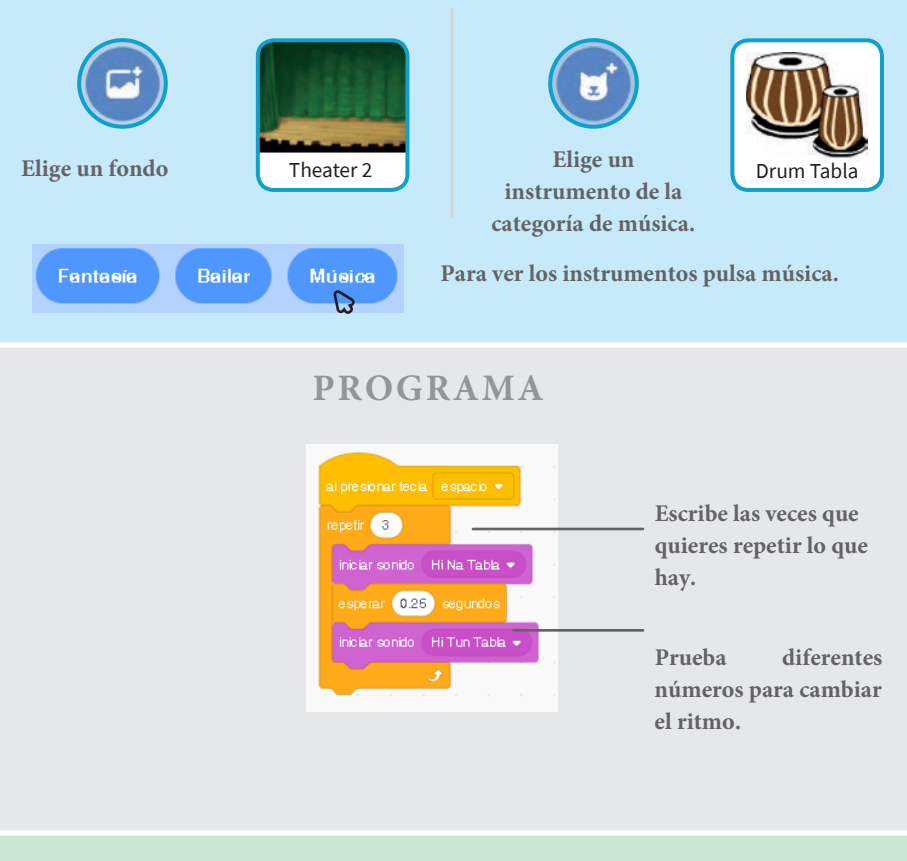

### PRUEBA

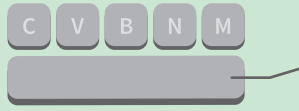

Pulsa la tecla espacio.

### Animar un instrumento

#### Cambia entre disfraces para animar.

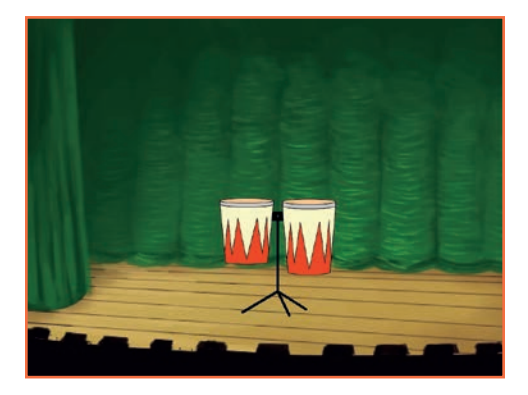

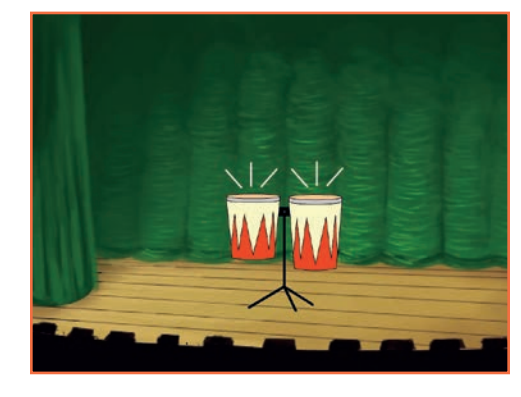

ひど

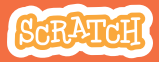

## Animar un instrumento

### PREPARACIÓN

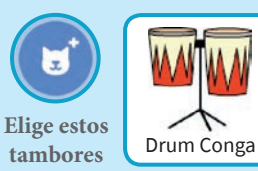

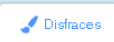

Pulsa en disfraces para ver los disfraces disponibles.

También puedes cambiar el color de ellos.

| ar Code      | Costumes (et 1  | lounda   |   |
|--------------|-----------------|----------|---|
| 1 🛒          | Cesture drums   | conga-b  |   |
| 86 x 67      | <b>Fil</b> • 64 |          | 4 |
| 45.000 (000) | * *             | × 1      | 8 |
|              | 10              | $\Sigma$ | 1 |
|              | 🖏 T             | 11       |   |
|              | 10              |          |   |

#### PROGRAMA

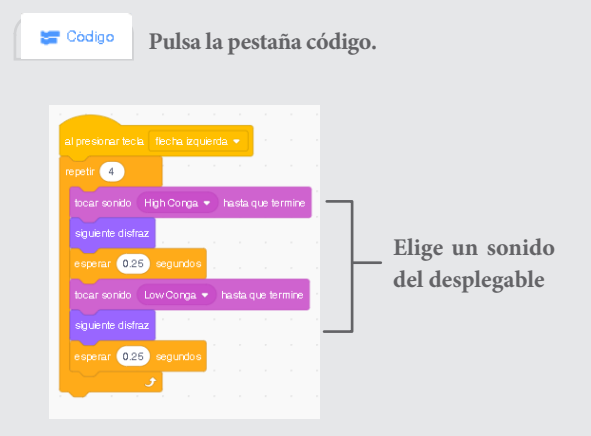

### PRUEBA

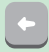

Pulsa la flecha izquierda

### Haz una melodía

#### Reproduce una serie de notas.

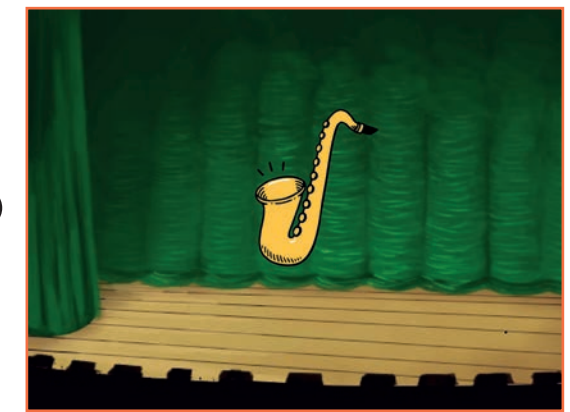

(1)

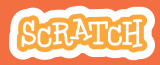

## Hacer una melodía

### PREPARACIÓN

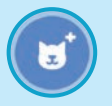

Elige un instrumento como el saxofón

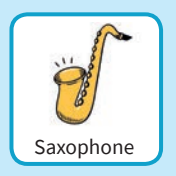

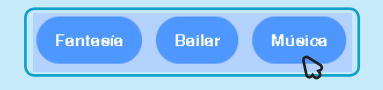

Para ver los instrumentos pincha en la categoría música.

### PROGRAMA

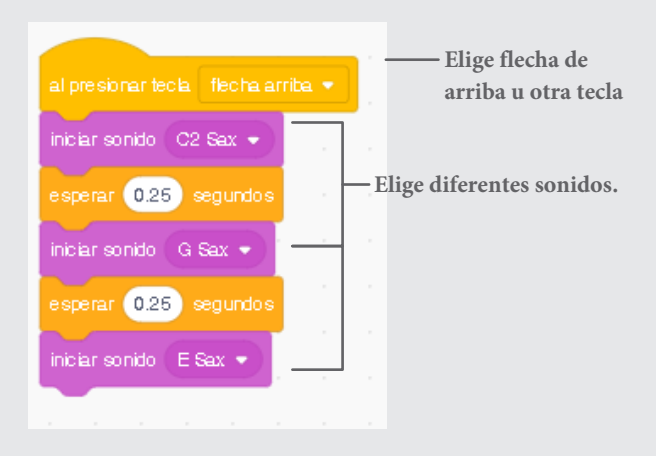

### PRUEBA

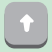

Presiona la flecha arriba.

### **Reproduce un coro**

#### Reproduce más de un sonido al mismo.

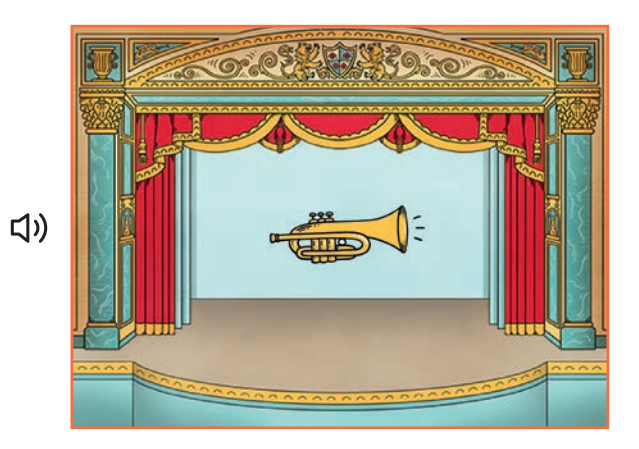

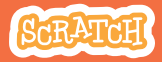

# Reproduce un coro

### PREPARACIÓN

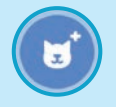

Elige un instrumento como la trompeta

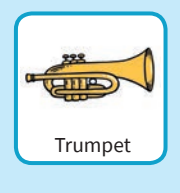

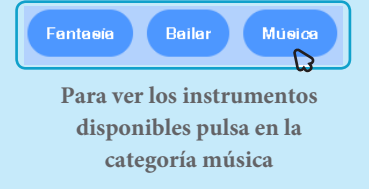

### PROGRAMA

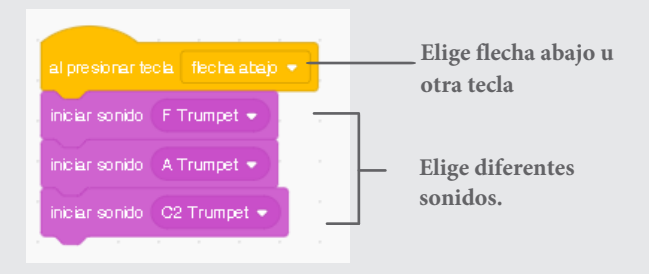

### PRUEBA

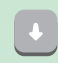

Pulsa la flecha abajo.

### TIP

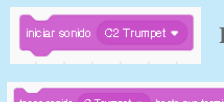

Haz que los sonidos suenen al mismo tiempo.

Para reproducir sonidos uno detrás de otro.

## Canción sorpresa

### Reproduce un sonido aleatorio de la lista de sonidos.

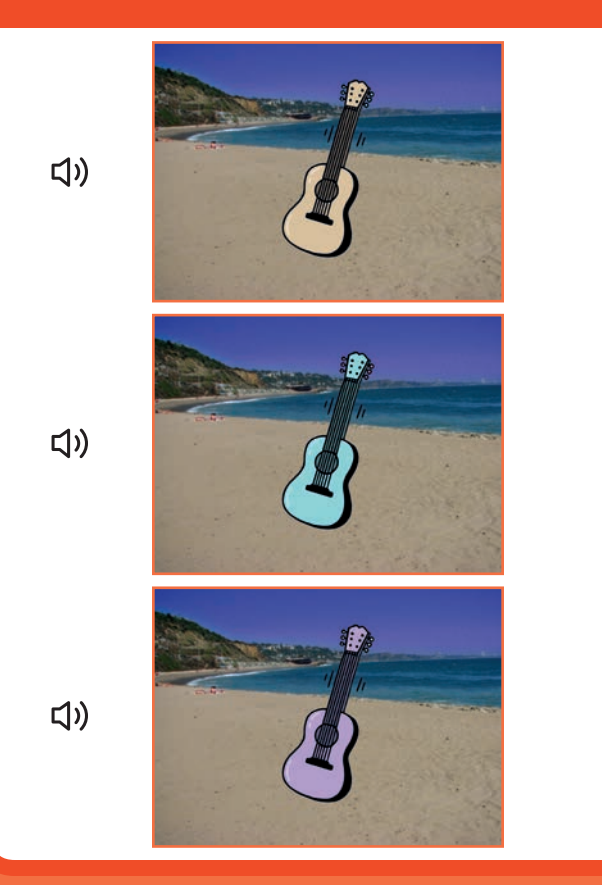

Tarjetas de música

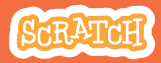

6

# Canción sorpresa

### **GET READY**

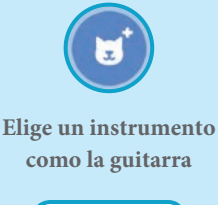

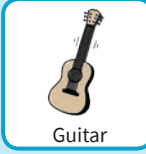

🌒 Sonidos

Pulsa en sonidos para ver cuántos sonidos tiene tu instrumento.

| 🗱 Code           | 10    | Costumes | 📢 Sou | nds |
|------------------|-------|----------|-------|-----|
| 1 <b>4</b> 0     | Sound | C guitar |       | )   |
| C guitar<br>2.00 |       |          |       |     |
| D guitar         |       |          |       |     |

### PROGRAMA

|                                                                                             | 🛫 Código                                          | Pincha     | en la pestaña de código.                                   |
|---------------------------------------------------------------------------------------------|---------------------------------------------------|------------|------------------------------------------------------------|
| al presionar tecla flecha aba<br>iniciar sonido número aleat<br>dar al efecto color • el va | ajo 🔹                                             | 8 4<br>8 4 | ——— Elige flecha de abajo<br>——— Elige un número aleatorio |
|                                                                                             | Escribe el número de<br>sonidos de tu instrumento |            |                                                            |

### PRUEBA

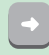

Pulsa la flecha abajo.

### Sonidos vocales

### Reproduce sonidos vocales.

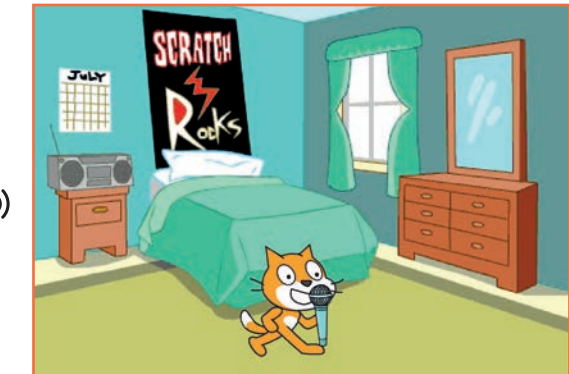

(い)

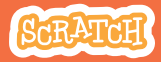

### Sonidos vocales. scratch.mit.edu

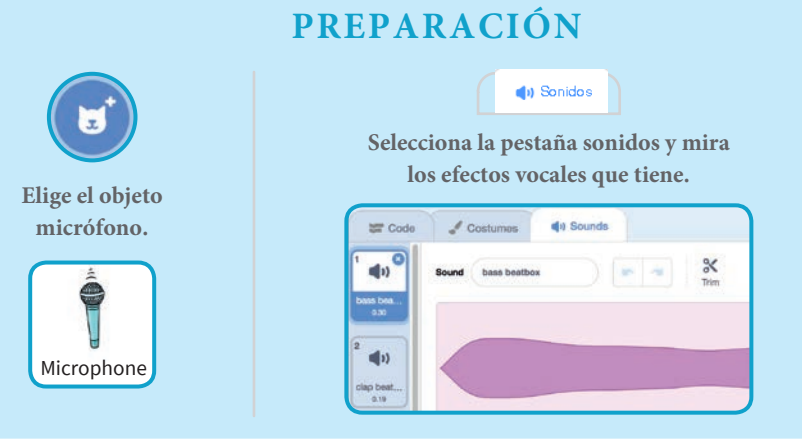

### PROGRAMA

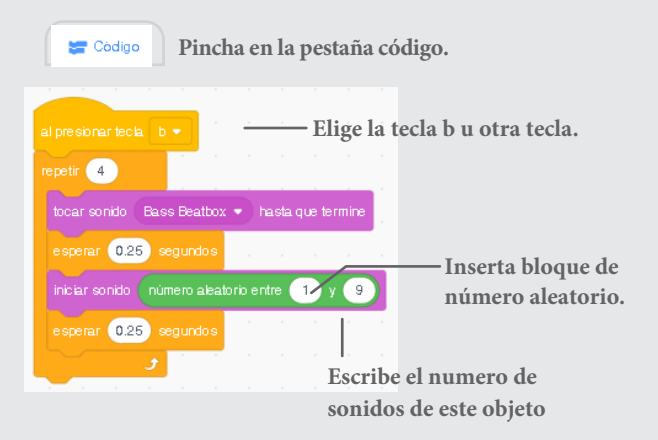

### PRUEBA

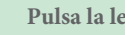

Pulsa la letra b.

### Grabar sonidos

#### Graba tus propios sonidos.

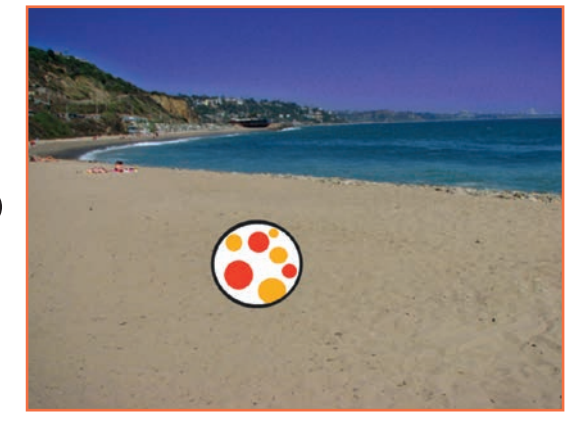

」)

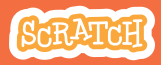

# Grabar sonidos

### PREPARACIÓN

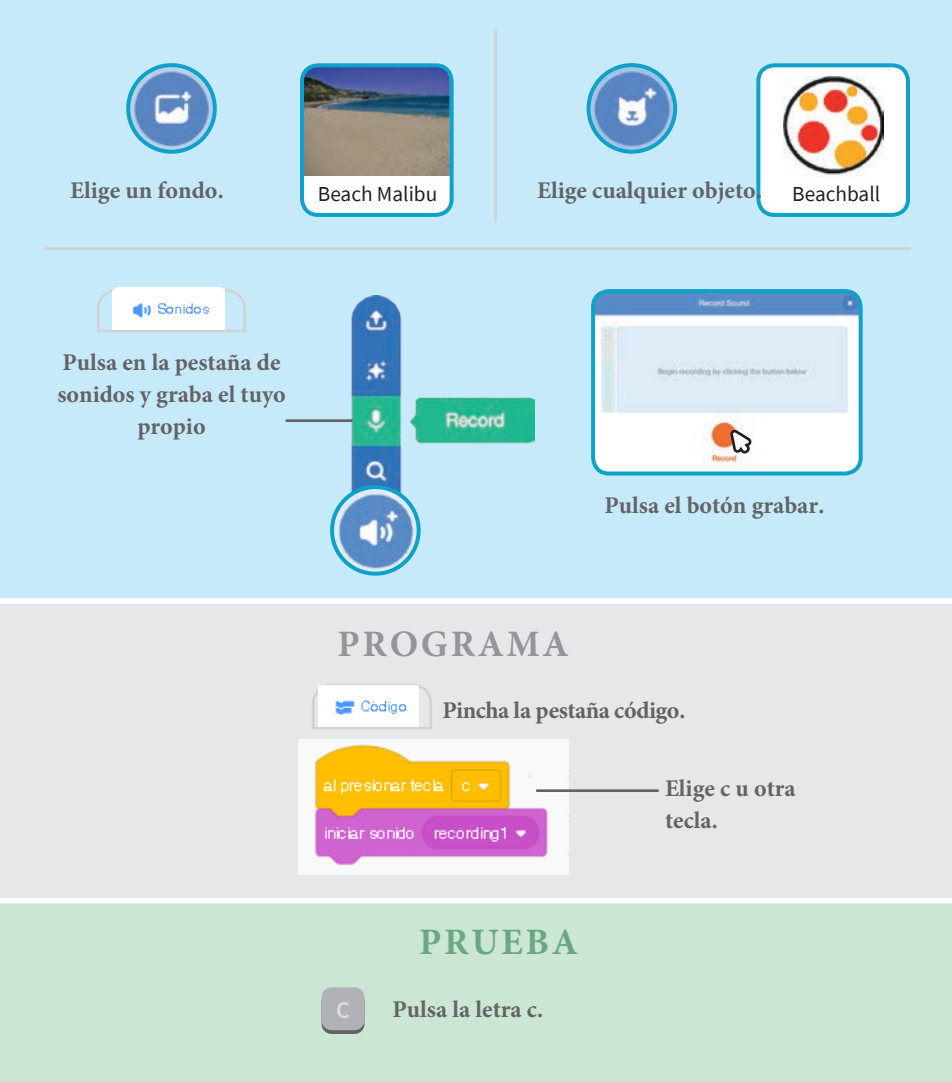

### Toca una canción

#### Añade música de fondo.

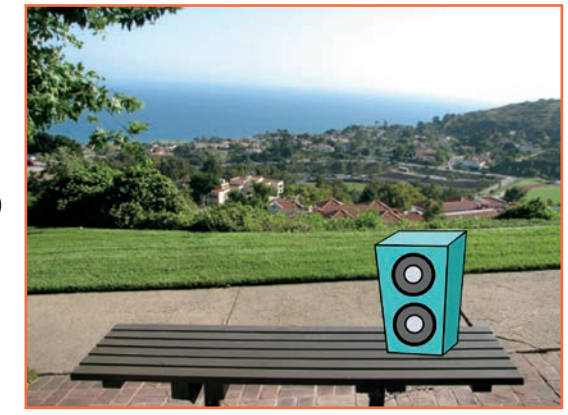

」。

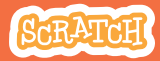

## Toca una canción

### PREPARACIÓN

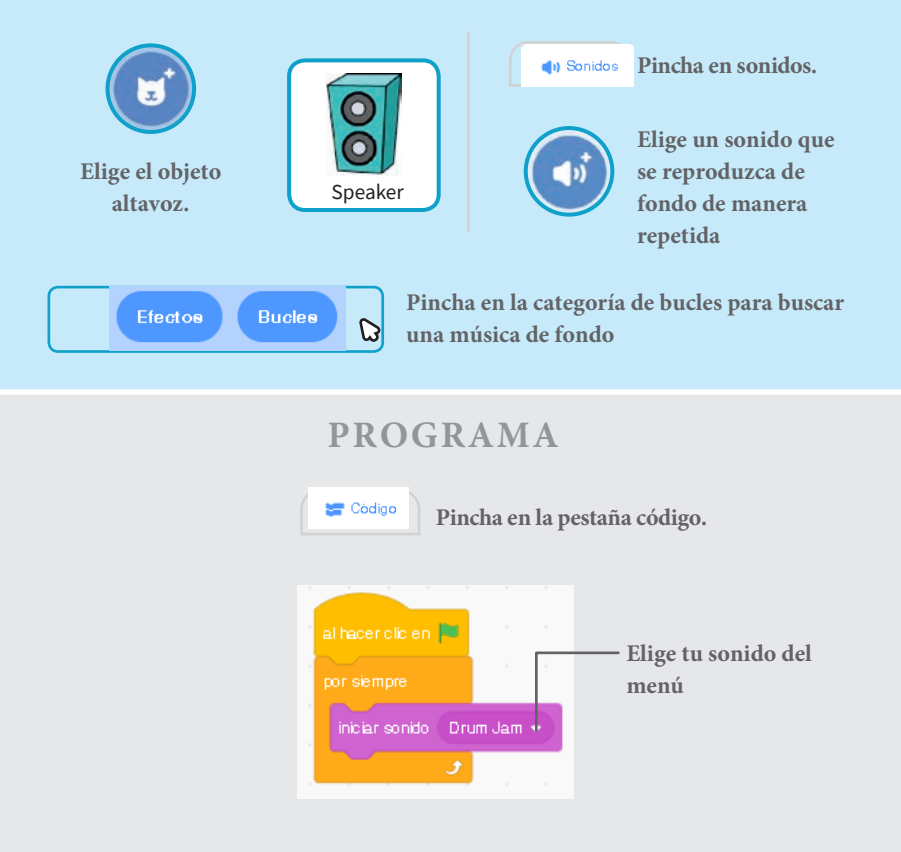

### **PRUEBA**

Pincha en la bandera

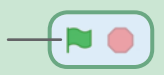

### Crear una historia

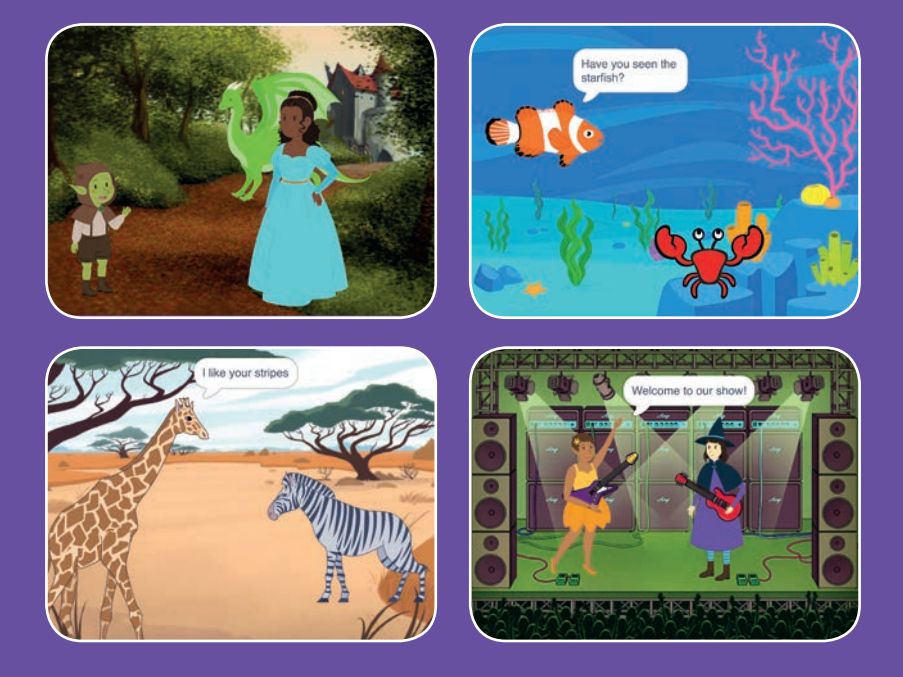

## Elige los protagonistas, la conversación y da vida a tu historia.

scratch.mit.edu

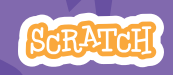

9 cartas

### Crear una historia

Prueba las cartas en cualquier orden

- Empezar una historia
- Empezar una conversación
- Cambiar fondos
- Pinchar en un personaje
- Añadir tu voz
- Deslizar a un punto
- Andar en el escenario
- Responder a un personaje
- Añadir una escena

Scratch es un proyecto de la Scratch Foundation, en colaboración con el Lifelong Kindergarten Group del MIT Media Lab. Está disponible gratis en https:// scratch.mit.edu

scratch.mit.edu

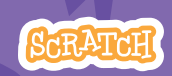

9 cartas
## Empezar una historia

#### Elige una escena y un personaje dice algo.

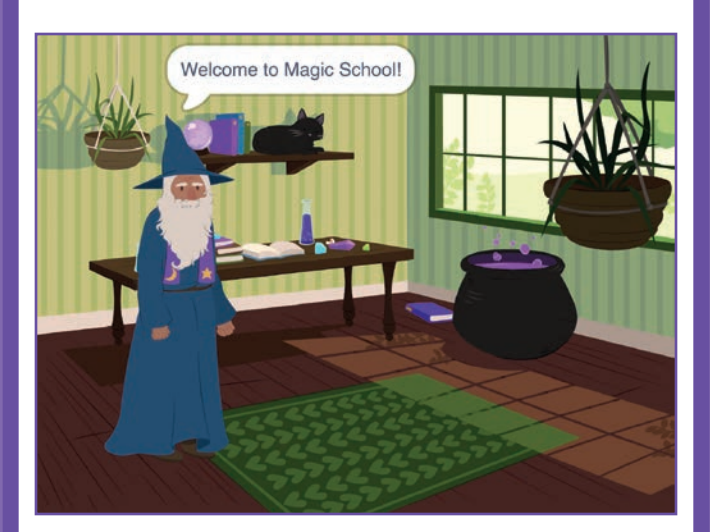

Crear una historia

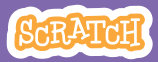

# Empezar una historia

### PREPARACIÓN

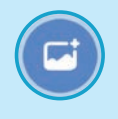

Elige un fondo.

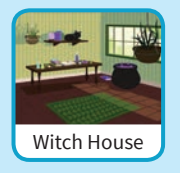

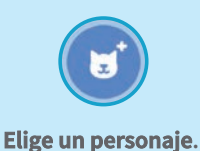

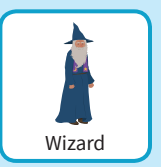

PROGRAMA

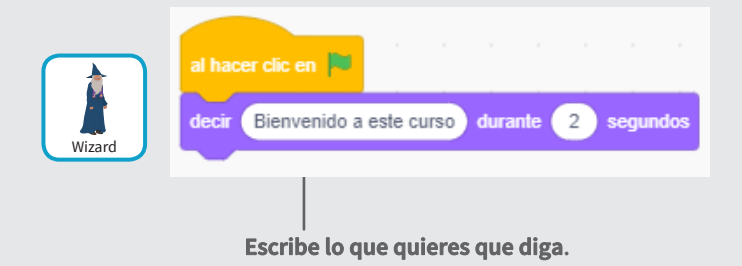

#### **PRUEBA**

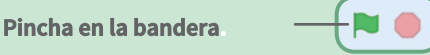

## Empezar una conversación

#### Haz que dos personajes hablen entre ellos.

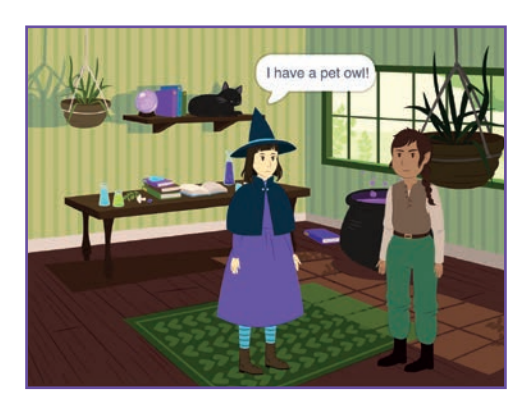

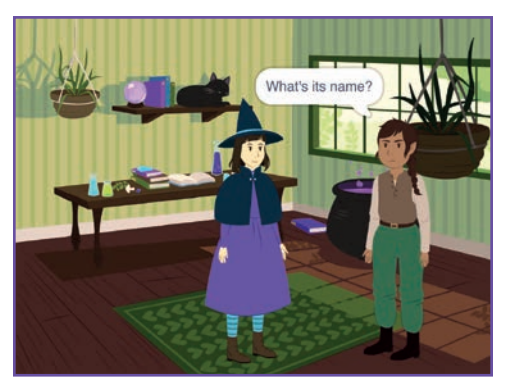

Crear una historia

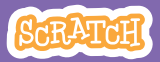

## Empezar una conversación

#### scratch.mit.edu

## PREPARACIÓN

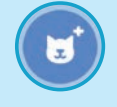

Elige dos personajes como la bruja y el elfo.

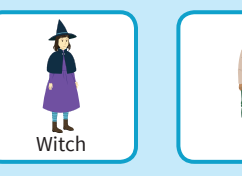

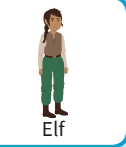

### PROGRAMA

Elige la miniatura de cada personaje y programa este código.

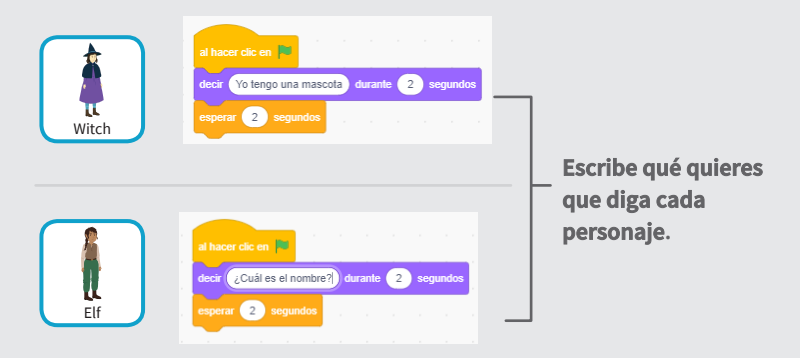

### PRUEBA

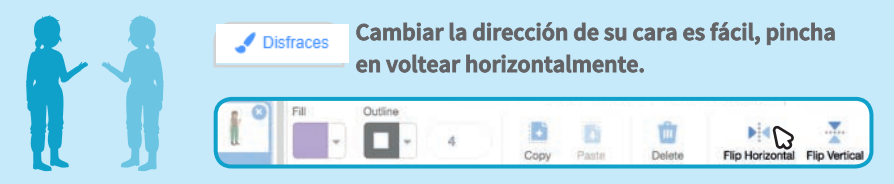

# **Cambiar fondos**

#### Cambia de un fondo a otro.

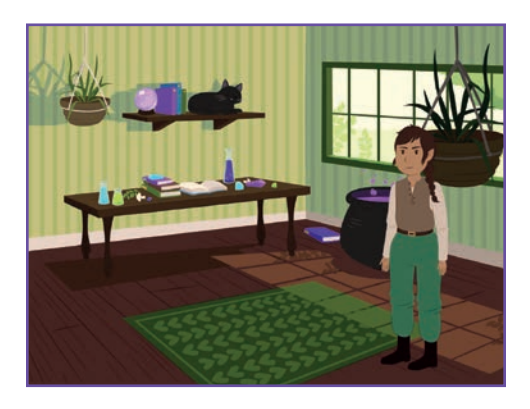

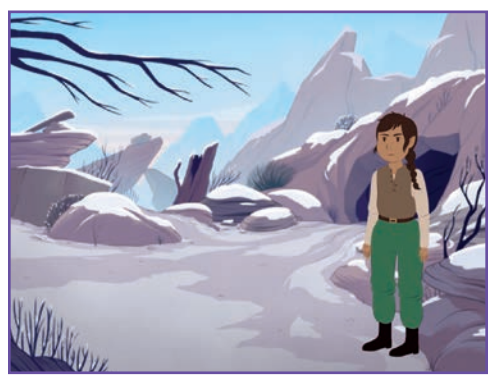

Crear una historia

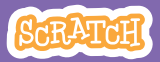

## **Cambiar fondos**

#### scratch.mit.edu

PREPARACIÓN

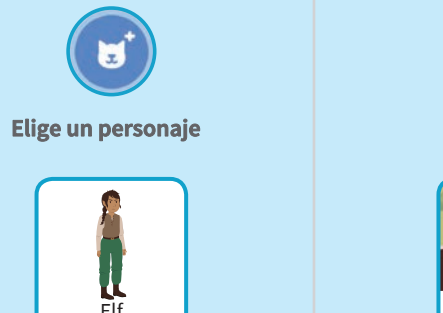

Elige dos fondos.

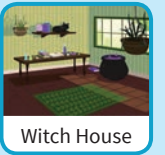

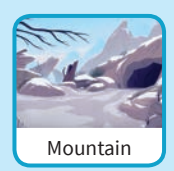

PROGRAMA.

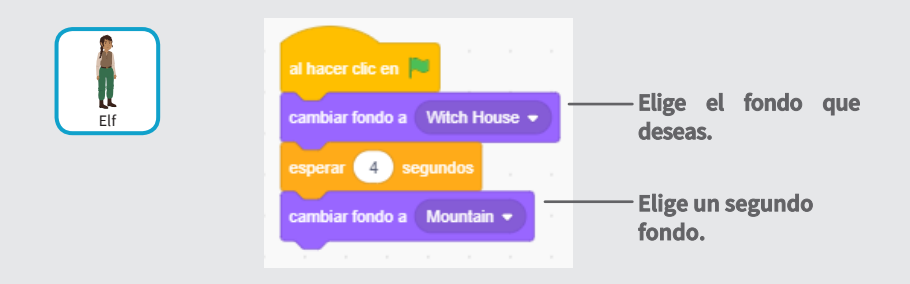

### **PRUEBA**

Pulsa en la bandera.

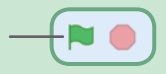

## Pinchar en un personaje

#### Haz tu historia interactiva.

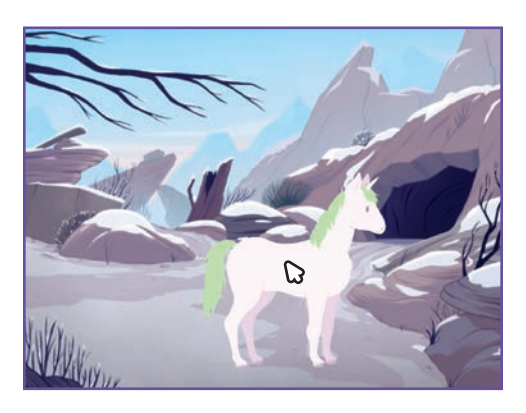

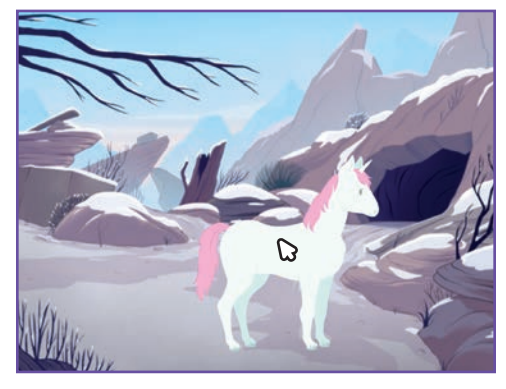

」)

Crear una historia

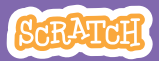

## Pinchar en un personaje

#### scratch.mit.edu

## PREPARACIÓN

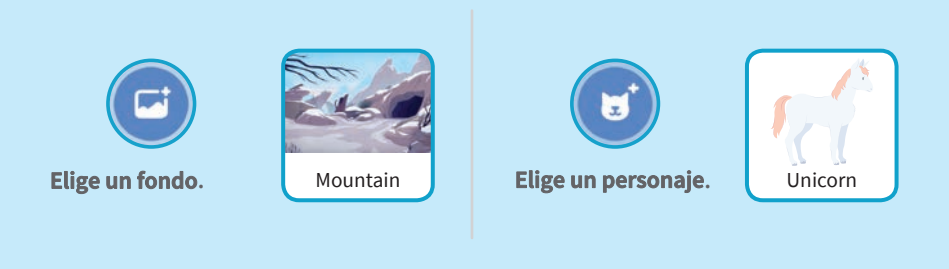

### PROGRAMA

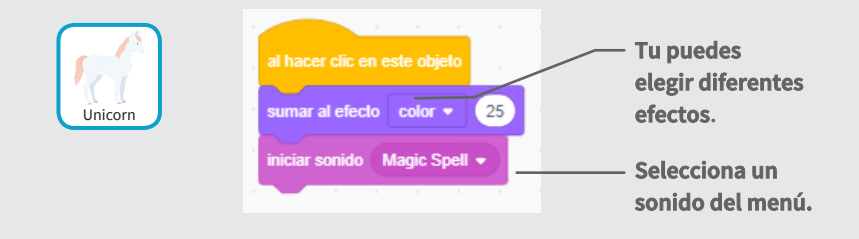

#### **PRUEBA**

Pincha en tu personaje.

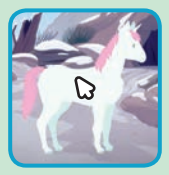

# Añadir tu voz

#### Graba tu voz y haz que los personajes hablen.

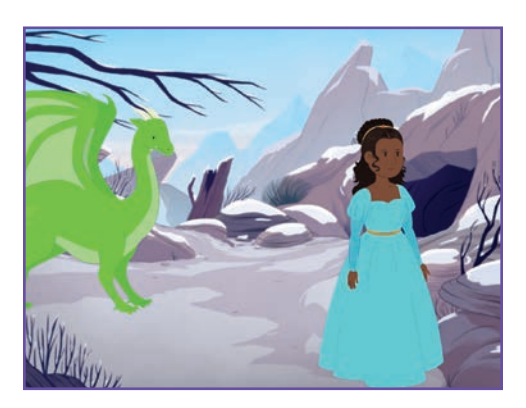

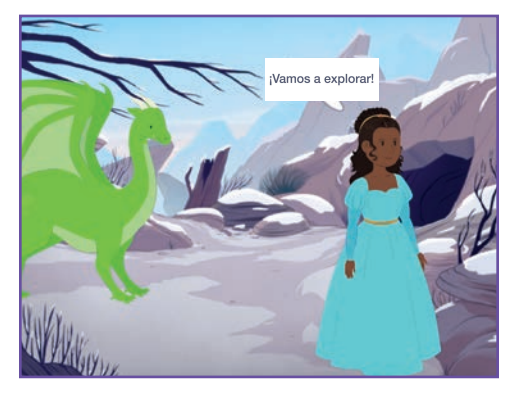

Crear una historia

」)

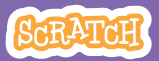

# Añadir tu voz

scratch.mit.edu

PREPARACIÓN

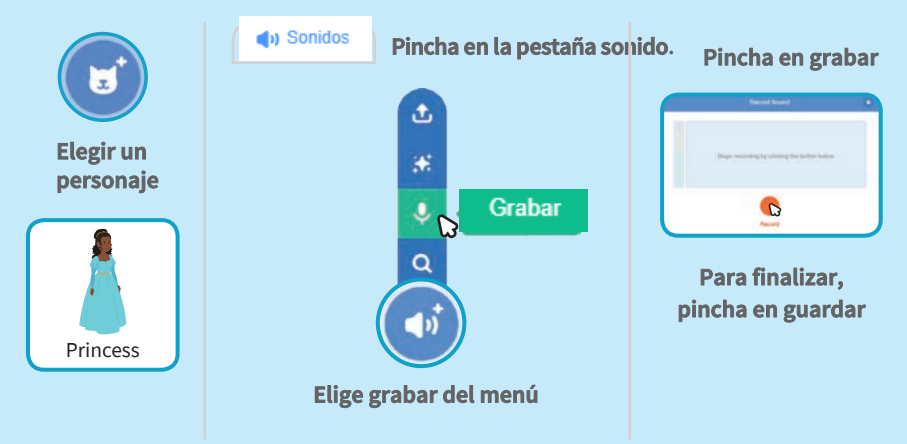

### PROGRAMA

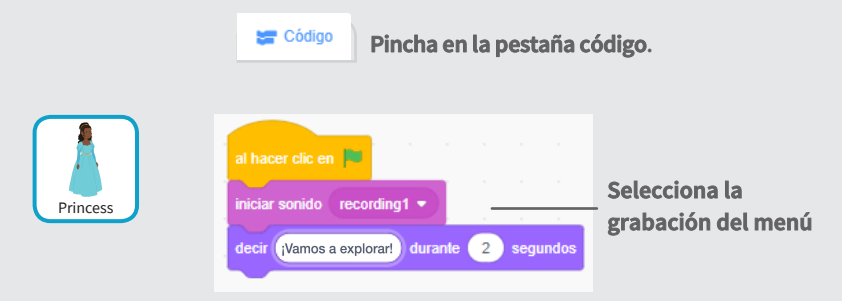

PRUEBA

Pincha en la bandera.

## Deslizar a un punto

## Haz que el personaje se mueve a otro sitio del escenario.

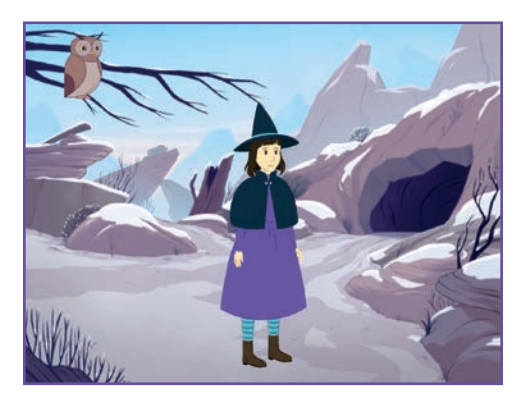

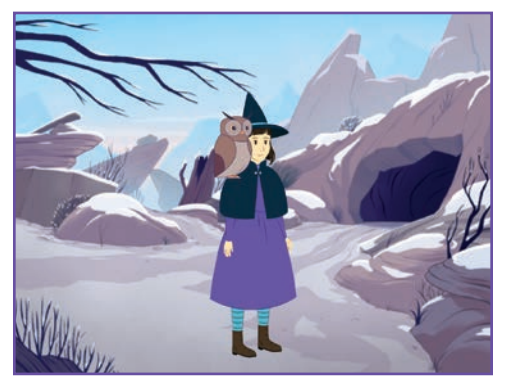

Crear una historia

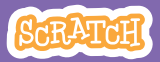

## Deslizar a un punto

#### scratch.mit.edu

## PREPARACIÓN

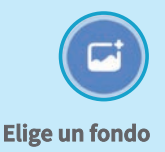

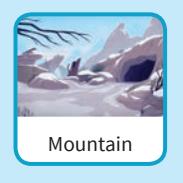

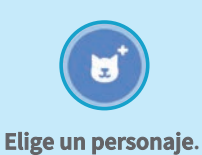

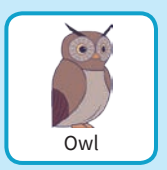

se actualiza.

### PROGRAMACIÓN

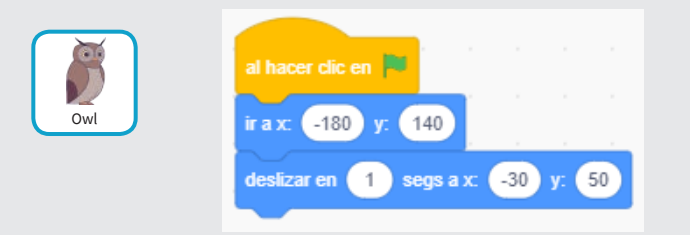

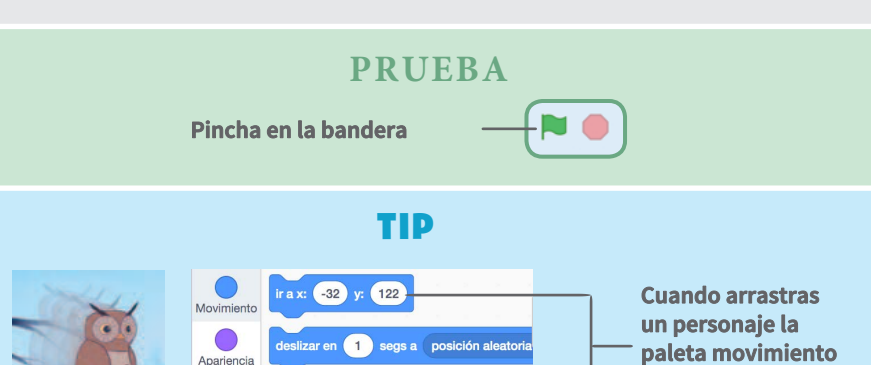

deslizar en 1 segs a x: -32 y: 122

Sonido

# Andar en el escenario

#### Haz que un personaje entre en el escenario.

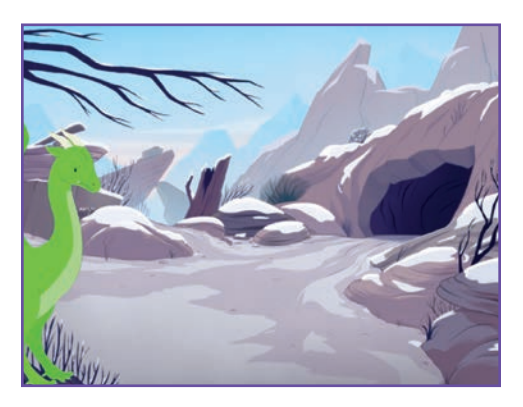

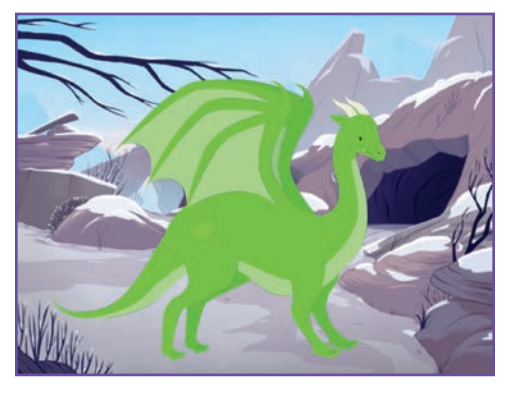

Crear una historia

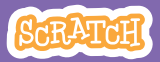

## Andar en el escenario

#### scratch.mit.edu

## PREPARACIÓN

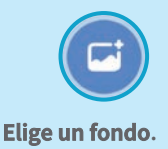

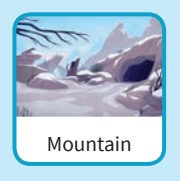

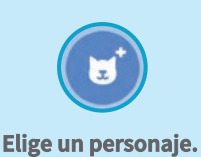

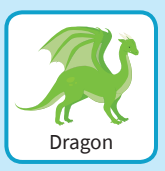

### PROGRAMA

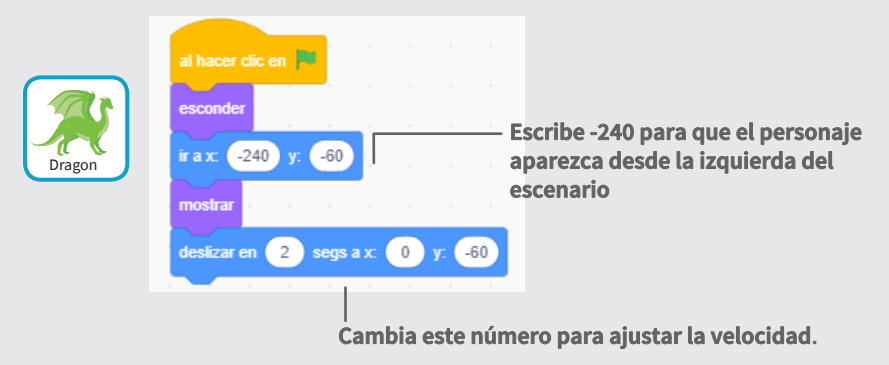

TIP

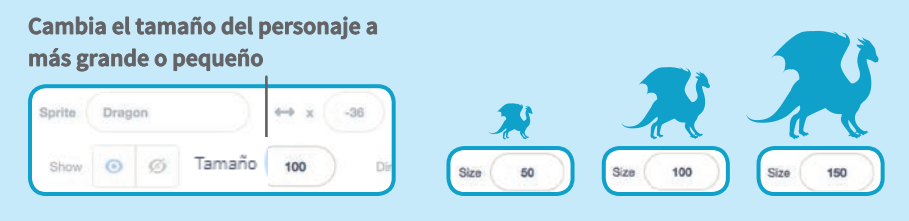

# Responder a un personaje

### Coordina la conversación para que un personaje hable detrás del otro.

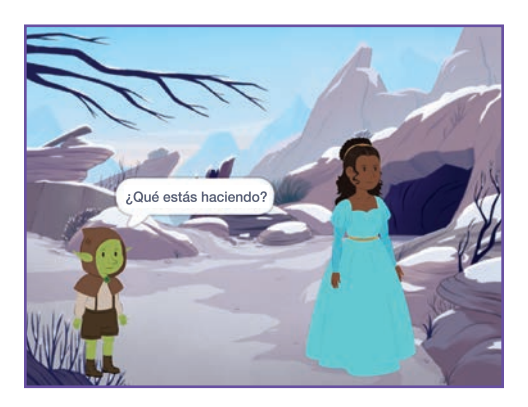

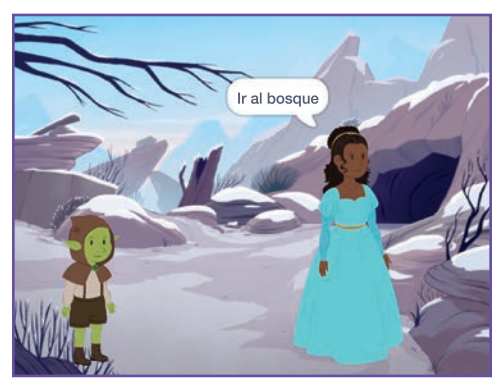

Crear una historia

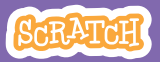

8

## Responder a un personaje scratch.mit.edu

### **GET READV**

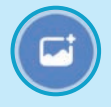

Choose a backdrop.

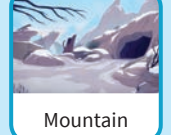

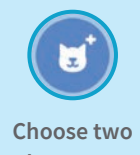

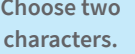

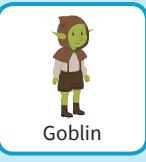

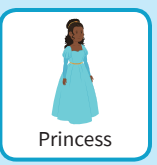

### PROGRAMA

Programa cada una de las miniaturas pulsando en ellas..

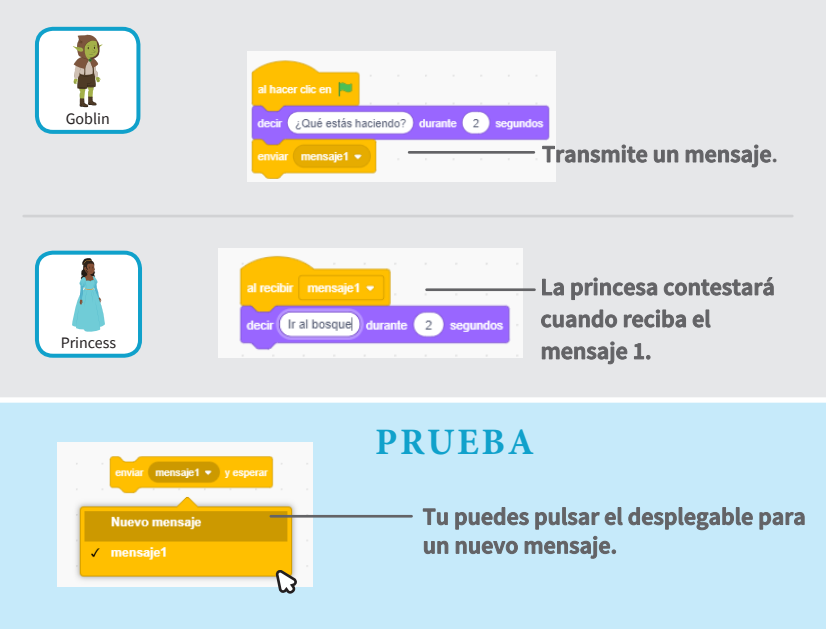

# Añadir una escena

### Crea múltiples escenas con diferentes fondos.

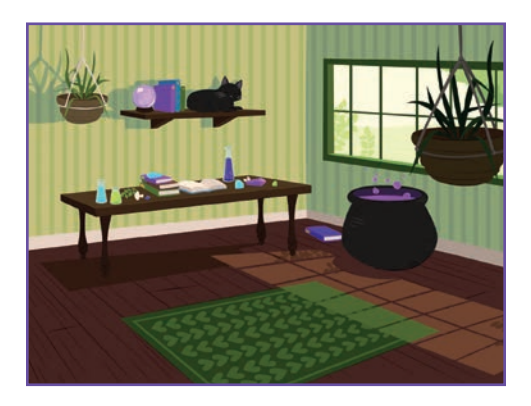

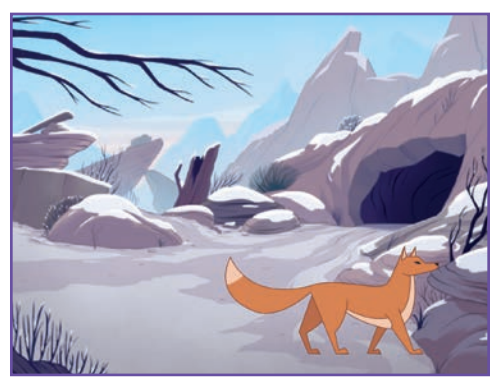

Crear una historia

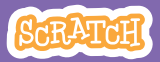

## Añadir una escena

#### scratch.mit.edu

PREPARACIÓN

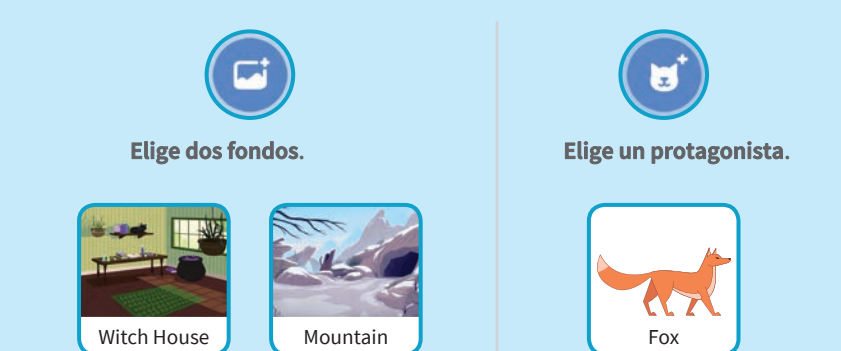

PROGRAMA

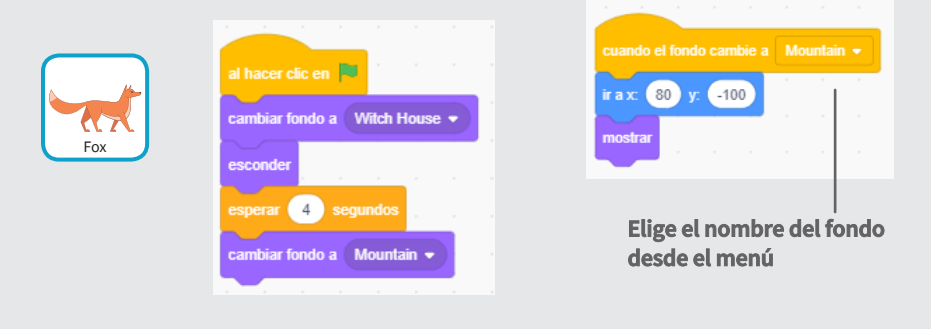

### PRUEBA

Pulsa en la bandera.

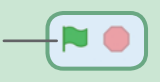

# Tarjetas de juego Pong

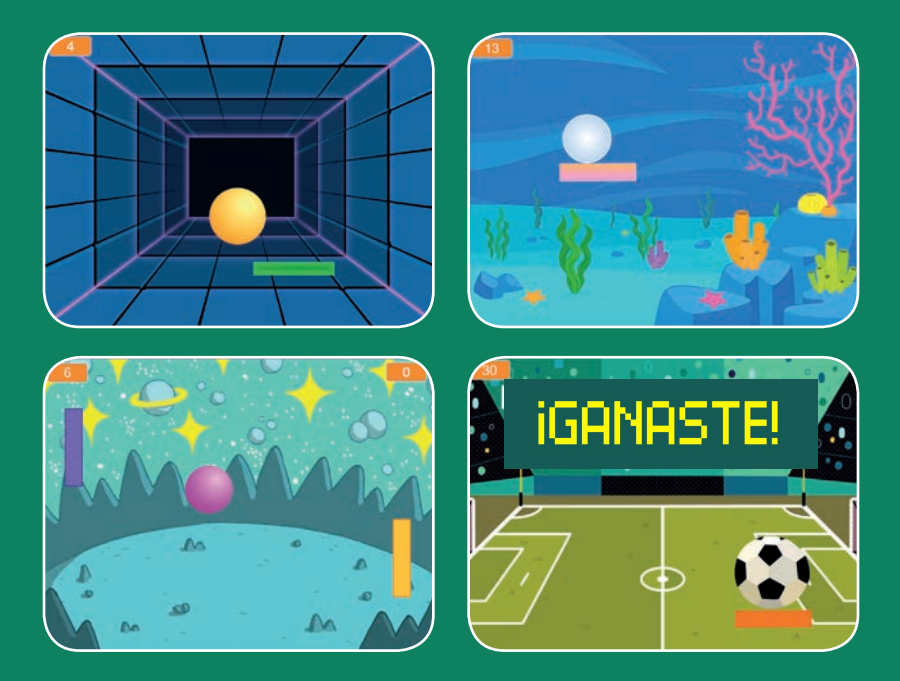

Haz un juegon donde una pelota va rebotando mientras ganas puntos.

SCRATCH

scratch.mit.edu

6 cartas

## Tarjetas de juego Pong

Usa las cartas en este orden:

1. Rebotar alrededor

2. Mueve la paleta

3. Rebotar en la paleta

4. Fin del juego

5. Puntos

6. Ganar el juego

Scratch es un proyecto de la Scratch Foundation, en colaboración con el Lifelong Kindergarten Group del MIT Media Lab. Está disponible gratis en https:// scratch.mit.edu

SCRATCH

scratch.mit.edu

6 cartas

# **Rebotar alrededor**

## Haz que la pelota se mueva alrededor del escenario

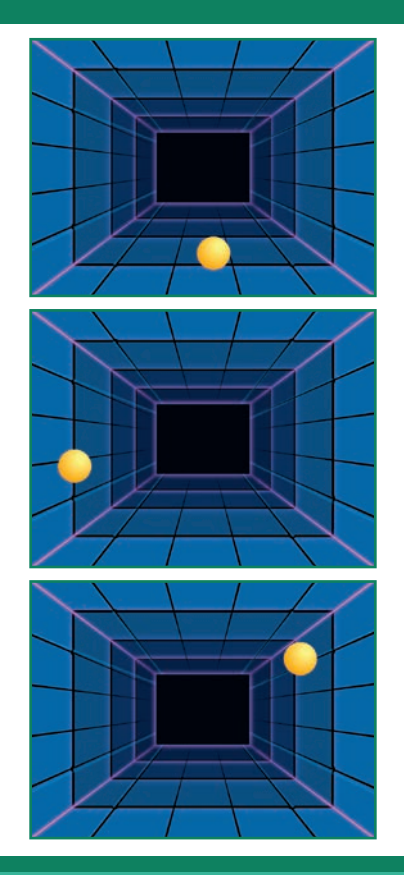

Tarjetas de juego Pong

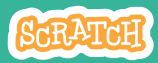

## **Rebotar alrededor**

## PREPARACIÓN

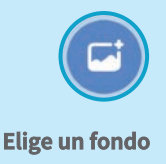

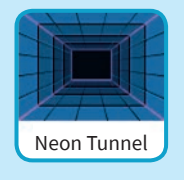

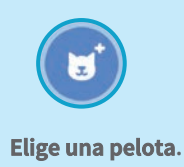

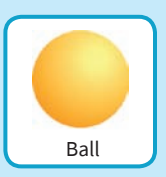

PROGRAMA

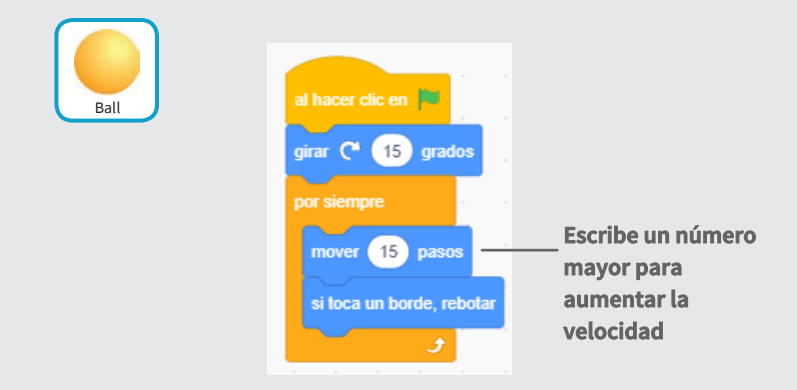

### PRUEBA

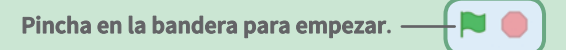

# Mueve la paleta

### Controla el movimiento de tu paleta con el puntero del ratón

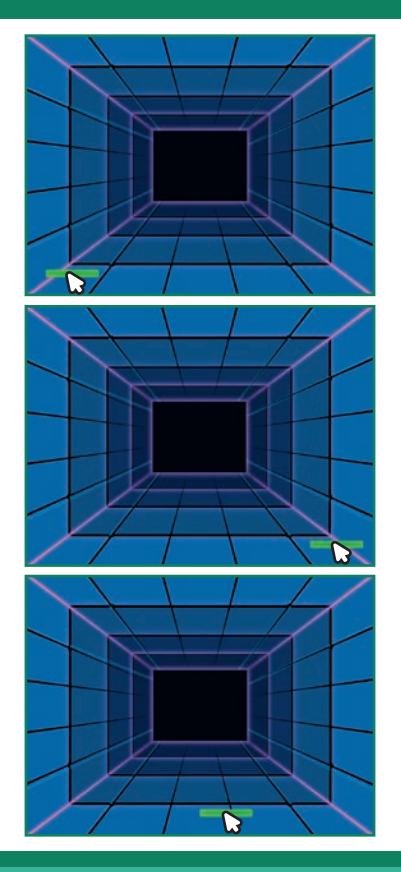

2

Tarjetas de juego Pong

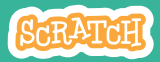

## Mueve la paleta

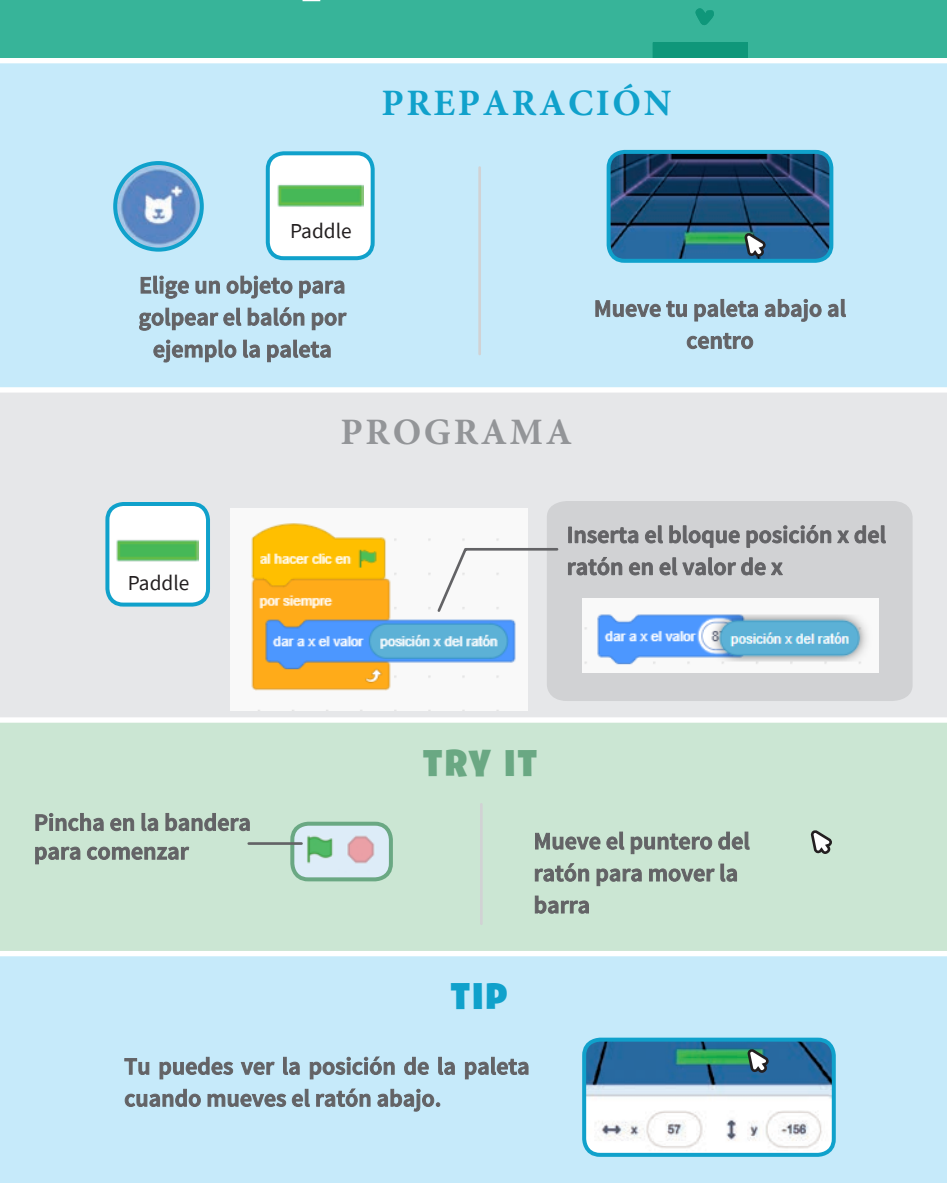

# Rebotar en la paleta

#### Haz que la pelota rebote en la paleta.

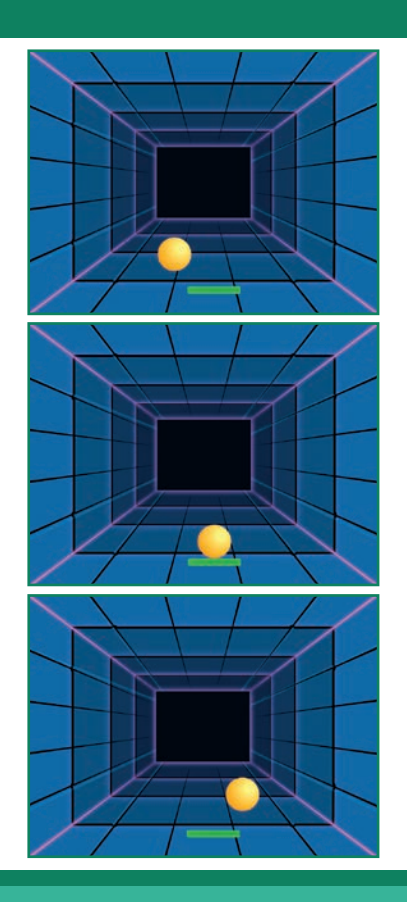

Tarjetas de juego Pong

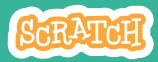

3

## Rebotar en la paleta

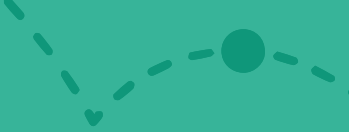

## PREPARACIÓN

Pulsa en la pelota

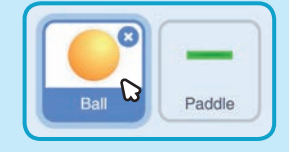

### PROGRAMA

#### Añade nuevos bloques a tu programación anterior

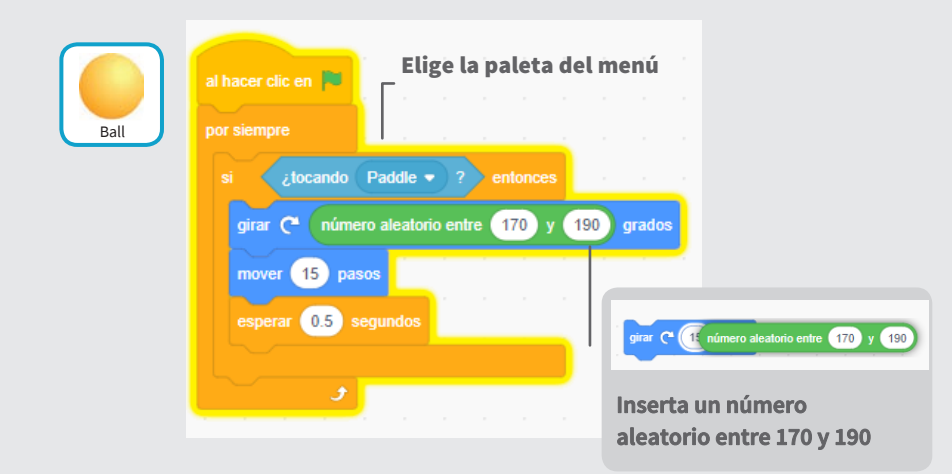

### PRUEBA

Pincha en la bandera.

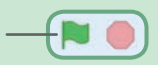

# Fin de juego

#### Detener el juego si la pelota golpea la línea roja

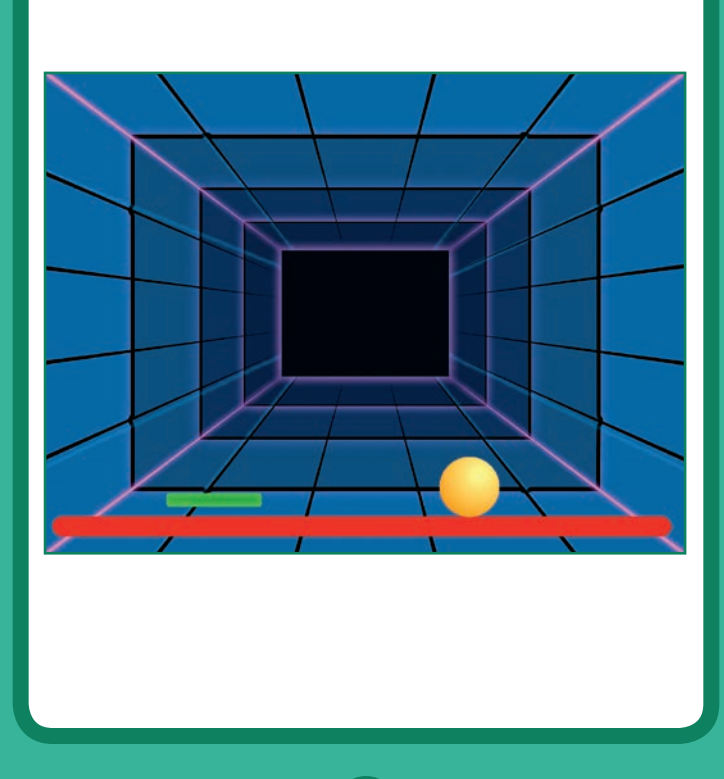

Tarjetas de juego Pong

SCRATCH

## Fin de juego

### PREPARACIÓN

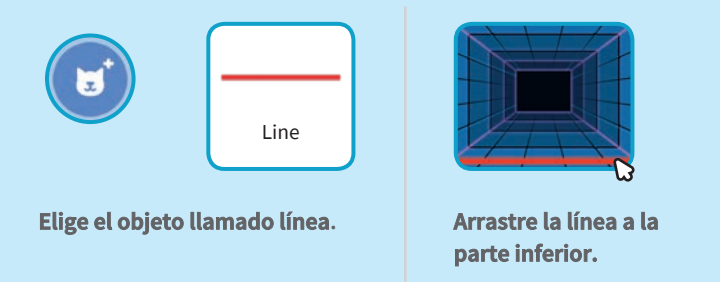

PROGRAMA

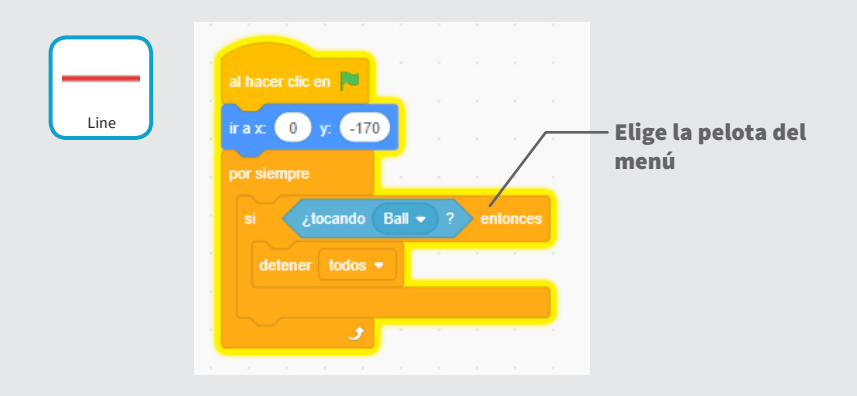

#### **PRUEBA**

Pincha en la bandera.

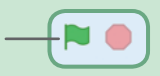

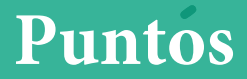

# Agrega un punto cada vez que golpeas la pelota con la paleta

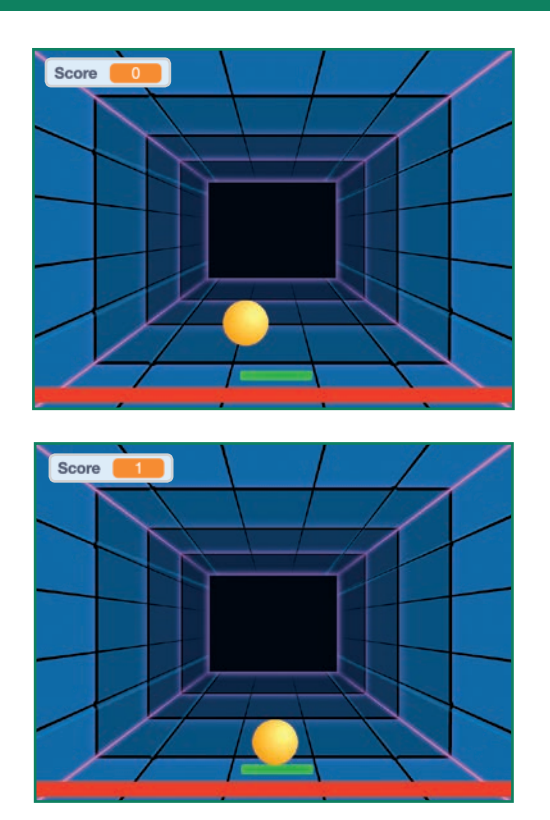

Tarjetas de juego Pong

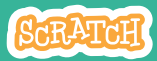

5

## **Puntos**

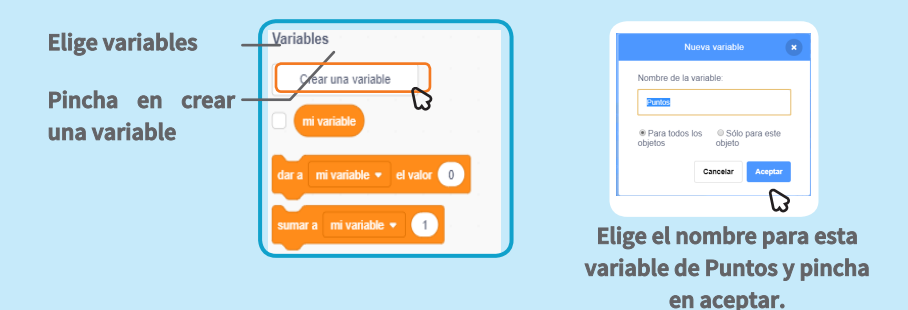

**PREPARACIÓN** 

**PROGRAMA** 

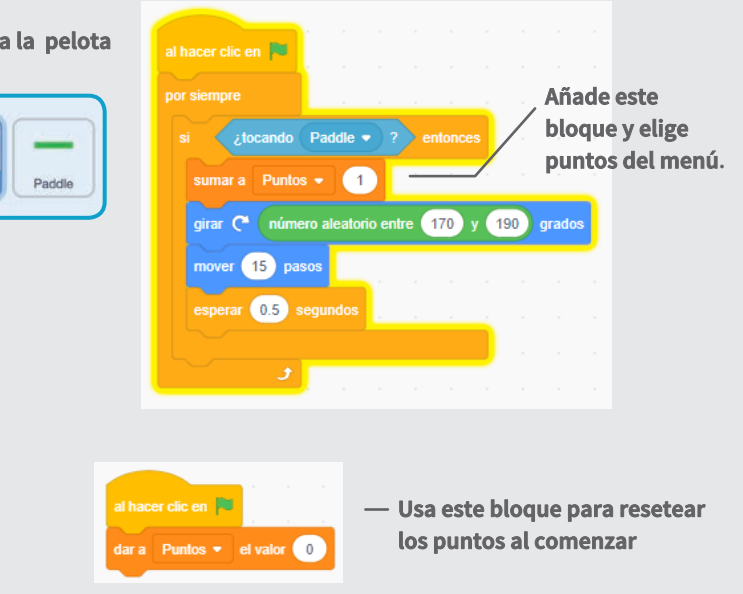

#### Selecciona la pelota

# Ganar el juego

Cuando ganes los suficientes puntos te mostrará un mensaje

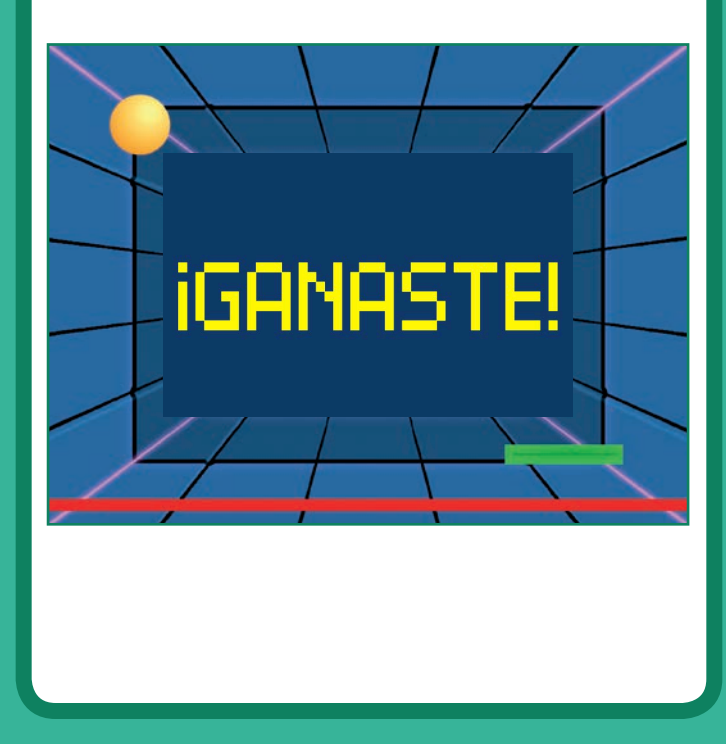

Tarjetas de juego Pong

SCRATCH

## Ganar el juego

### PREPARACIÓN

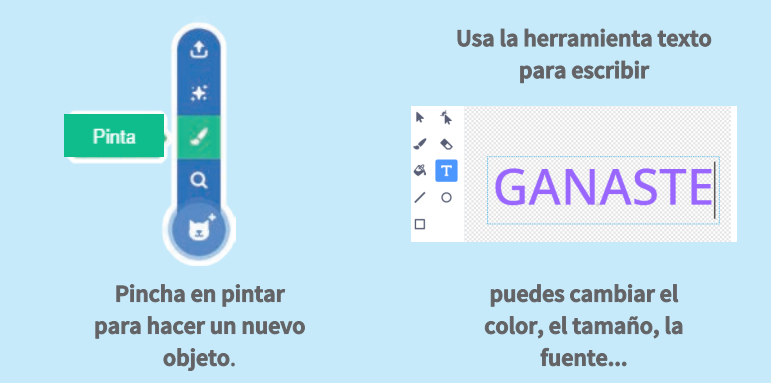

#### PROGRAMA

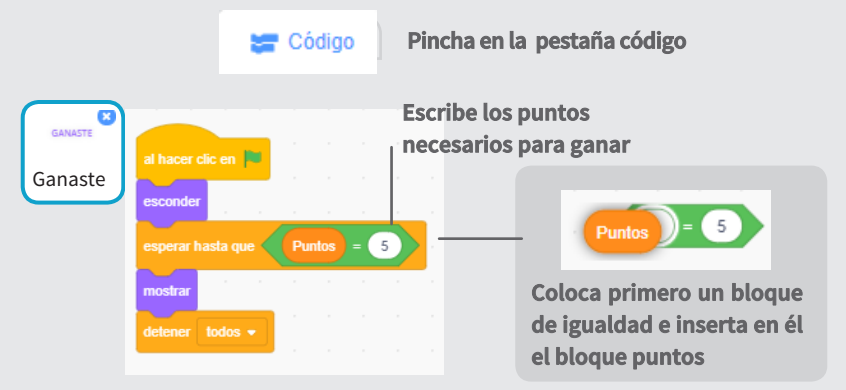

#### **PRUEBA**

Pincha en la bandera verde

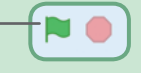

Juega hasta alcanzar los 5 puntos

## **Tarjetas Bailar**

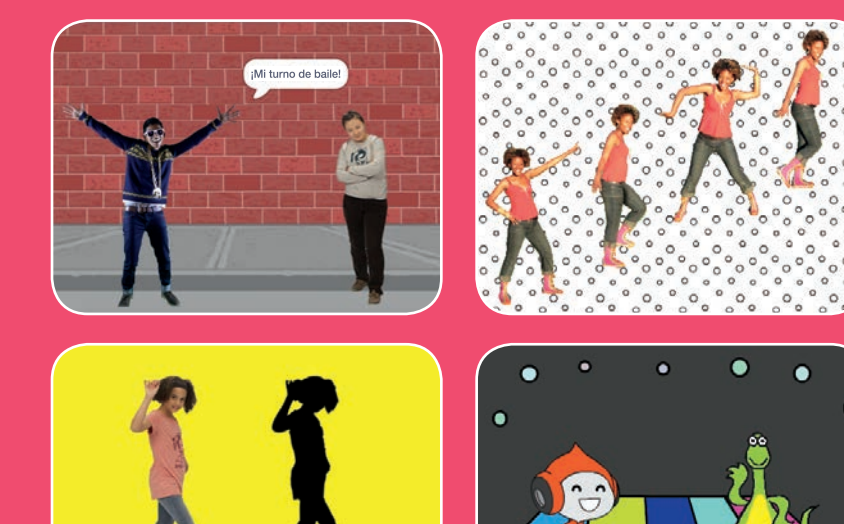

Diseña una escena animada de baile con música y movimientos de baile.

scratch.mit.edu

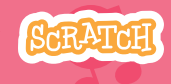

7 cartas

# Tarjetas Vamos a bailar

## Haz las tarjetas en cualquier orden

- Secuencia de baile
- Dance Loop
- Reproduce música
- Turnarse
- Posición de partida
- Efecto de sombra
- Interactive Dance
- Efectos de color
- Dejar rastro

Scratch es un proyecto de la Scratch Foundation, en colaboración con el Lifelong Kindergarten Group del MIT Media Lab. Está disponible gratis en https:// scratch.mit.edu

scratch.mit.edu

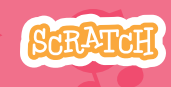

7 cartas

# Secuencia de baile

#### Haz un bailarín animado.

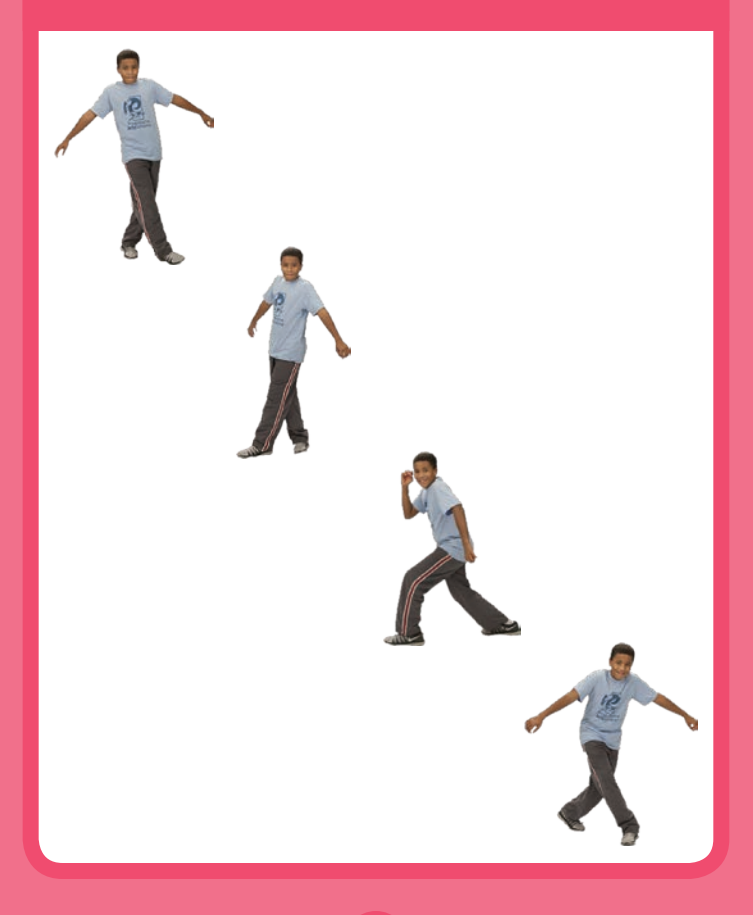

Vamos a bailar

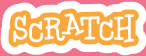

# Secuencia de baile

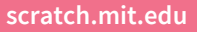

## PREPARACIÓN

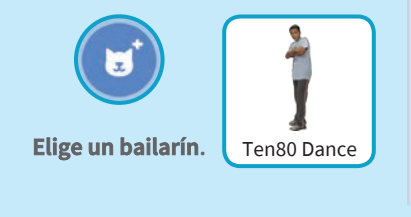

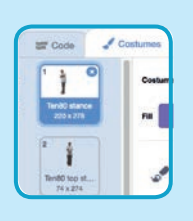

Pulsa en la pestaña disfraces para ver los

que tiene.

Disfraces

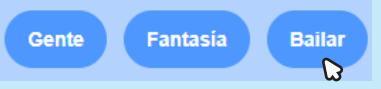

Para ver solamente los objetos de baile, pincha en la opción bailar.

### PROGRAMA

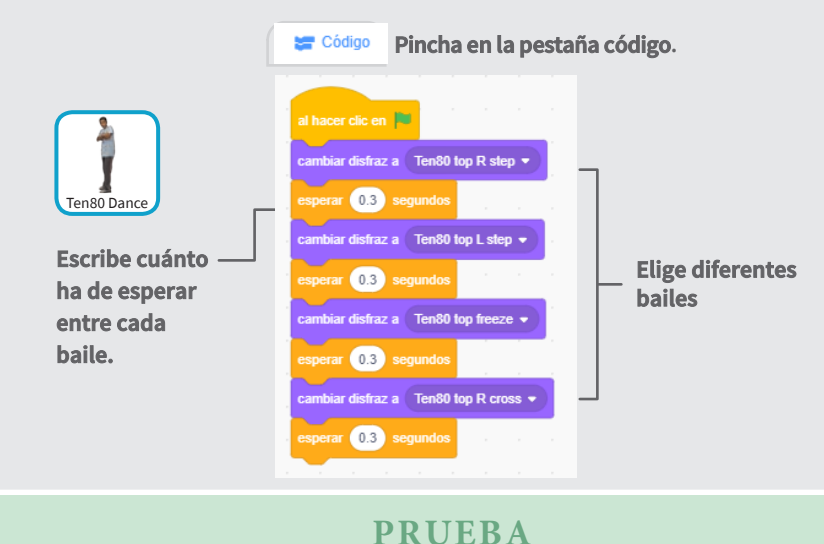

Pincha en la bandera. —
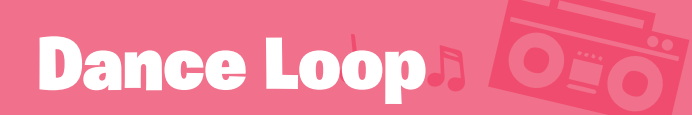

#### Repite una série de pasos.

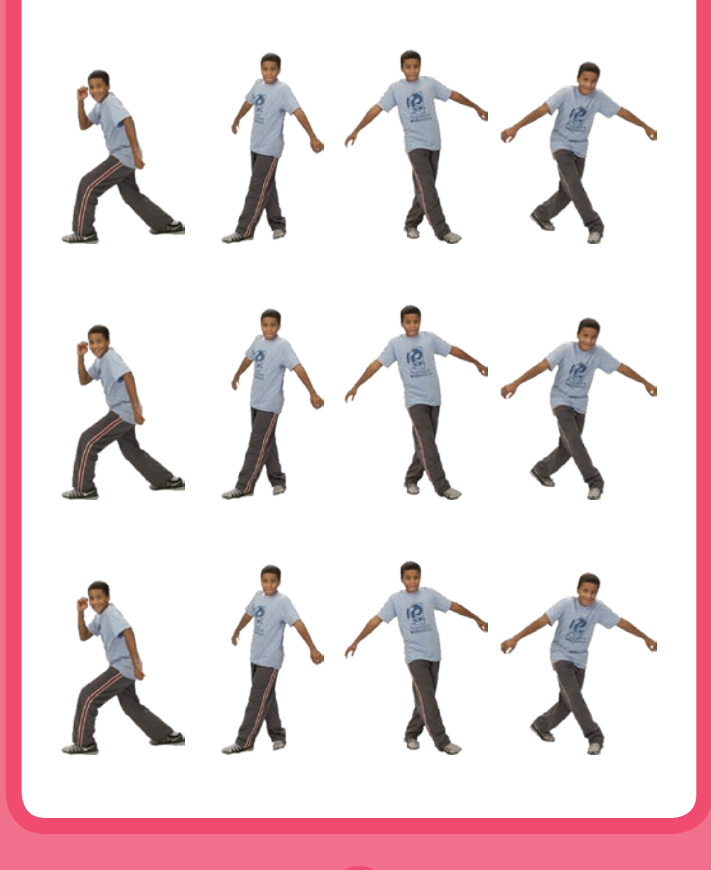

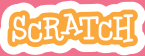

## Dance Loop

### PREPARACIÓN

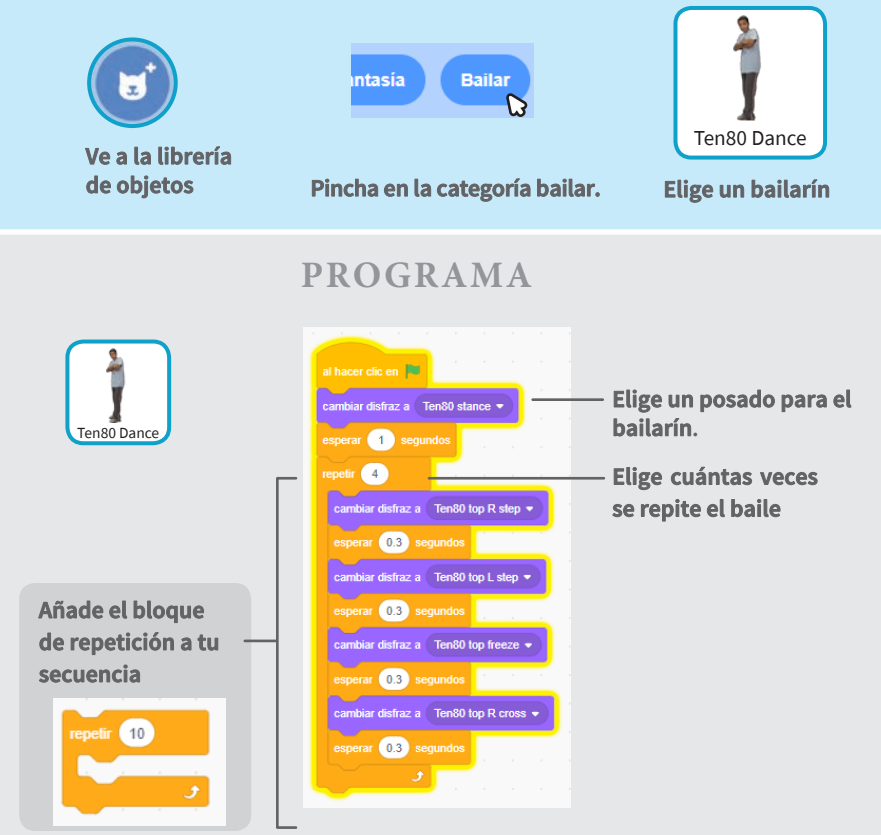

#### PRUEBA

Pincha en la bandera.

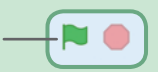

## **Reproduce** música

#### Reproduce una canción de fondo.

ひ》

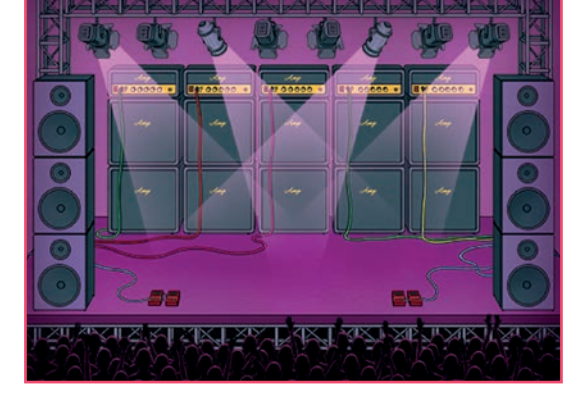

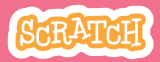

## **Reproduce** música

#### scratch.mit.edu

### PREPARACIÓN

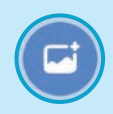

Elige un fondo

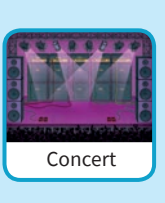

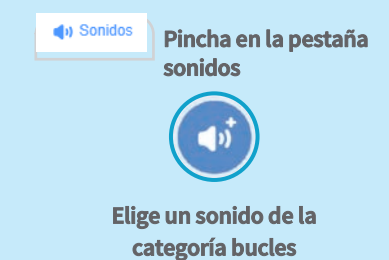

### PROGRAMA

|                   | Pulsa en la pestaña código                                                             |  |  |  |  |
|-------------------|----------------------------------------------------------------------------------------|--|--|--|--|
| Concert           | al hacer clic en Escribe cuántas veces<br>repetir 10                                   |  |  |  |  |
|                   | tocar sonido Dance Celebrate ▼ hasta que termine                                       |  |  |  |  |
|                   | Concert descar repetir<br>tocar sonido Dance Celebrate • hasta que lermine<br>TIP      |  |  |  |  |
| Asegúrate de usar | tocar sonido Dance Celebrate • hasta que termine y no iniciar sonido Dance Celebrate • |  |  |  |  |

o si no, la música no terminará de reproducirse antes de que comience de nuevo.

## Turnarse

### Coordina a los bailarines para que uno comience después que el otro termine.

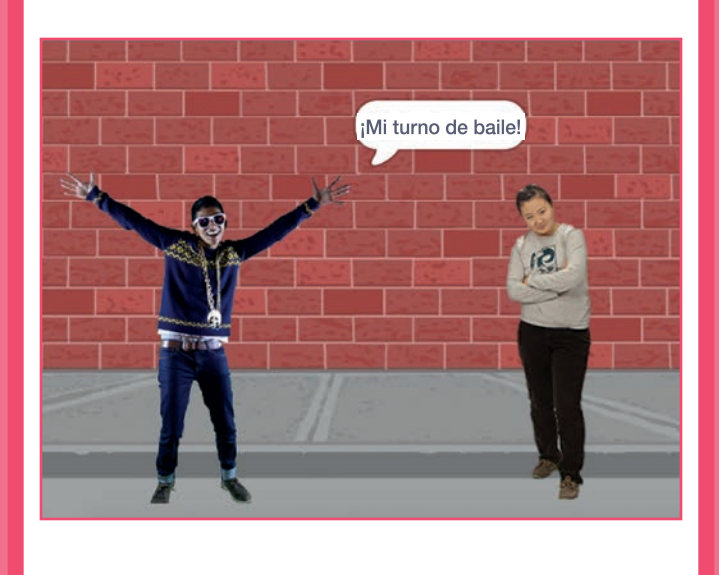

4

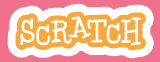

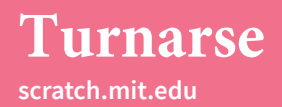

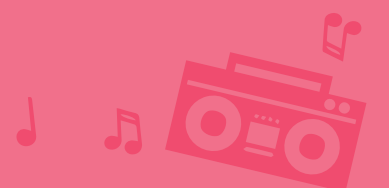

### PREPARACIÓN

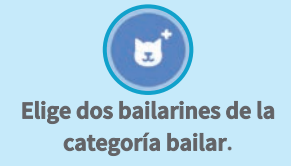

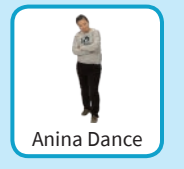

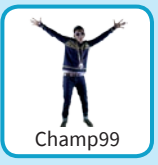

#### PROGRAMAR

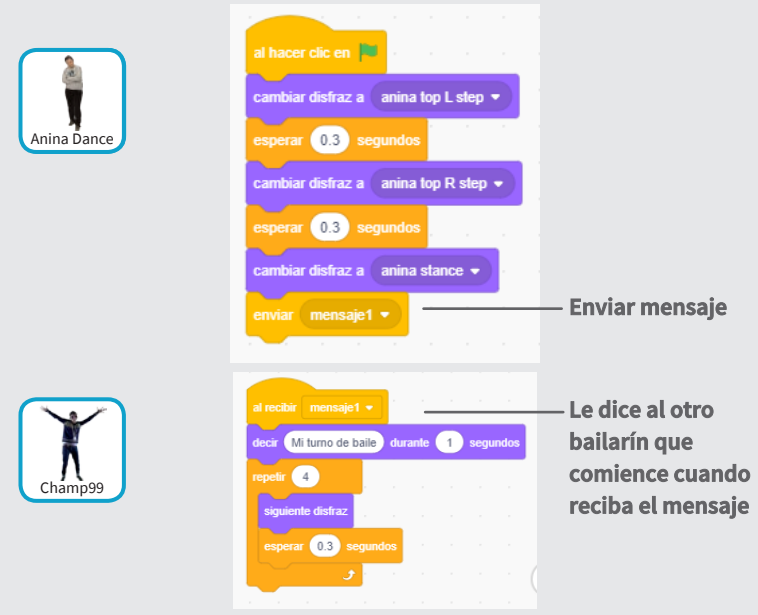

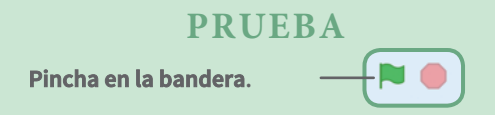

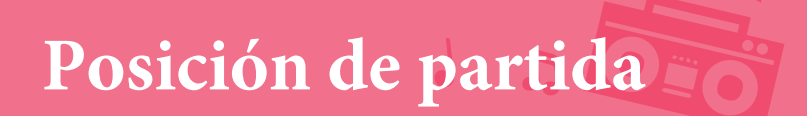

#### Dile a tus bailarines donde comenzar

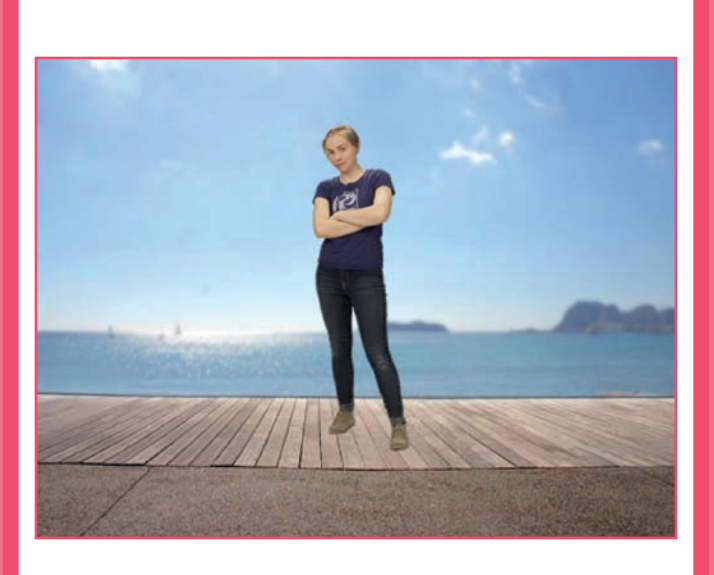

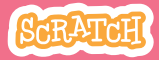

## Posición de partida

scratch.mit.edu

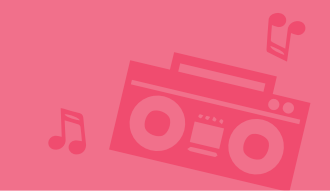

### PREPARACIÓN

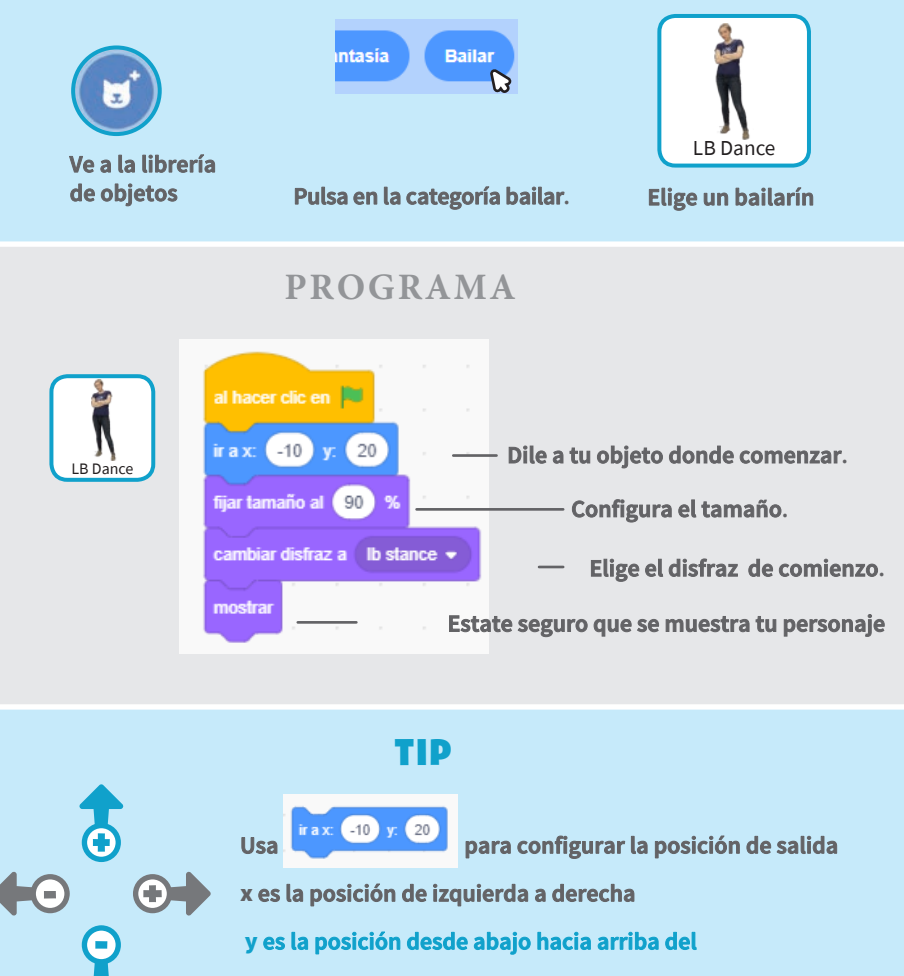

escenario

## Efecto de sombra

#### Hacer la silueta del bailarín.

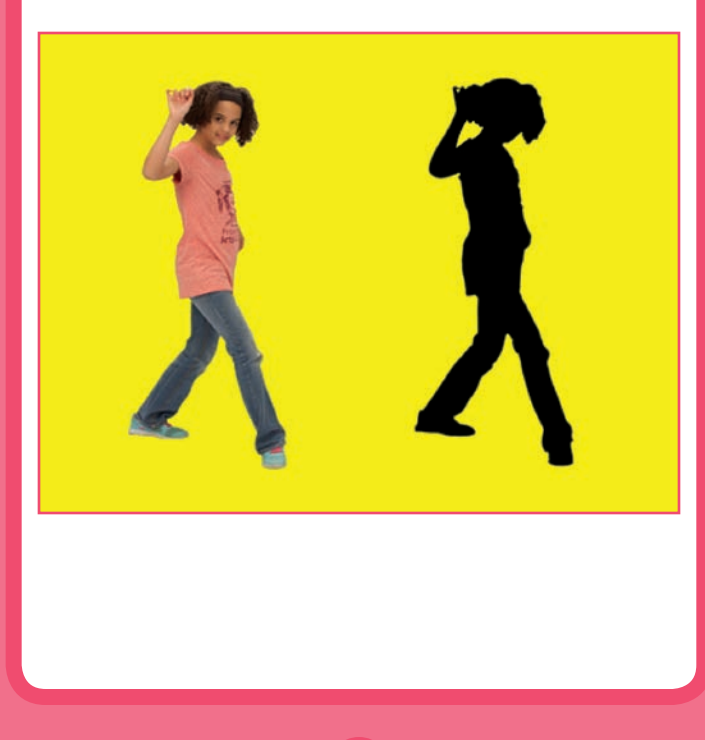

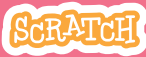

## Efecto de sombra

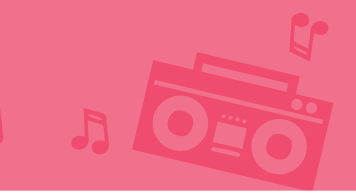

### PREPARACIÓN

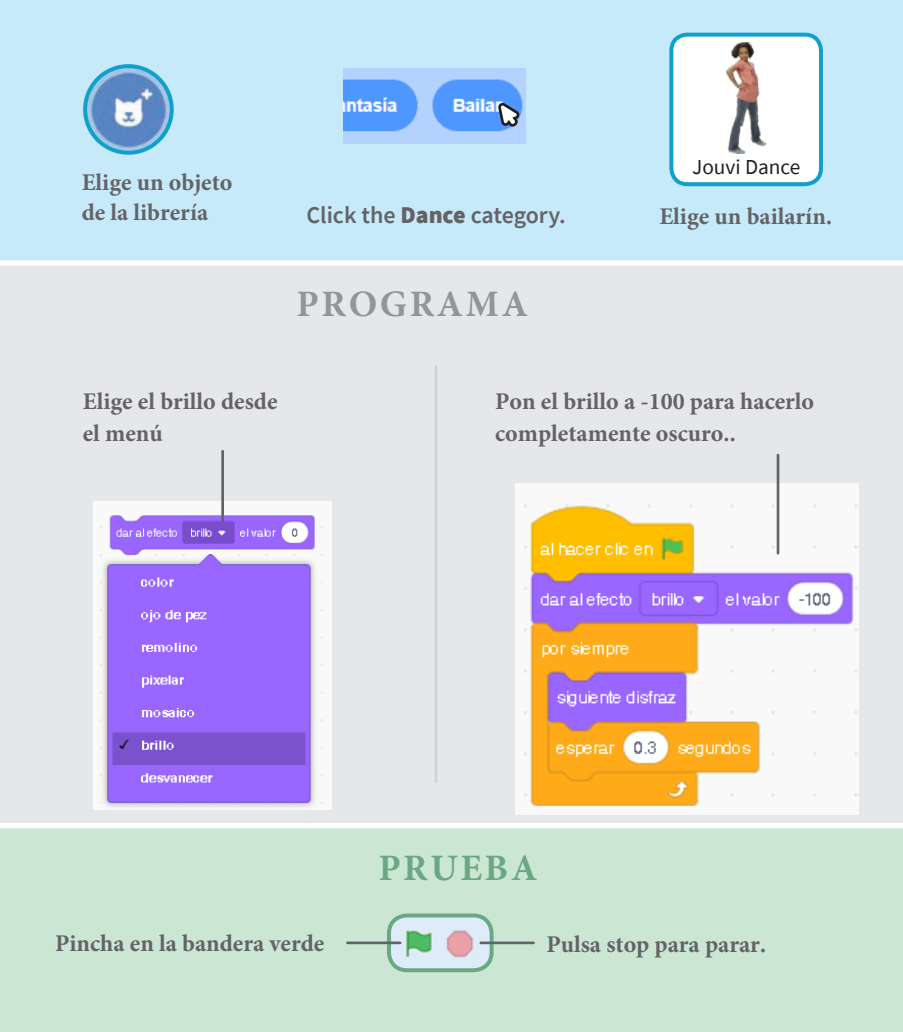

## Danza interactiva

#### Presiona las teclas para cambiar entre bailarines.

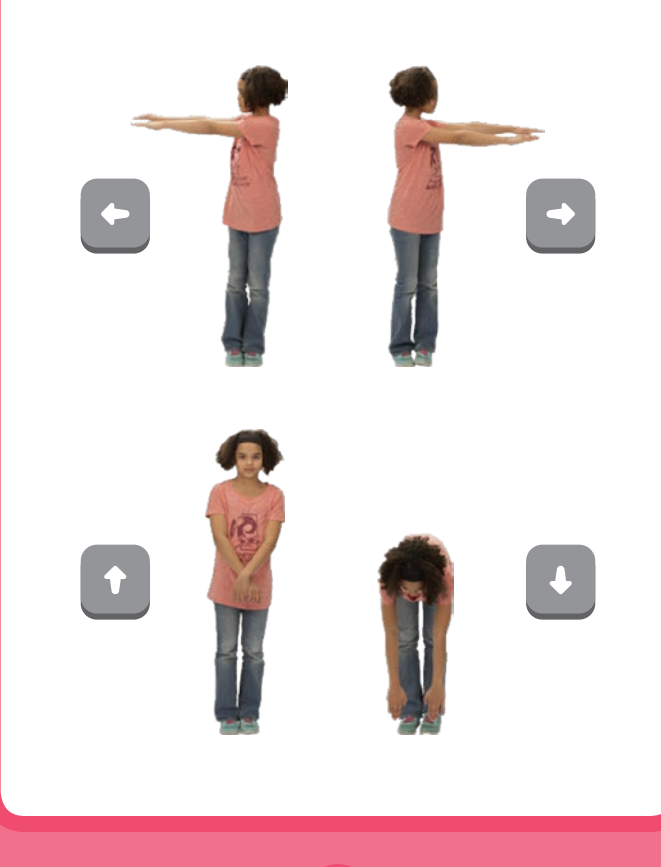

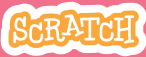

## Danza interactiva

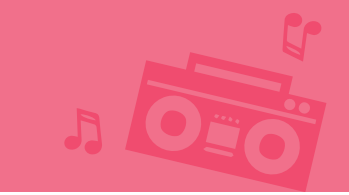

### PREPARACIÓN

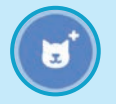

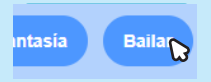

Ve a la librería de objetos

Pincha en la categoría bailar.

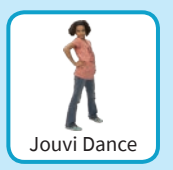

Elige un bailarín.

### PROGRAMA

Elige diferentes teclas para cada disfraz.

cambiar disfraz a 🛭 jo pop left 👻

cambiar disfraz a 🛛 jo pop stand 👻

Escoge un disfraz del menú.

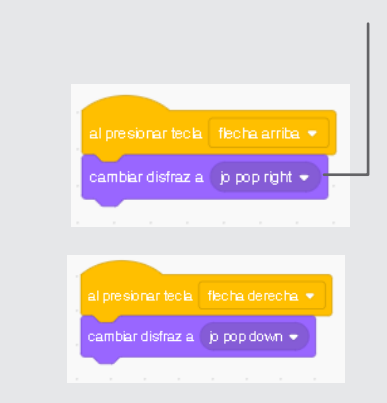

### PRUEBA

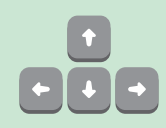

Presiona las teclas en tu ordenador.

## Efectos de color

#### Haz que el fondo cambie de color.

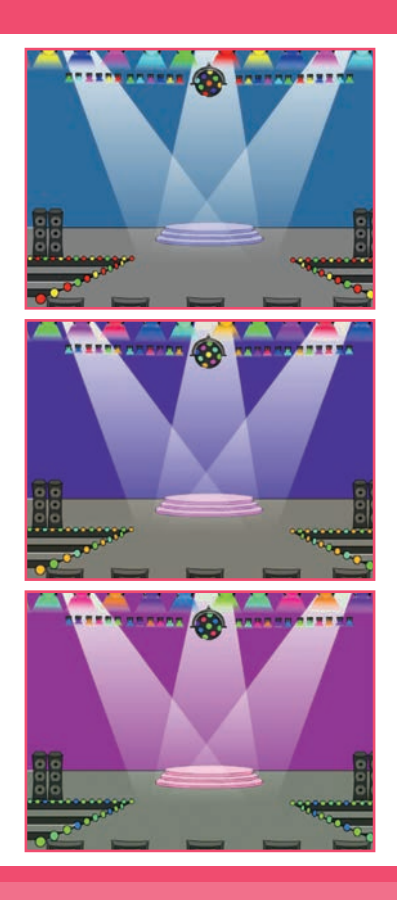

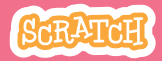

## Efectos de color

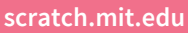

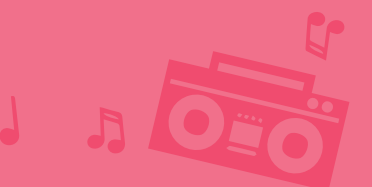

PREPARACIÓN

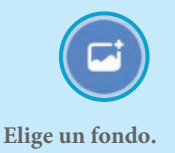

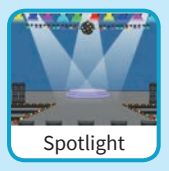

### PROGRAMA

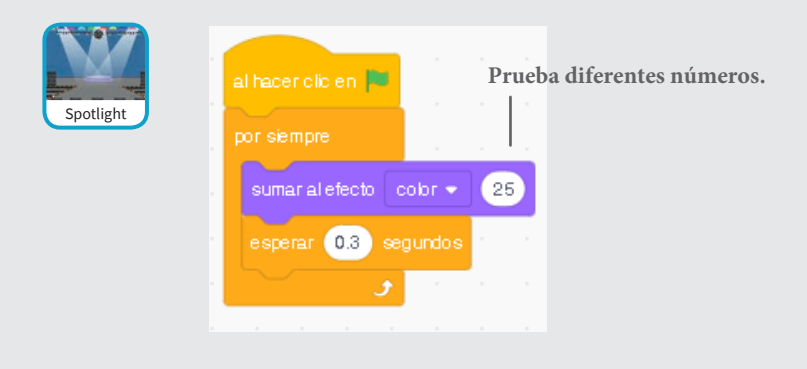

#### **PRUEBA**

Pincha en la bandera.

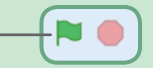

## Dejar rastro 5 056

#### Sigue un camino mientras tu bailarina se mueve.

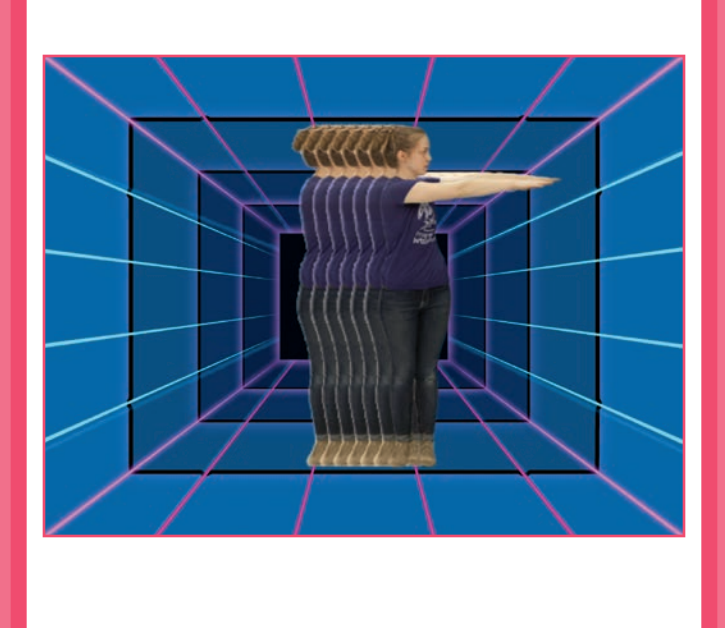

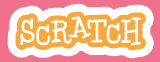

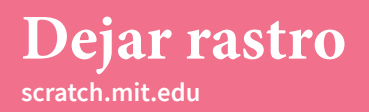

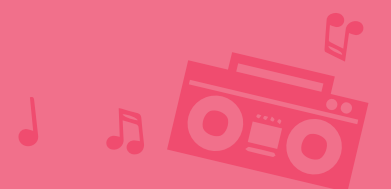

### PREPARACIÓN

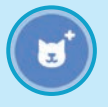

Elige un bailarín en la librería objetos

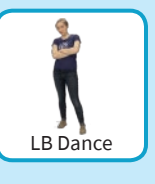

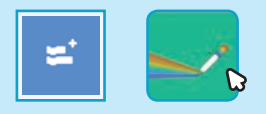

Pincha en el botón extensiones, pulsa lápiz y añade las extensiones.

### PROGRAMA

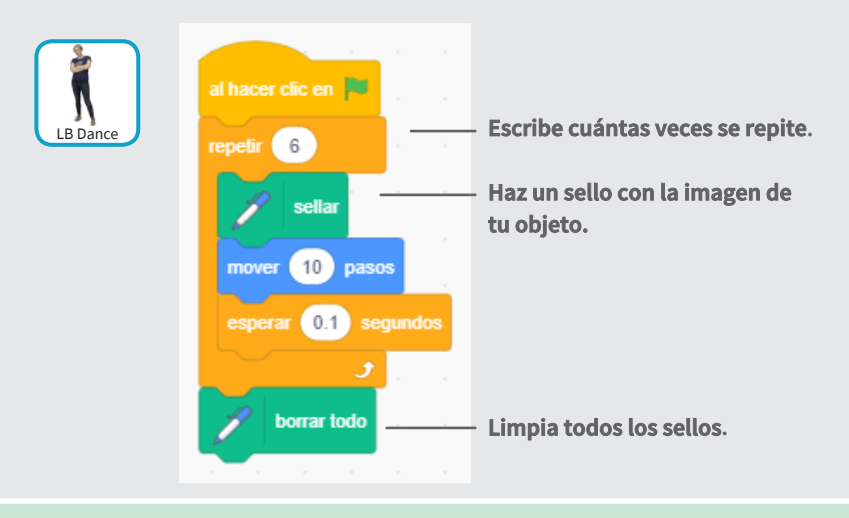

#### PRUEBA

Pulsa la bandera verde.

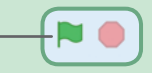

## Tarjetas de juegos - Saltar

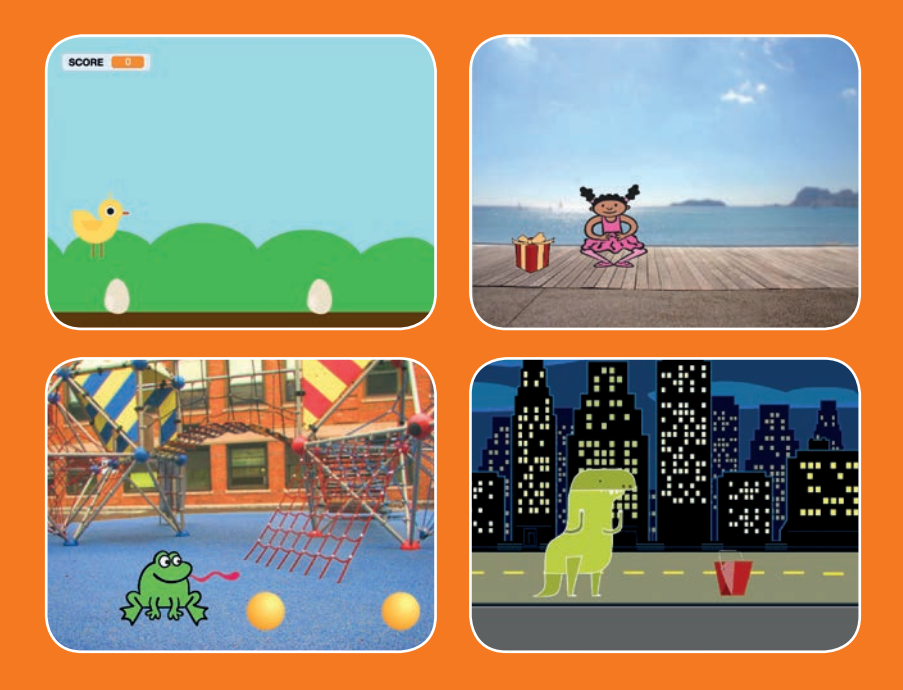

Haz que los personajes salten por encima de obstáculos

scratch.mit.edu

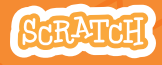

7 cartas

## Tarjetas de juegos - Saltar

Usa las tarjetas en este orden:

Saltar
Ir a la salida
Moviendo obstáculos
Añadir un sonido
Parar el juego
Añadir más obstáculos
Puntos

Scratch es un proyecto de la Scratch Foundation, en colaboración con el Lifelong Kindergarten Group del MIT Media Lab. Está disponible gratis en https:// scratch.mit.edu

scratch.mit.edu

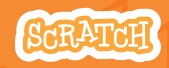

7 cartas

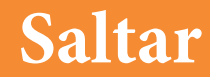

#### Haz que tu personaje salte.

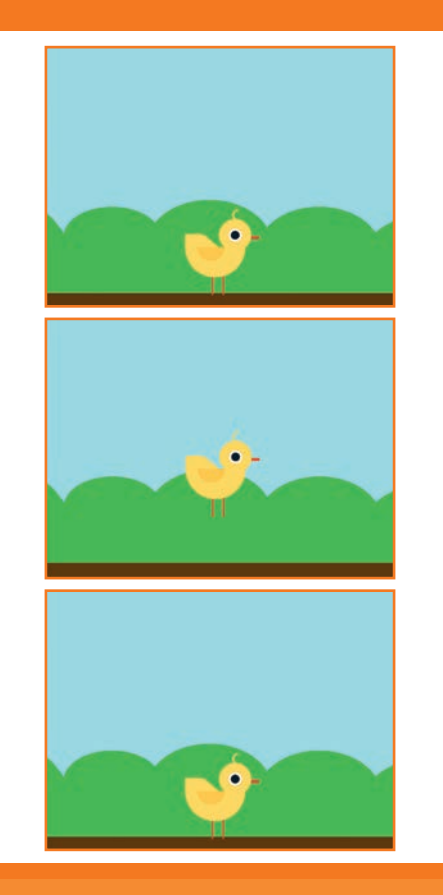

Juegos de saltar

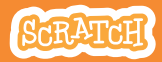

1

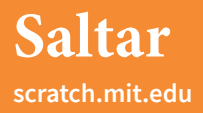

### PREPARACIÓN

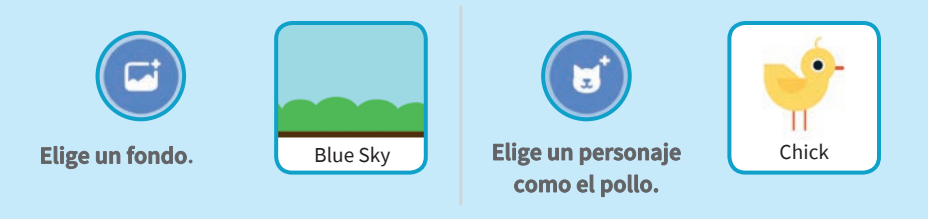

#### PROGRAMA

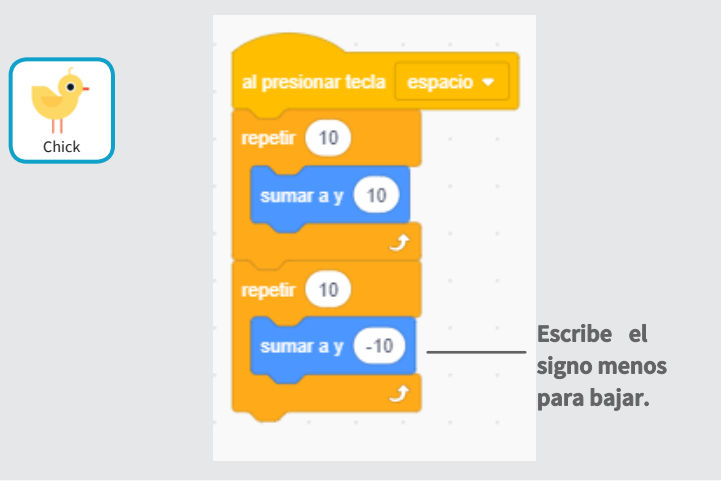

#### PRUEBA

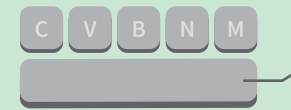

Pulsa la barra espaciadora de tu teclado.

## Ir a la salida

#### Establece el punto de partida para tu personaje.

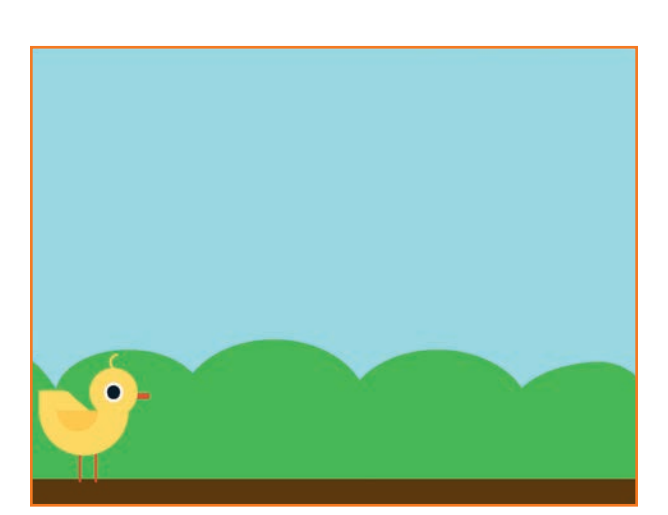

Juegos de saltar

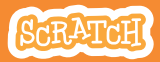

## Ir a la salida

#### scratch.mit.edu

Objeto

Mostrar

### PREPARACIÓN

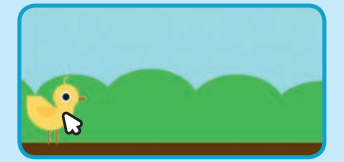

Arrastra tu personaje donde desees que comience.

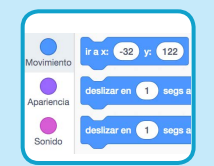

Cuando arrastras un personaje la paleta movimiento se actualiza.

Ahora, cuando arrastre un bloque estará configurada la nueva posición de tu personaje.

### PROGRAMA

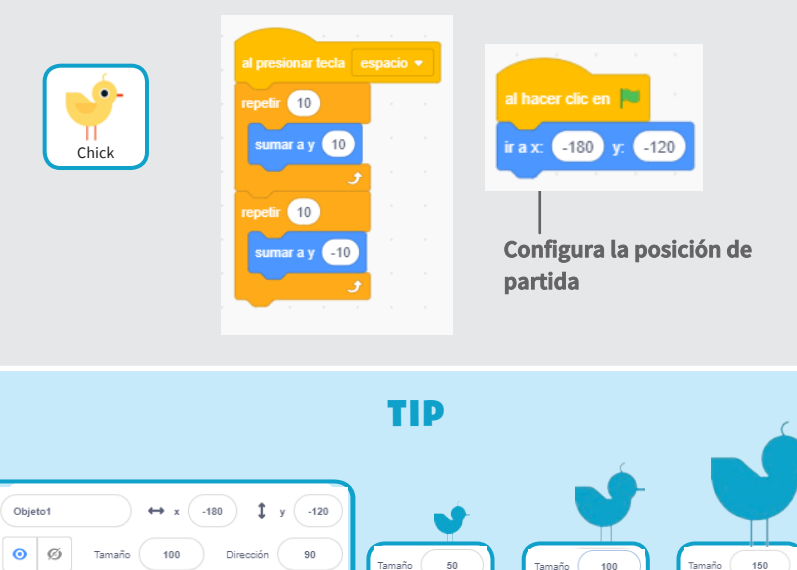

Cambia el tamaño de un objeto, pon valores más pequeños o grandes.

## Moviendo obstáculos

#### haz que un obstáculo se mueva en la pantalla.

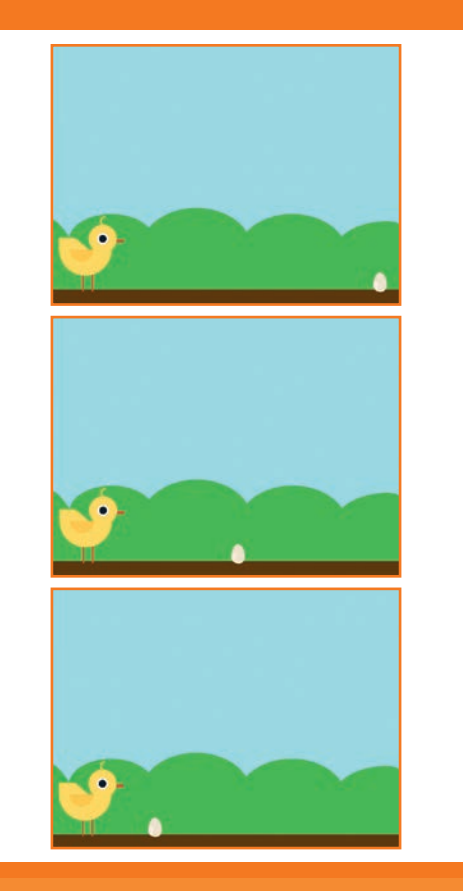

Juegos de saltar

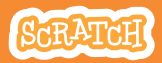

## Moviendo obstáculos

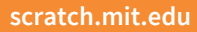

### PREPARACIÓN

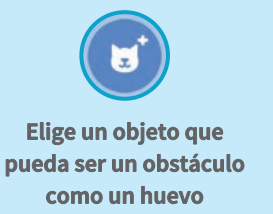

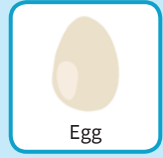

### PROGRAMA

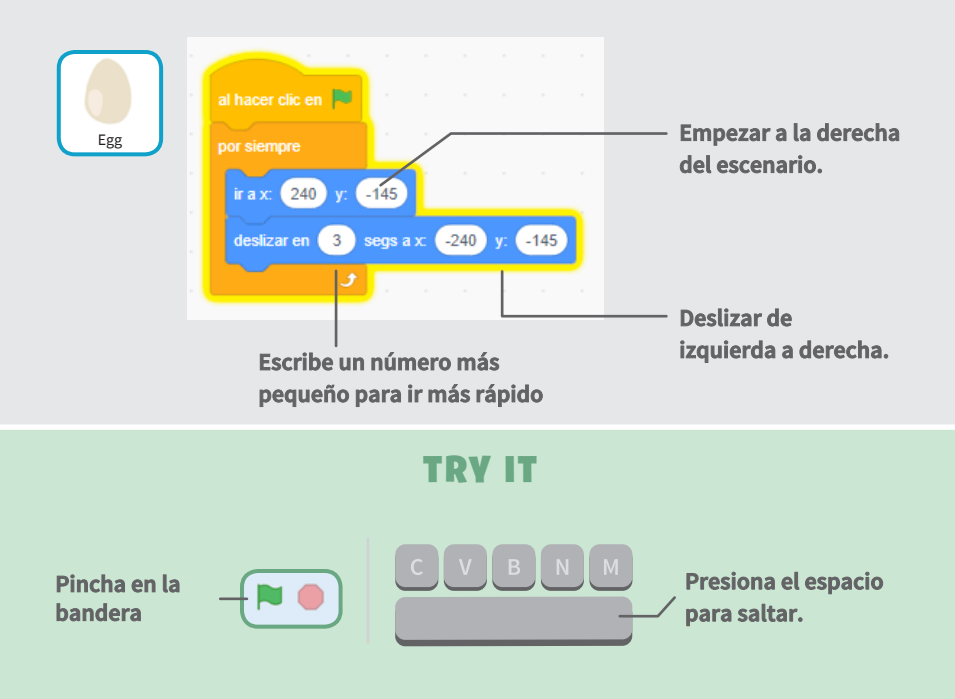

## Añadir sonido

#### Reproduce un sonido cuando saltes.

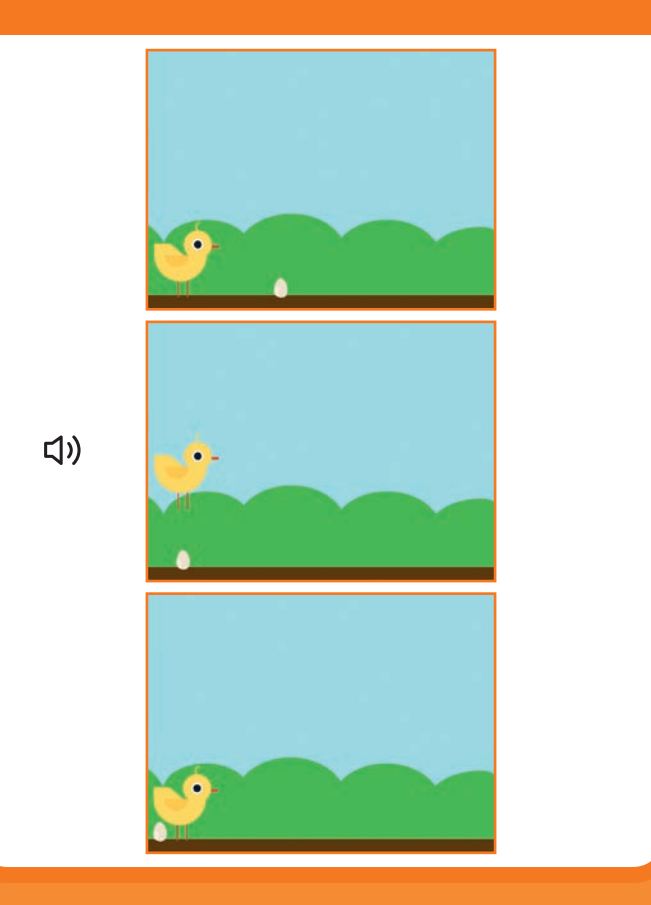

Juegos de saltar

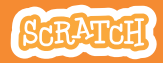

## Añadir sonido

scratch.mit.edu

### PREPARACIÓN

#### Selecciona el pollo.

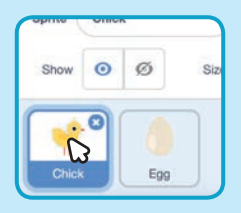

### PROGRAMA

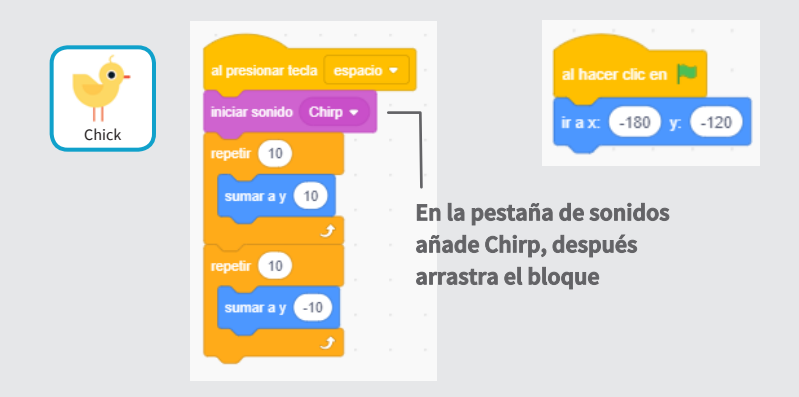

#### PRUEBA

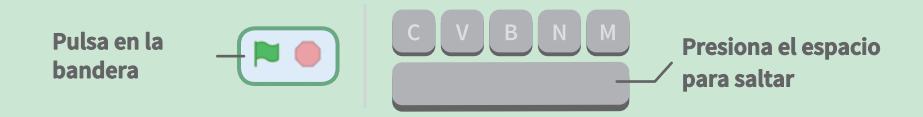

## Parar el juego

#### Para el juego si tu personaje toca un huevo.

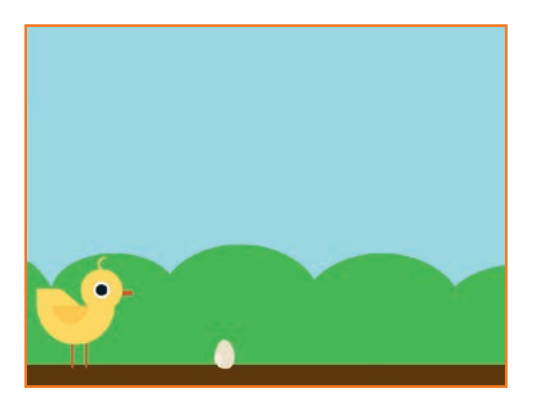

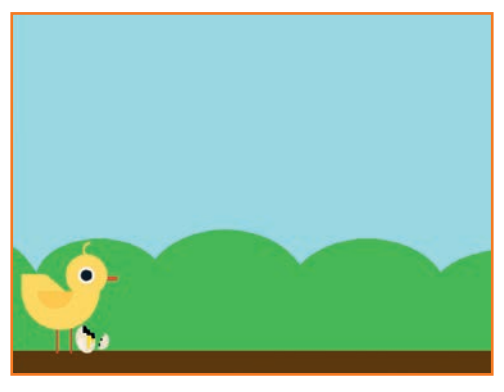

Juegos de saltar

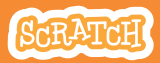

## Parar el juego

scratch.mit.edu

### PREPARACIÓN

#### Selecciona el huevo

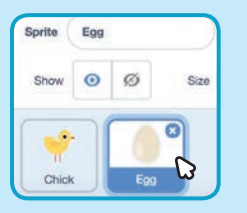

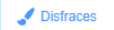

Pincha en la pestaña disfraces para ver los disfraces disponibles.

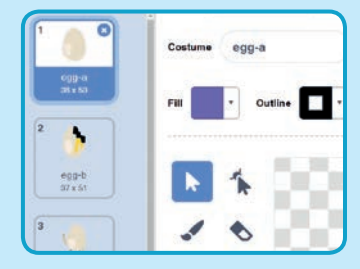

#### PROGRAMA

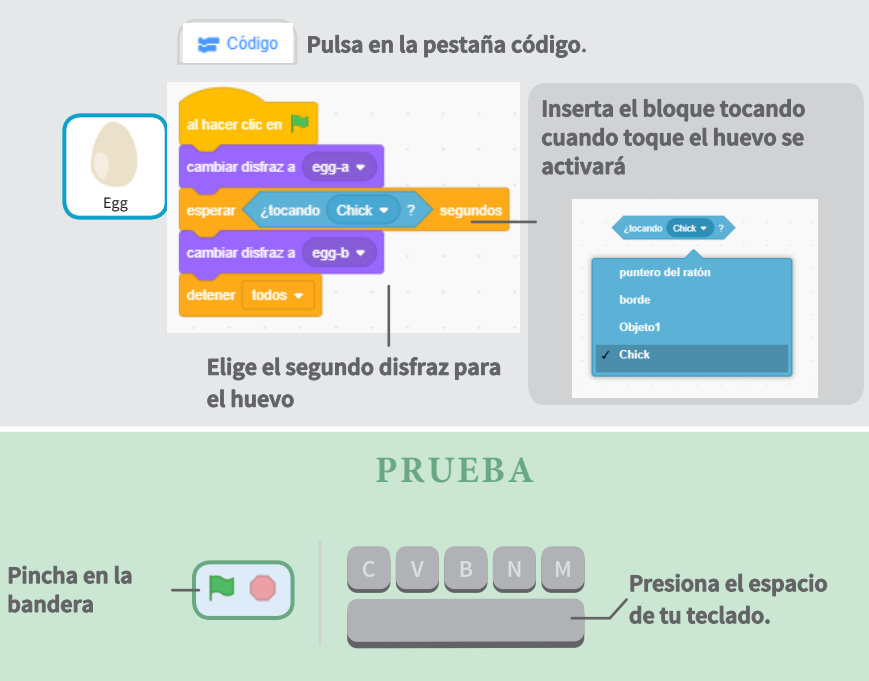

## Añadir más obstáculos

Haz el juego más difícil y añade más obstáculos

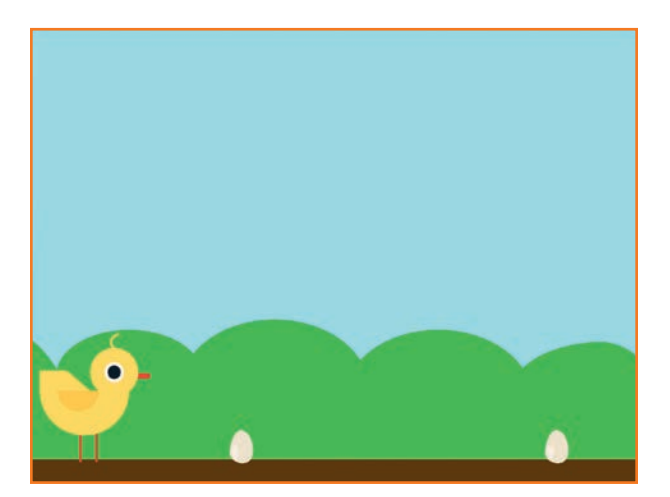

Juegos de saltar

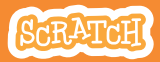

## Añadir más obstáculos

#### scratch.mit.edu

### PREPARACIÓN

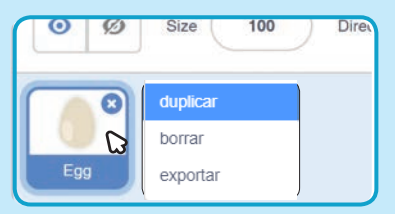

Duplica un huevo, botón derecho opción duplicar en las miniaturas de abajo.

| Sprite | prite Egg2 |     |      | +    |
|--------|------------|-----|------|------|
| Show   | 0          | ø   | Size | 100  |
| -      |            | A   |      | 0    |
| Chick  |            | Egg |      | G200 |

Pincha el huevo 2.

#### PROGRAMA

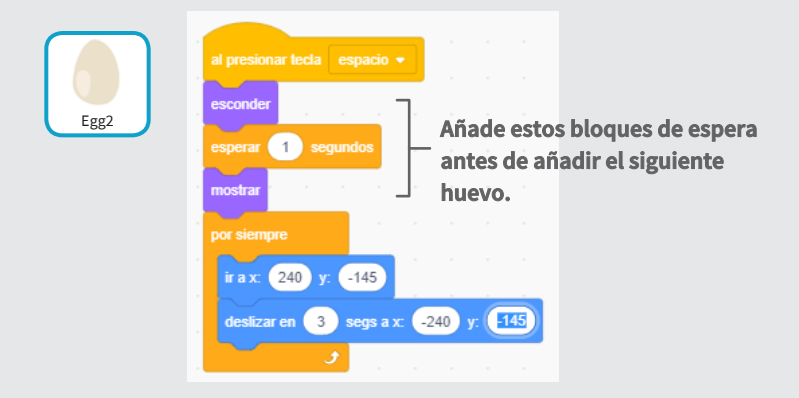

#### **PRUEBA**

Pincha en la bandera para comenzar.

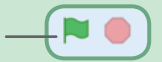

## Puntos

## Añade un punto cada vez que tu objeto salta un huevo

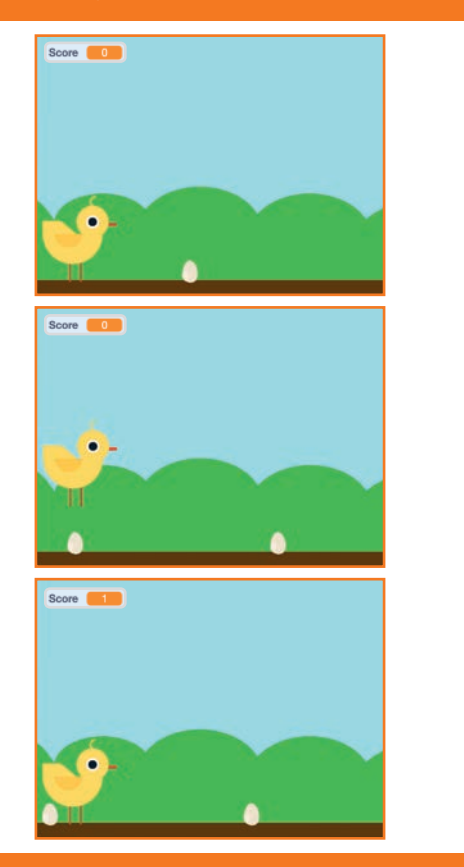

Juegos de saltar

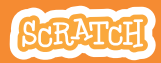

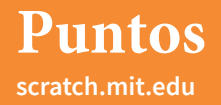

### PREPARACIÓN

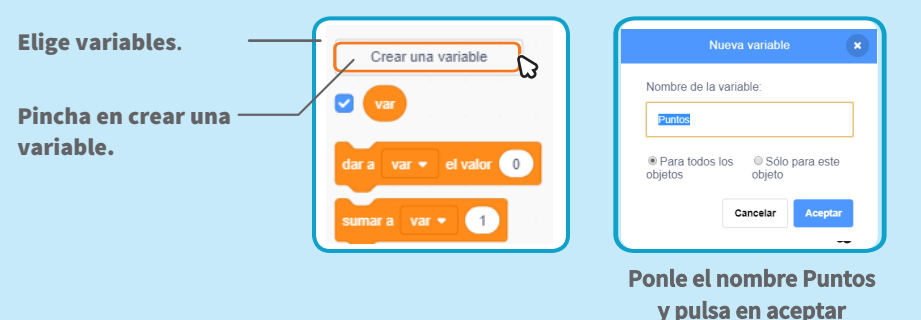

PROGRAMA

#### Pulsa en el pollo y añade dos bloques

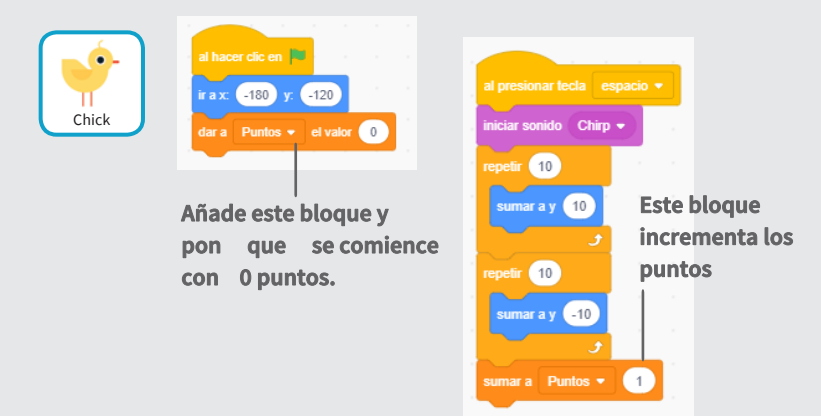

#### PRUEBA

#### Salta sobre los huevos para ganar puntos

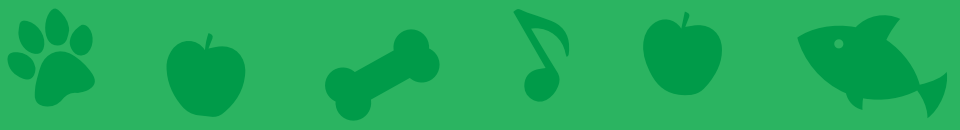

## Cartas de mascotas virtuales

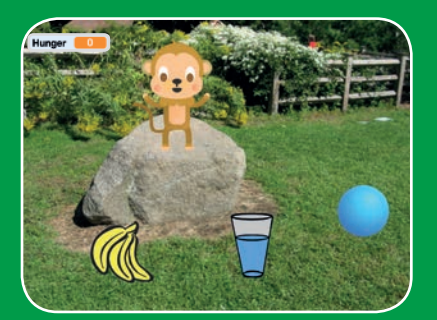

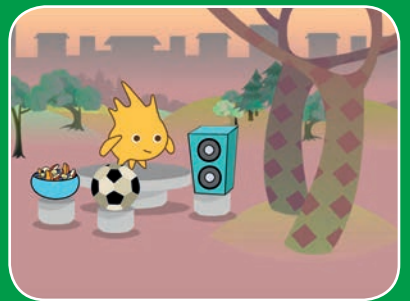

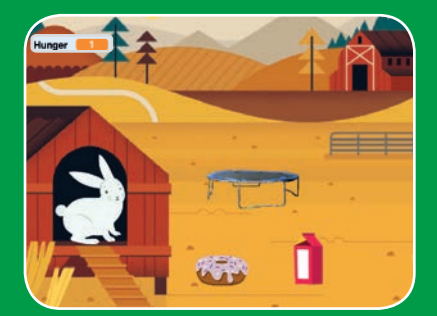

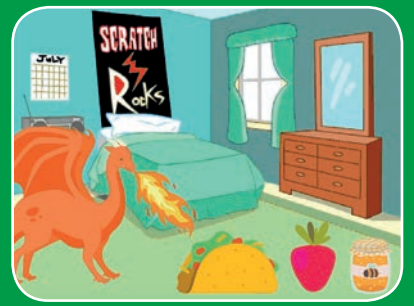

Crea una mascota interactiva que pueda comer, beber y jugar.

scratch.mit.edu

SCRATCH

7 cartas

# \* \* \* 5 \* \*

## Mascotas virtuales

Usa las tarjetas en el siguiente orden:

- 1. Presenta tu mascota
- 2. Anima tu mascota
- 3. Alimenta tu mascota
- 4. Dale de beber
- 5. Haz que hable
- 6. Tiempo para jugar
- 7. ¿Está hambrienta?

Scratch es un proyecto de la Scratch Foundation, en colaboración con el Lifelong Kindergarten Group del MIT Media Lab. Está disponible gratis en https:// scratch.mit.edu

scratch.mit.edu

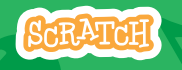

7 cartas

## Presenta tu mascota

#### Elige una mascota y haz que te salude.

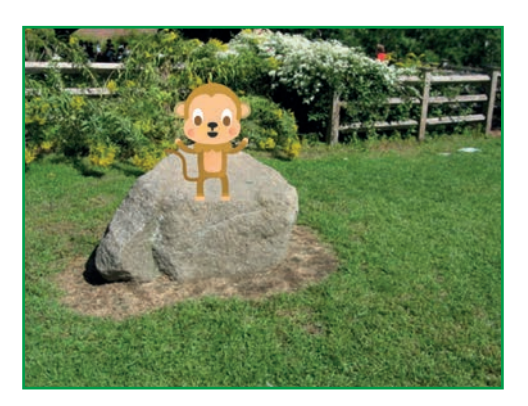

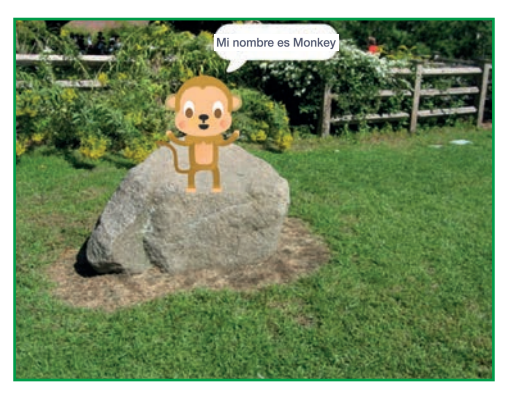

**Mascotas virtuales** 

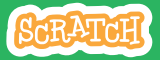

1

## **Introduce Your Pet**

scratch.mit.edu

### PREPARACIÓN

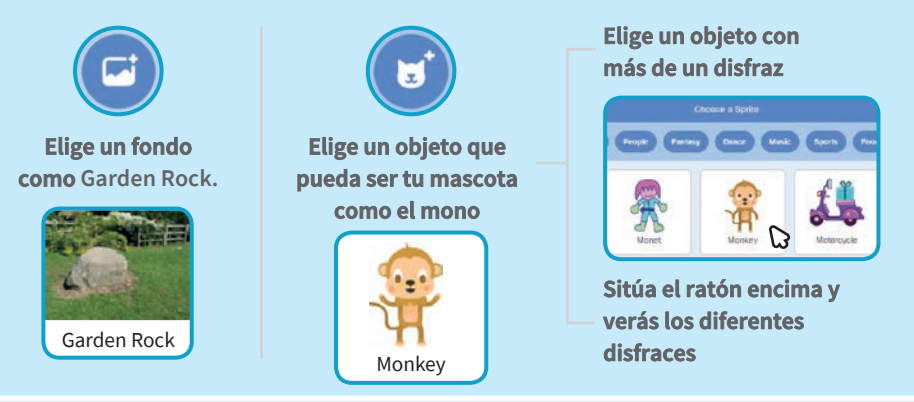

PROGRAMA

Arrastra a tu mascota a donde quieras en el escenario.

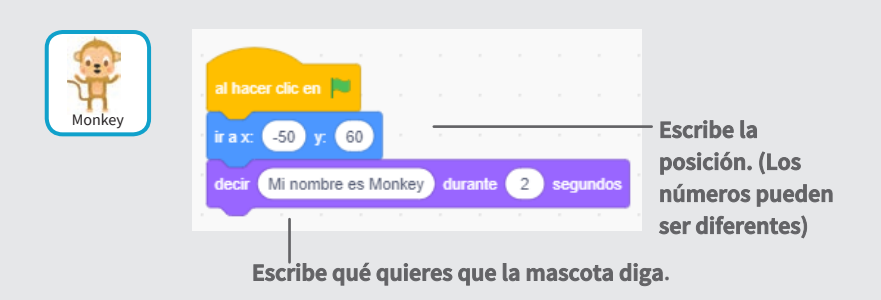

### PRUEBA

pulsa en la bandera.

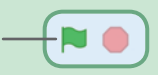
# Anima tu mascota

#### Dale a tu mascota vida.

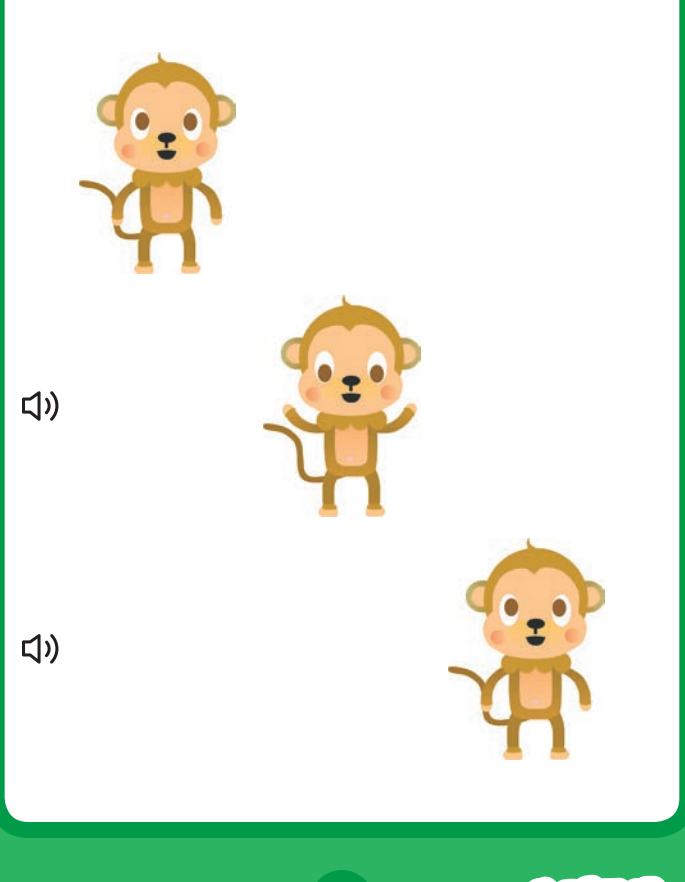

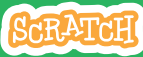

# Anima tu mascota

#### scratch.mit.edu

# PREPARACIÓN

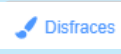

Pulsa en la pestaña disfraces.

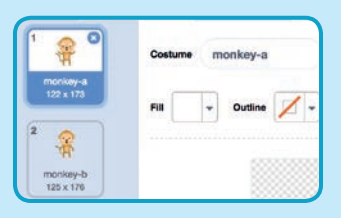

### PROGRAMA

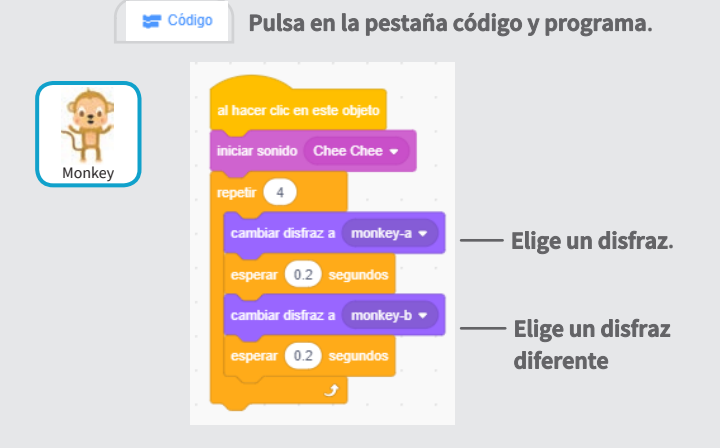

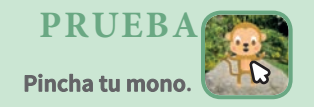

# Alimenta tu mascota

# Haz click en la comida para alimentar a tu mascota.

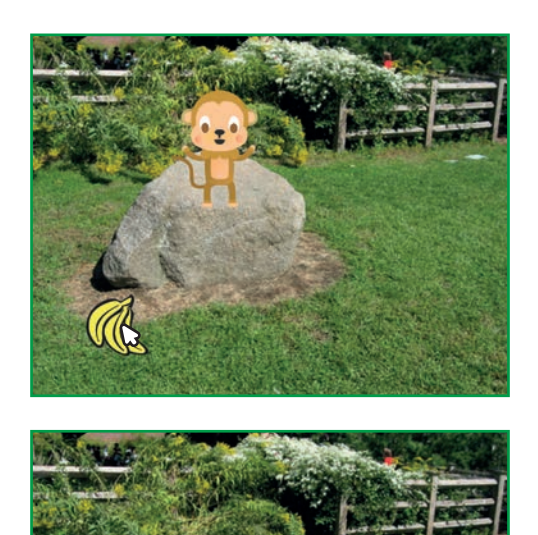

」)

Mascotas virtuales

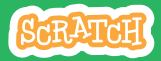

# Alimenta tu mascota

#### scratch.mit.edu

## PREPARACIÓN

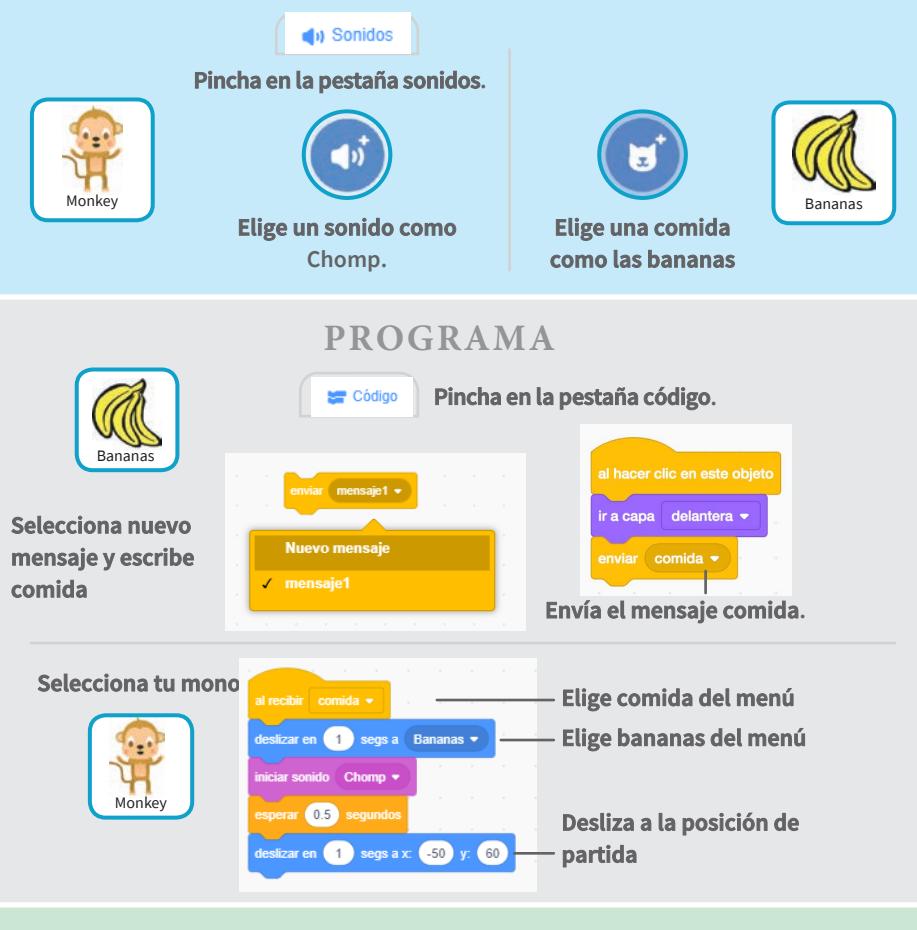

Pincha en la comida

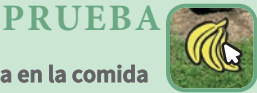

# Dale de beber

### Dale a tu mascota algo de agua.

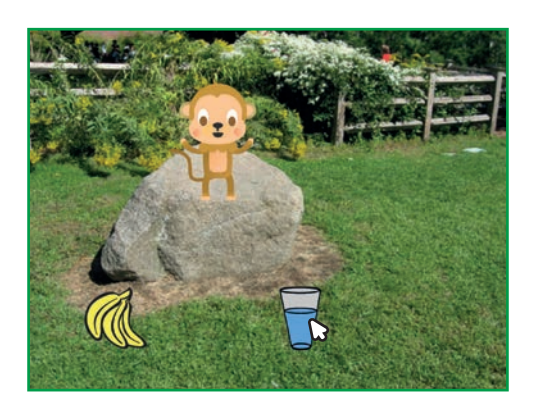

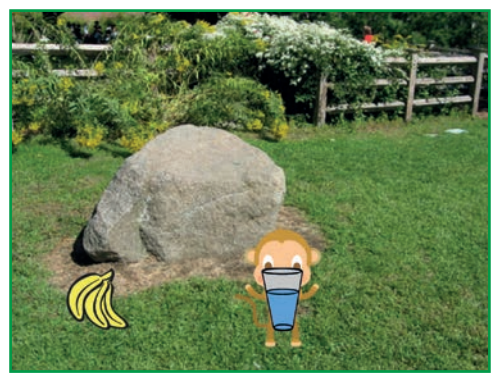

(い)

**Mascotas virtuales** 

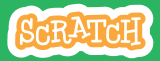

# Dale de beber

#### scratch.mit.edu

## PREPARACIÓN

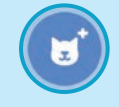

Elige una bebida como el agua

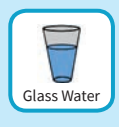

# PROGRAMA

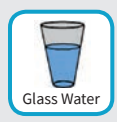

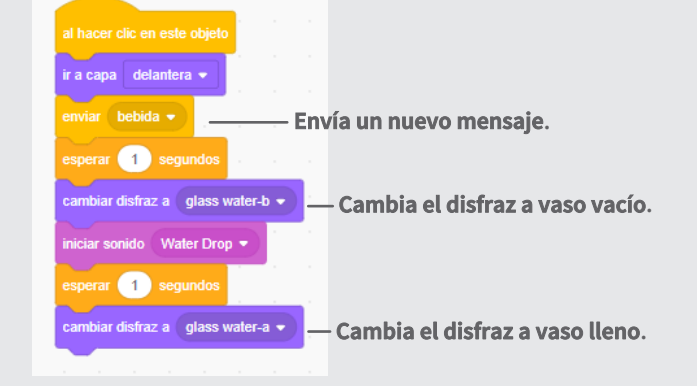

#### Dile a tu mascota qué hacer cuando reciba mensajes.

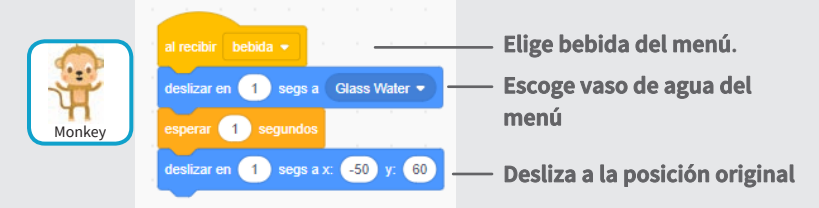

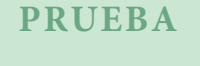

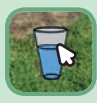

Pincha en una bebida.

# Haz que hable

### permite a tu mascota hablar.

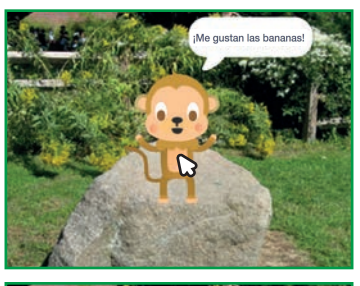

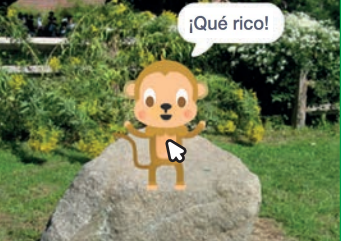

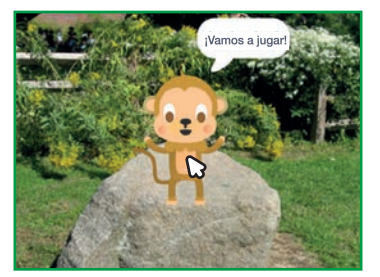

Mascotas virtuales.

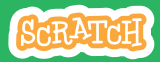

5

# Haz que hable.

scratch.mit.edu

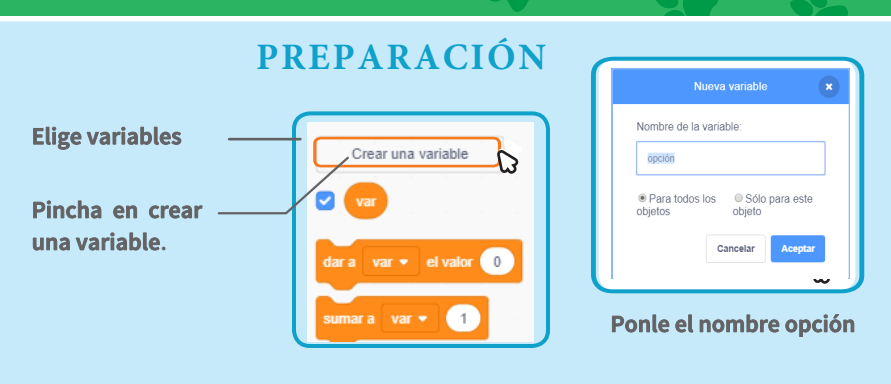

PROGRAMA

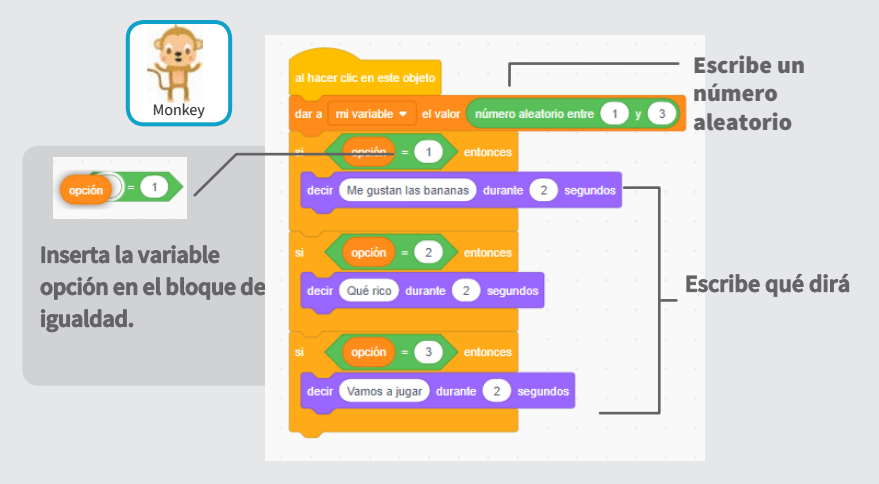

**PRUEBA** 

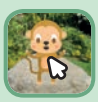

Pincha tu mascota para ver qué necesita.

# Tiempo de jugar

### Haz que tu mascota juegue con el balón.

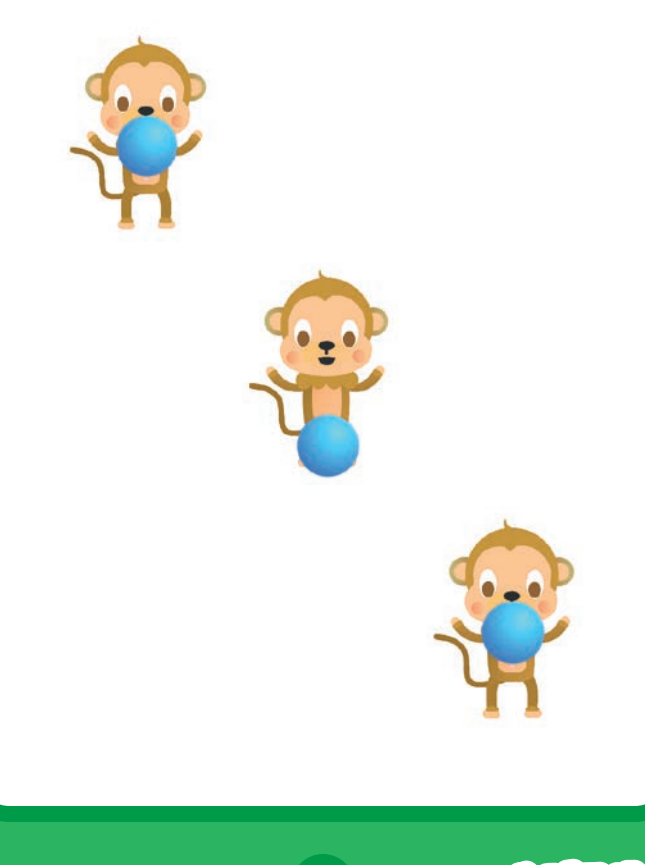

**Mascotas virtuales** 

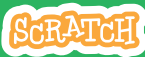

# Tiempo de jugar

#### scratch.mit.edu

# PREPARACIÓN

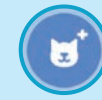

Elige la pelota

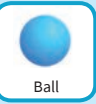

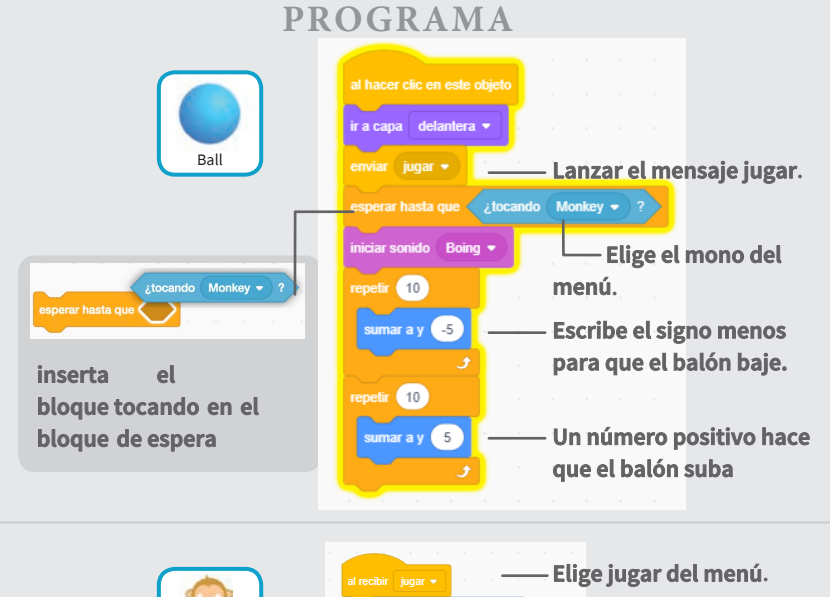

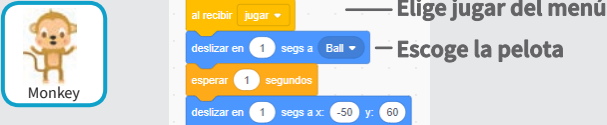

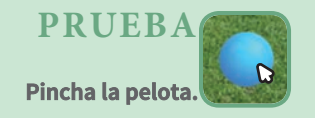

# ¿Está hambrienta?

# Lleve un registro de cuánta hambre tiene su mascota.

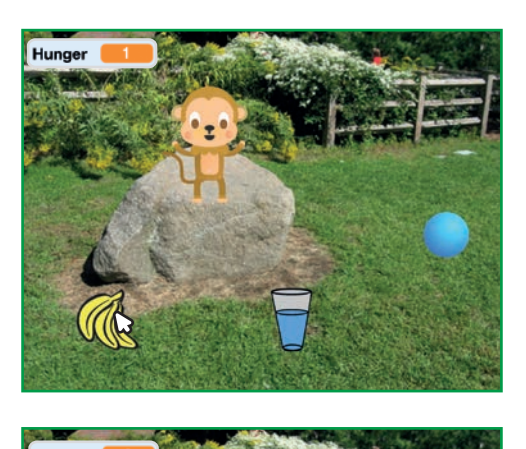

Hunger

」)

Mascotas virtuales

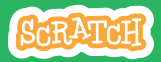

# ¿Está hambrienta?

## PREPARACIÓN

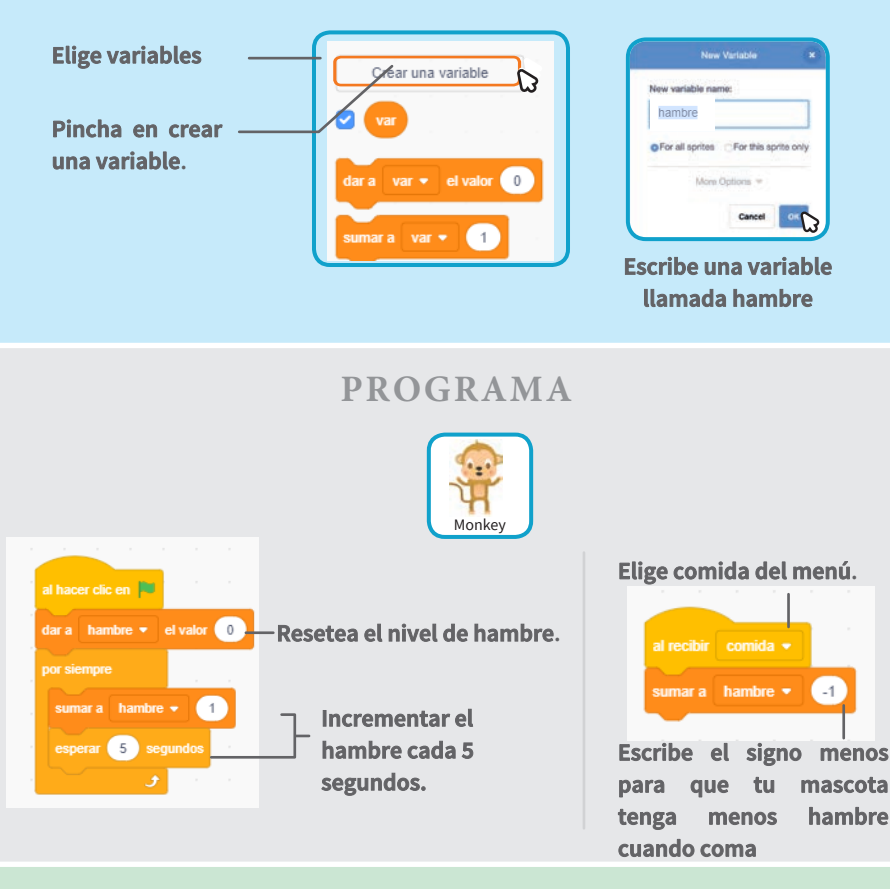

### **PRUEBA**

Pincha en la bandera

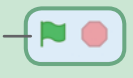

Pincha en la comida

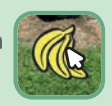

# Juegos de captura

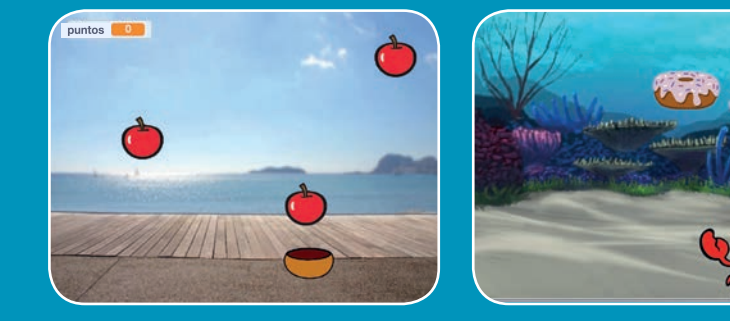

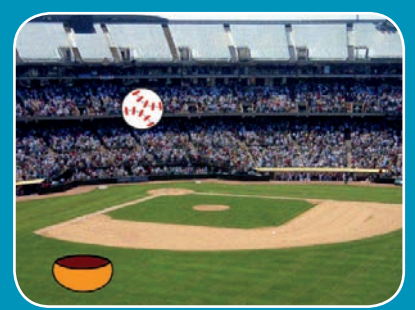

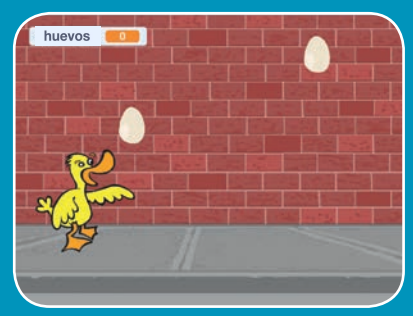

## Haz un juego en el que capturas cosas cayendo del cielo.

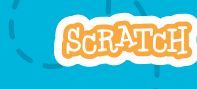

7 cartas

scratch.mit.edu

# Tarjetas de juegos de captura

Usar las cartas en este orden:

Ir encima
Caer
Mover el capturador
Capturar
Conseguir puntos
Puntos extra
Victoria

Scratch es un proyecto de la Scratch Foundation, en colaboración con el Lifelong Kindergarten Group del MIT Media Lab. Está disponible gratis en https:// scratch.mit.edu

scratch.mit.edu

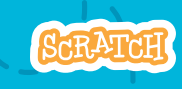

7 cartas

# Ir encima

Comenzar desde un punto al azar en la parte superior del escenario.

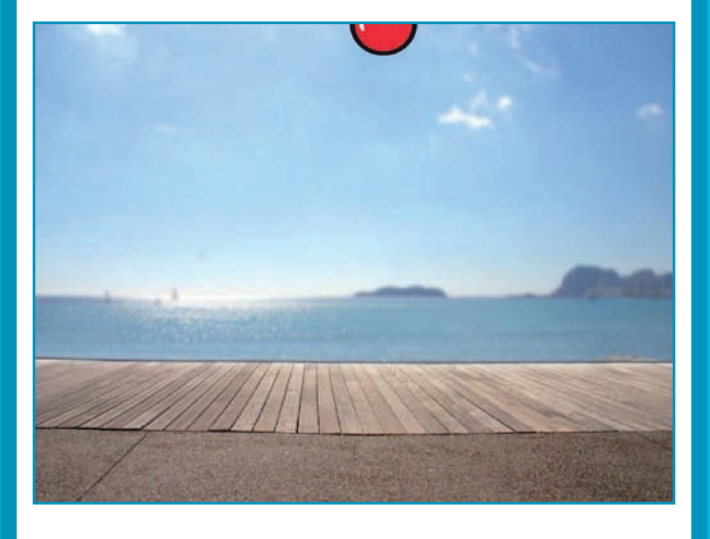

Juegos de captura

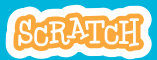

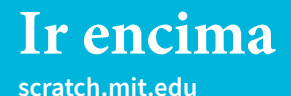

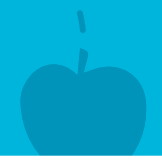

PREPARACIÓN

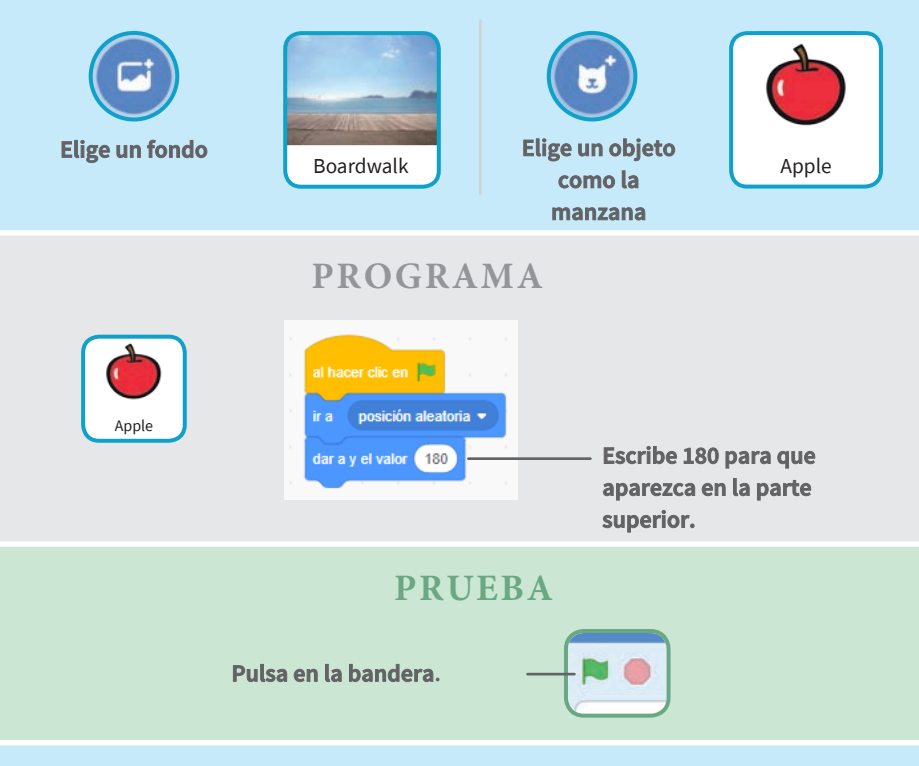

#### TIP

y es la posición vertical dentro del escenario.

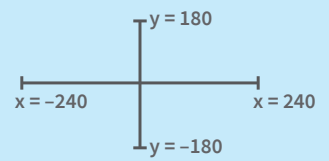

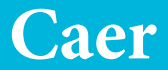

### Haz que tu objeto se mueva hacia abajo

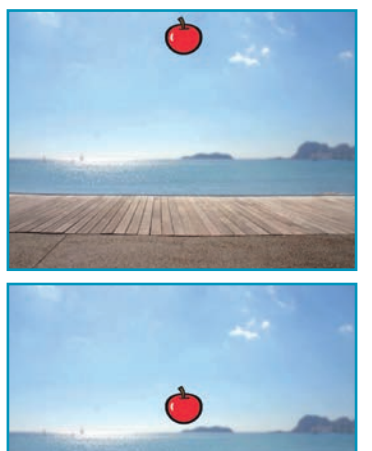

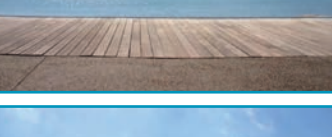

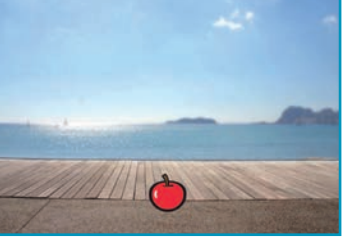

SCRATCH

Juegos de captura

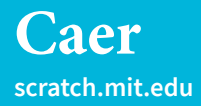

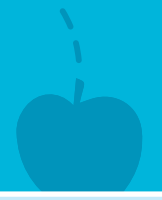

## PREPARACIÓN

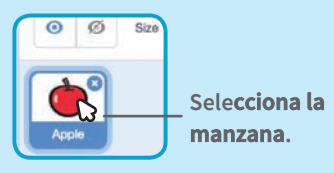

### PROGRAMA

Mantiene la anterior programación y añade:

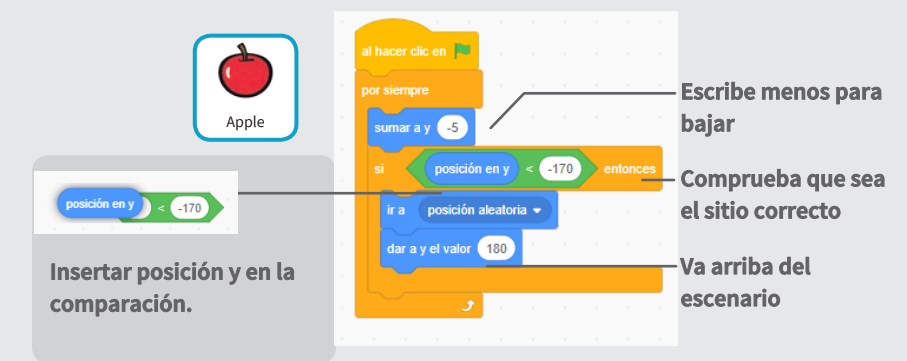

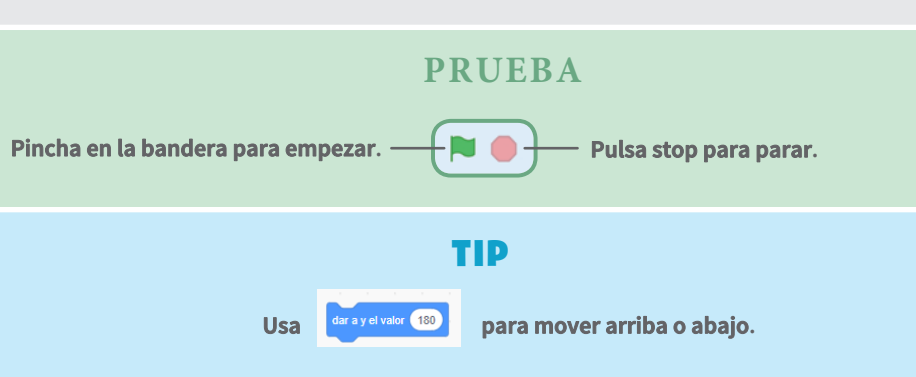

# Mueve el capturador

Presiona diferentes teclas para mover el capturador

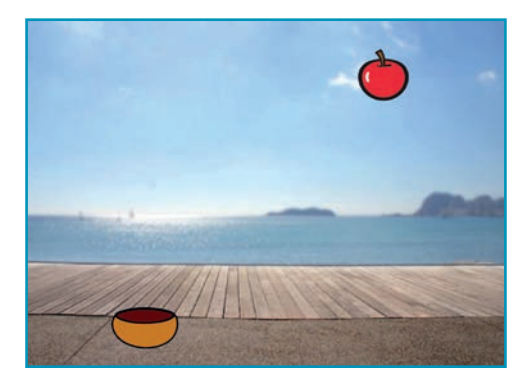

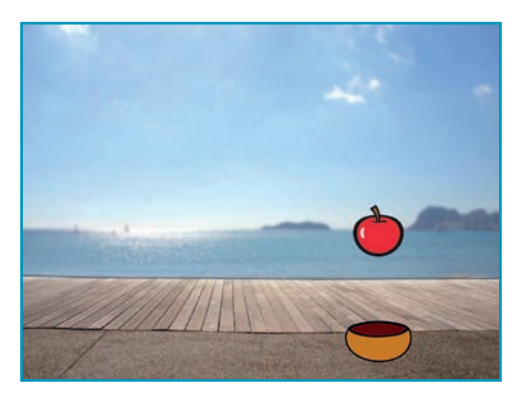

Juegos de captura

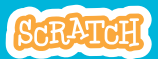

3

# Mueve el capturador

scratch.mit.edu

# PREPARACIÓN

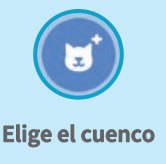

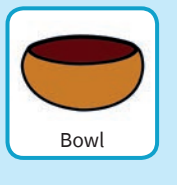

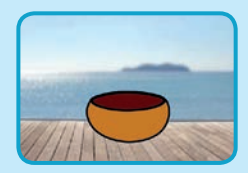

Arrastra el cuenco abajo del escenario

### PROGRAMA

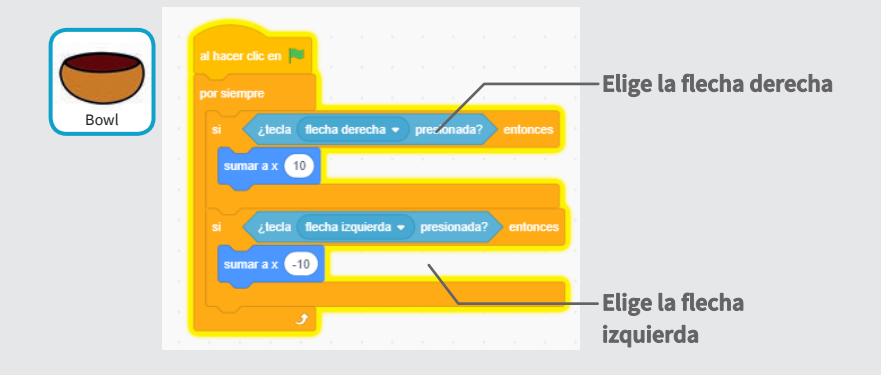

### PRUEBA

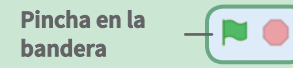

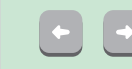

Mueve las teclas izquierda y derecha.

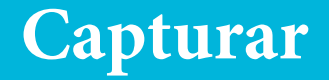

### Coge las manzanas que caen.

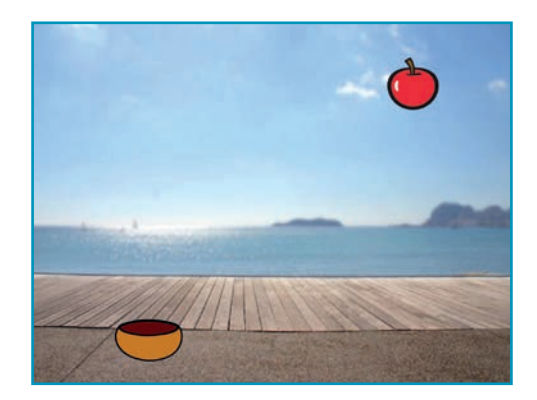

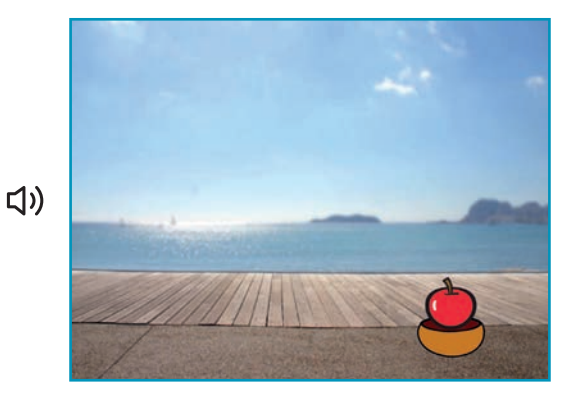

Juegos de captura

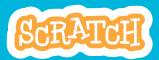

4

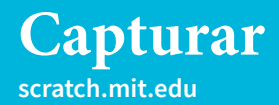

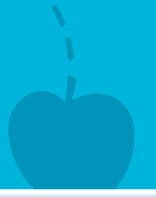

## PREPARACIÓN

Pulsa en la \_ manzana.

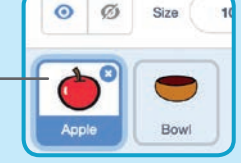

### PROGRAMA

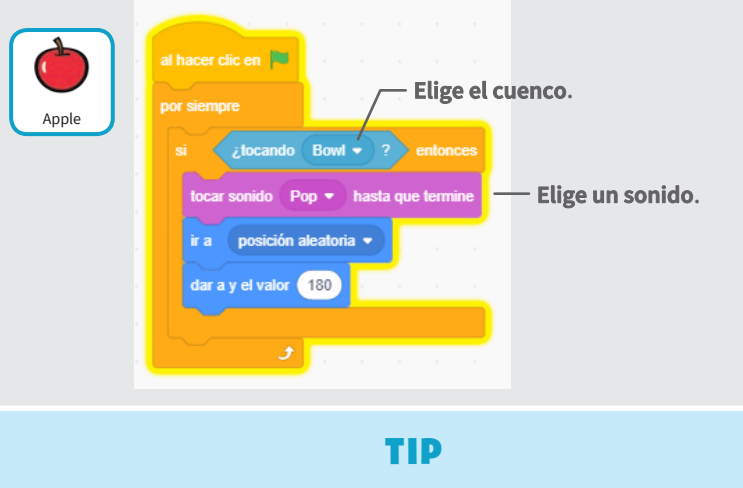

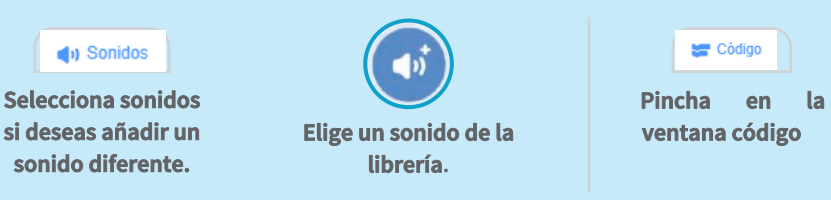

# **Conseguir puntos**

### Añadir un punto cada vez que coges la manzana

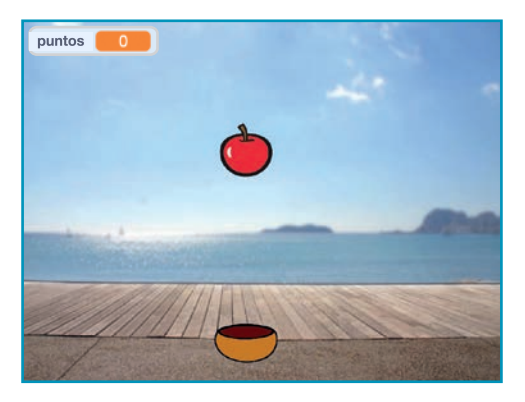

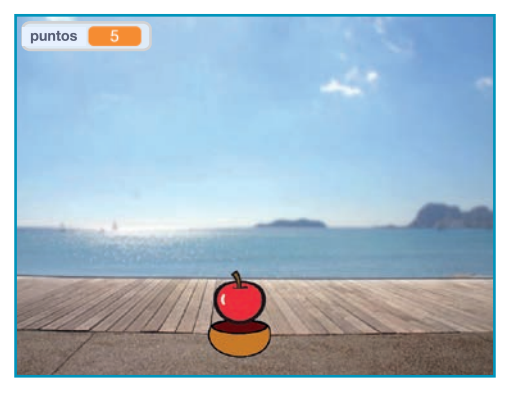

Juegos de captura

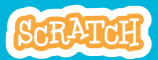

# **Conseguir puntos**

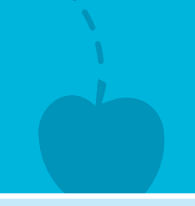

#### scratch.mit.edu

# PREPARACIÓN

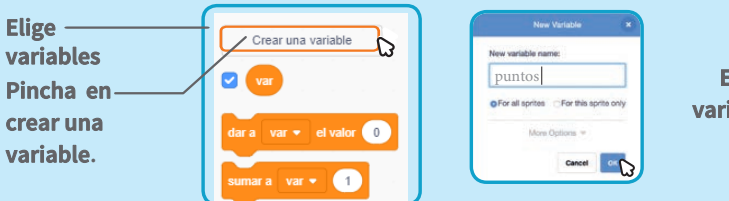

Escribe una variable llamada puntos

### PROGRAMA

Añade dos nuevas líneas a tu código:

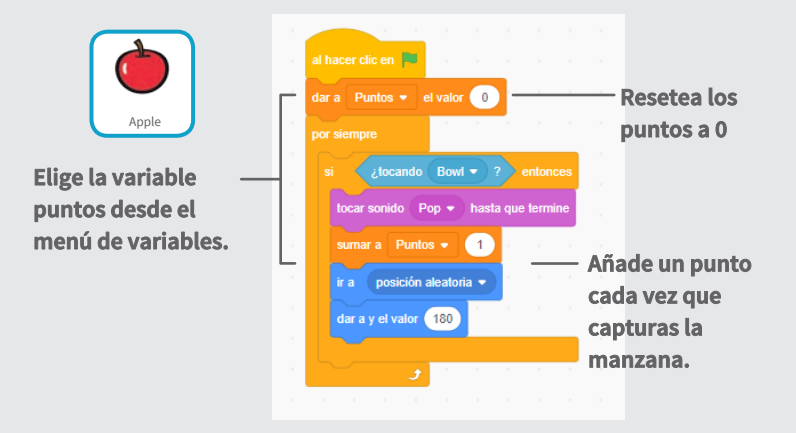

### **PRUEBA**

Pulsa la bandera verde.

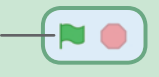

Captura manzanas para ganar puntos

# **Puntos extra**

# Gana puntos extra si coges la manzana amarilla

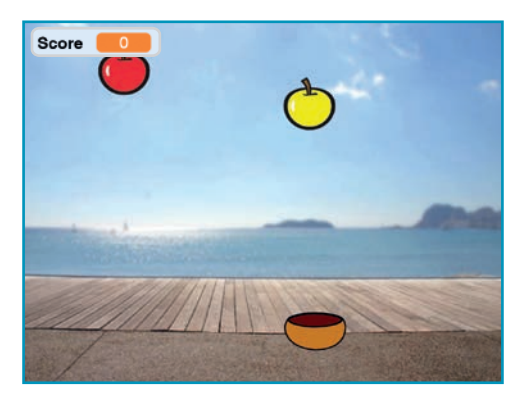

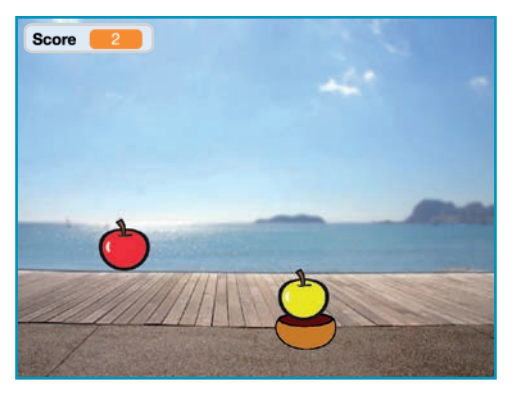

Juegos de captura

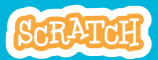

6

# **Puntos extra**

scratch.mit.edu

# **PREPARACIÓN**

#### Duplica la manzana, pulsa el botón derecho y elige duplicar.

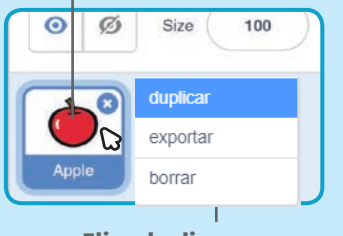

Elige duplicar.

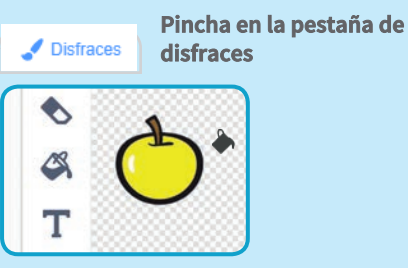

Puedes utilizar las herramientas pintura para que sea diferente

### PROGRAMAR

🔚 Código

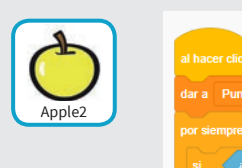

Pulsa en la pestaña código.

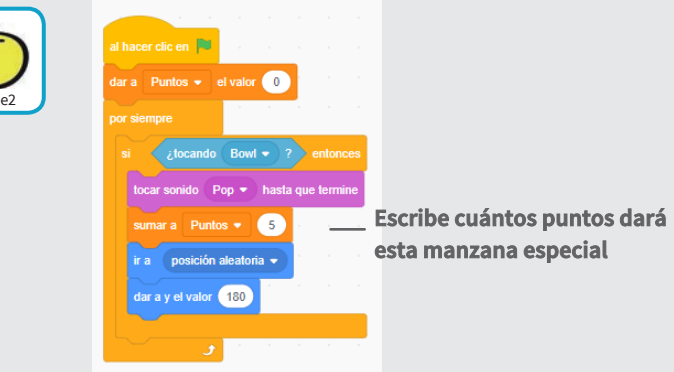

### **PRUEBA**

Coge las manzanas amarillas para coger extra puntos

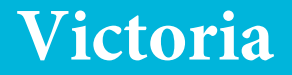

# Cuando ganes suficientes puntos, muestra un mensaje ganador!

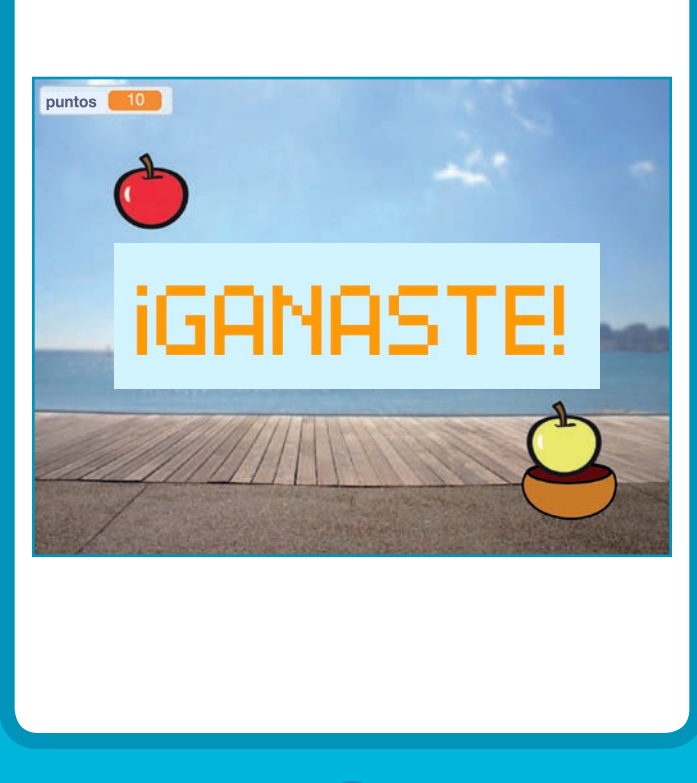

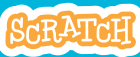

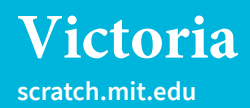

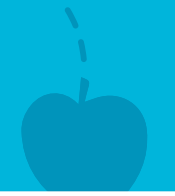

## PREPARACIÓN

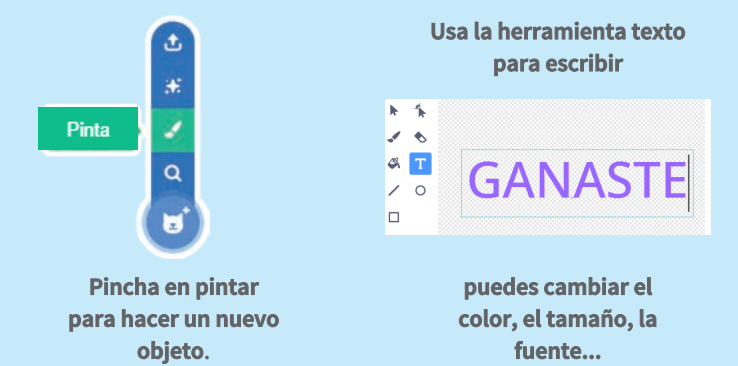

### PROGRAMACIÓN

|         |                                                                        | 🔚 Cód | ligo  | Pinch | a ei | n la ventana código.                                     |
|---------|------------------------------------------------------------------------|-------|-------|-------|------|----------------------------------------------------------|
| Ganaste | al hacer clic e<br>esconder<br>esperar hasta<br>mostrar<br>detener tod | n Pu  | untos |       |      | – Inserta el bloque Puntos<br>de la categoría variables. |

#### **PRUEBA**

Pulsa la bandera.

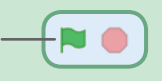

Gana suficientes puntos para finalizar la partida

# Tarjetas de vídeo

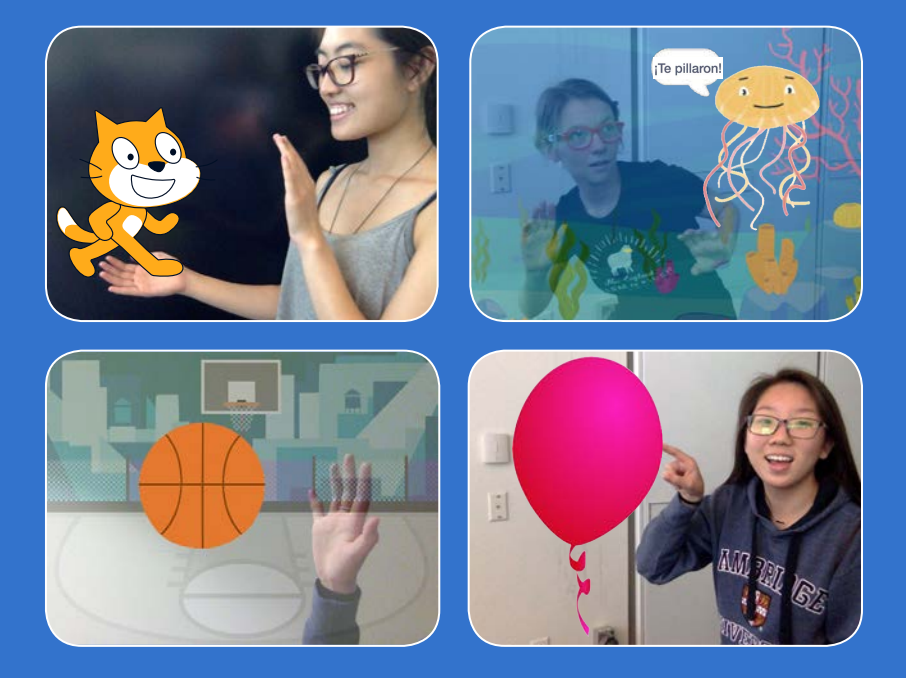

Interactúa con tus proyectos usando la cámara de vídeo.

scratch.mit.edu

SCRATCH

7 cartas

# Tarjetas de vídeo

Prueba las tarjetas en cualquier orden

- Acaricia el gato
- Animar
- Explota un globo
- Toca percusión
- Mantenerse alejado
- Jugar a la pelota
- Comenzar una aventura

cartas

Scratch es un proyecto de la Scratch Foundation, en colaboración con el Lifelong Kindergarten Group del MIT Media Lab. Está disponible gratis en https:// scratch.mit.edu

scratch.mit.edu

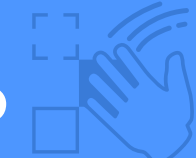

# Acaricia el gato

### Haz que el gato maúlle cuando lo tocas

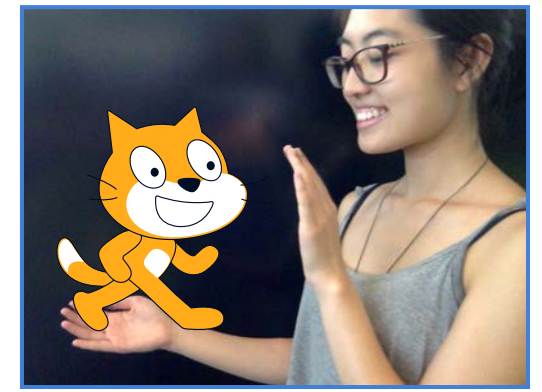

口))

Tarjetas de vídeo

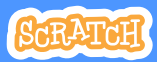

# Acaricia el gato

#### scratch.mit.edu

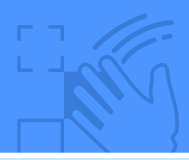

# PREPARACIÓN

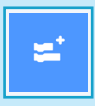

Pincha en el botón extensiones.

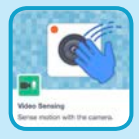

Elige sensor de vídeo

### PROGRAMA

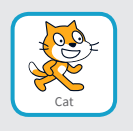

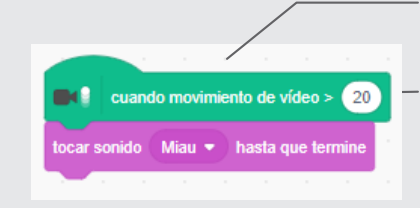

Comenzará cuando se detecte un movimiento en el vídeo.

 Escribe un número entre 1 y 100 para cambiar la sensibilidad.

1 empieza con movimientos muy pequeños y 100 requiere movimientos muy grandes.

### PRUEBA

Mueve tu mano hacia el gato.

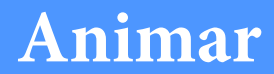

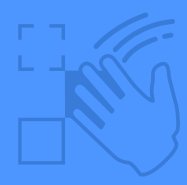

## Muévete para dar vida a un objeto.

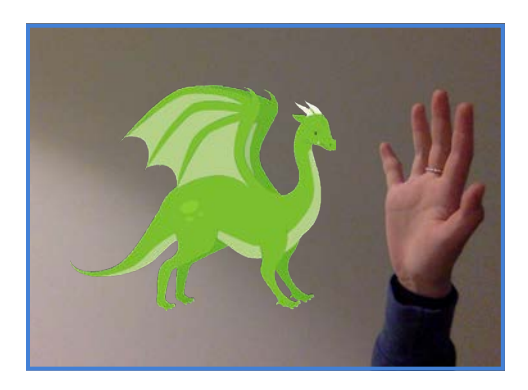

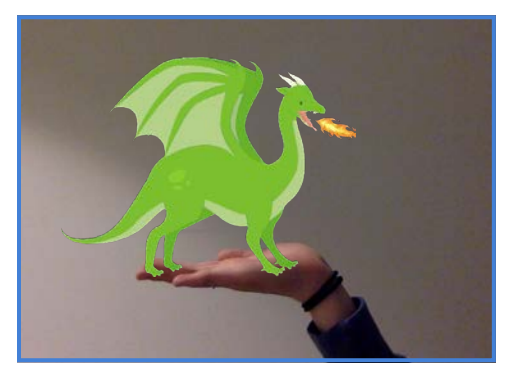

Tarjetas de vídeo

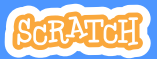

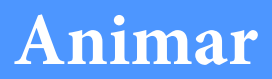

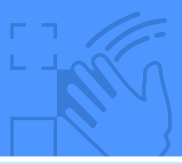

## PREPARACIÓN

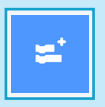

Pincha en extensiones y añade el sensor de movimiento

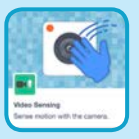

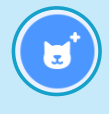

Elige un objeto para animarlo

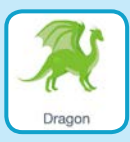

#### Elige un objeto con más de un disfraz

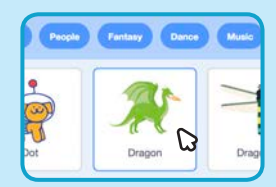

Sitúa el ratón encima de los objetos para ver los diferentes disfraces.

## PROGRAMA

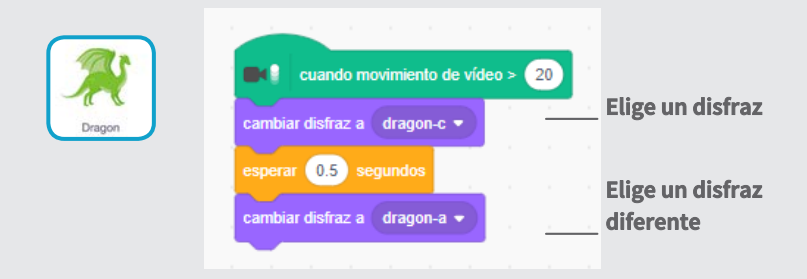

### PRUEBA

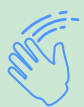

Muévete para animar el dragón.

# Explota un globo

### Usa tu dedo para explotar un globo.

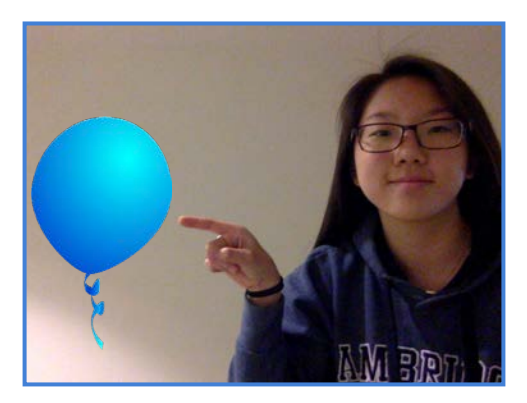

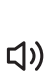

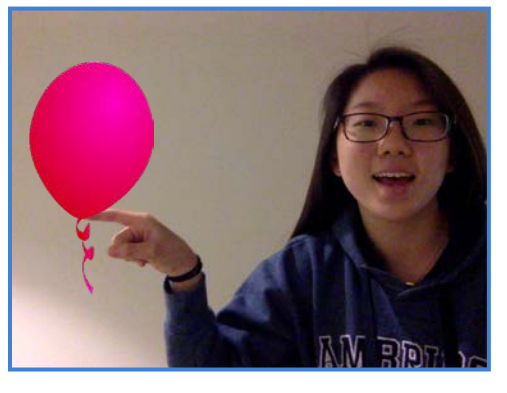

Tarjetas de vídeo

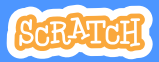

# Explotar un globo

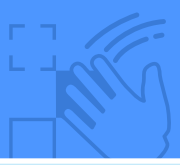

## PREPARACIÓN

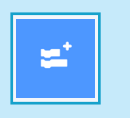

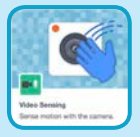

Pincha en extensiones y añade el sensor de vídeo.

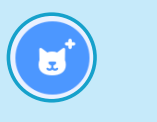

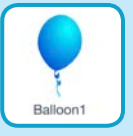

#### Elige un objeto como el globo.

## PROGRAMA

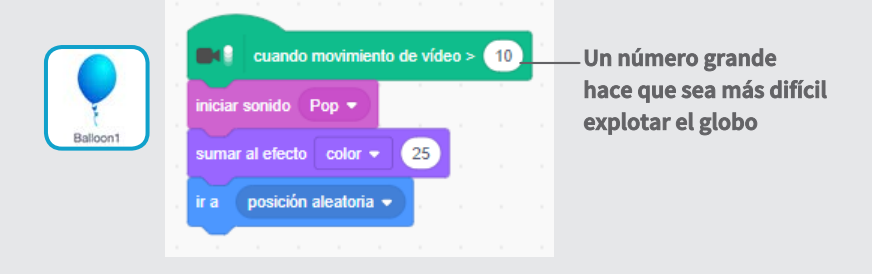

## PRUEBA

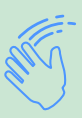

Usa tu dedo para explotar el globo.
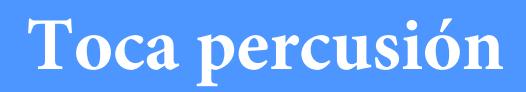

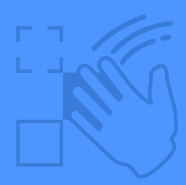

#### Interactúa con objetos para reproducir sonidos

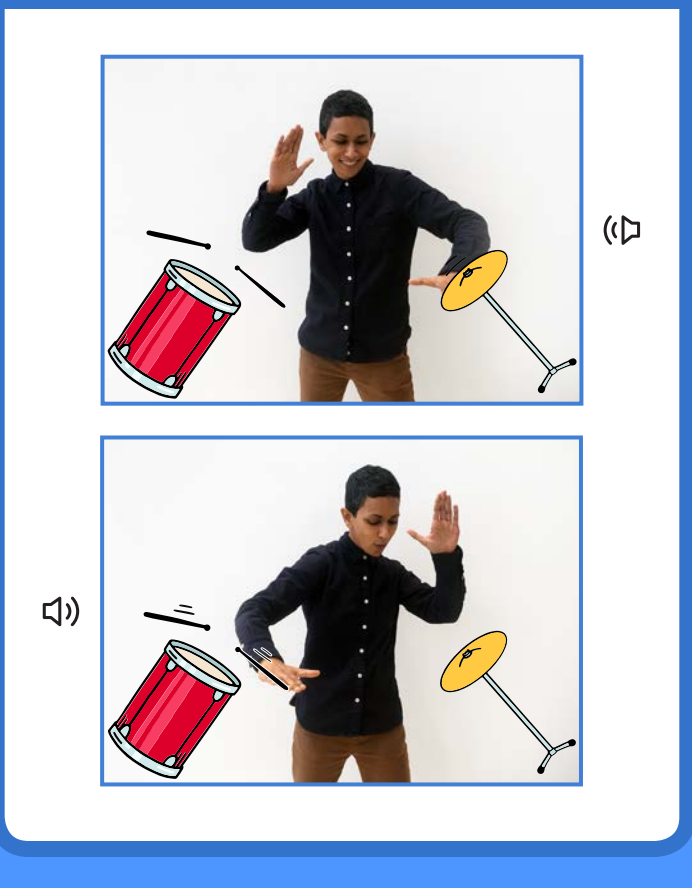

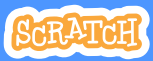

### Toca percusión

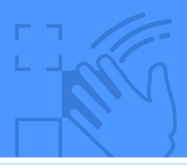

### PREPARACIÓN

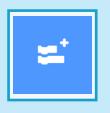

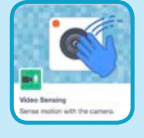

Pincha en extensiones y añade el sensor de vídeo.

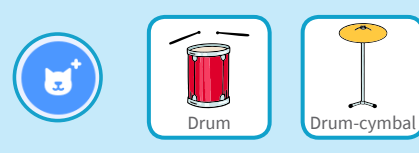

**Elige estos dos instrumentos** 

#### PROGRAMA

Pulsa un instrumento y añade este código.

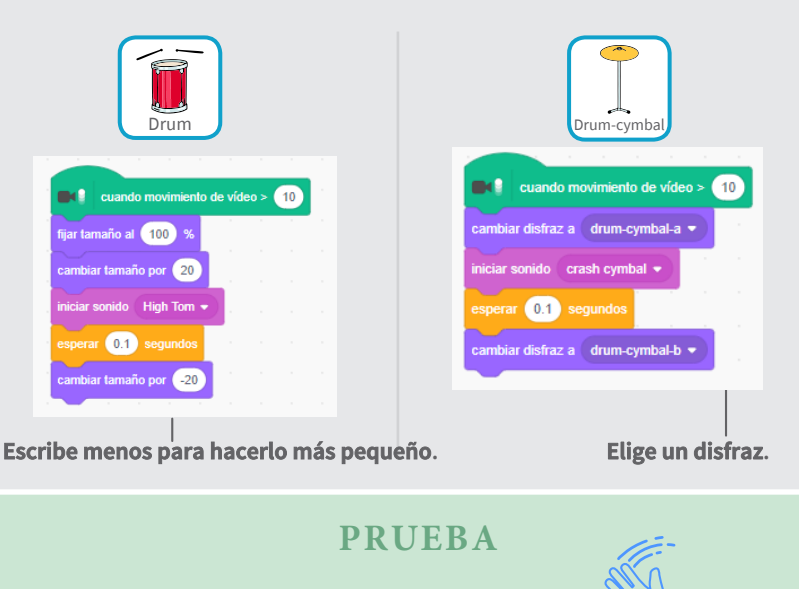

Usa tus manos para tocar los instrumentos

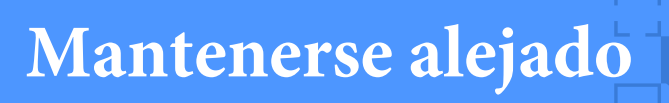

### Muévete para mantenerte alejado de un objeto.

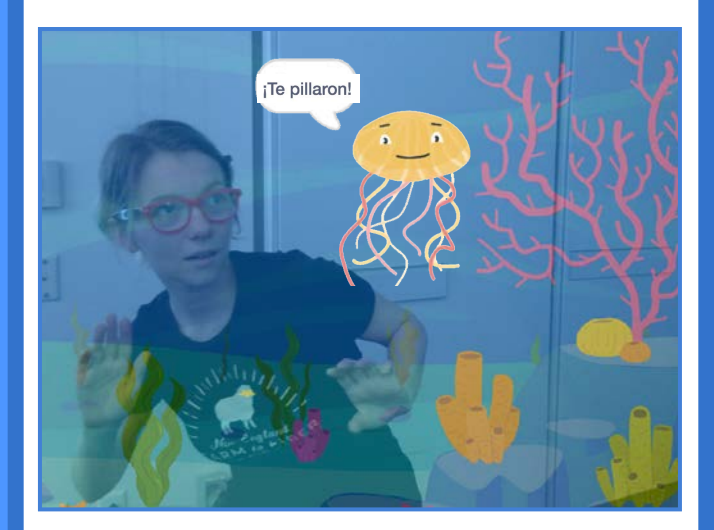

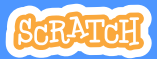

### Mantenerse alejado

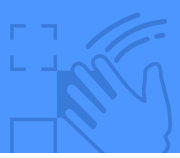

#### PREPARACIÓN

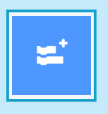

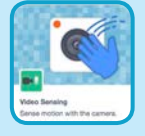

Pulsa extensiones y añade el sensor de vídeo.

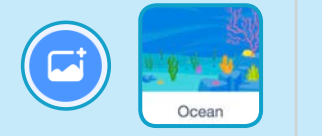

Elige un fondo.

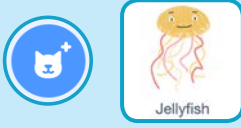

Elige un objeto como Jellyfish.

#### PROGRAMA

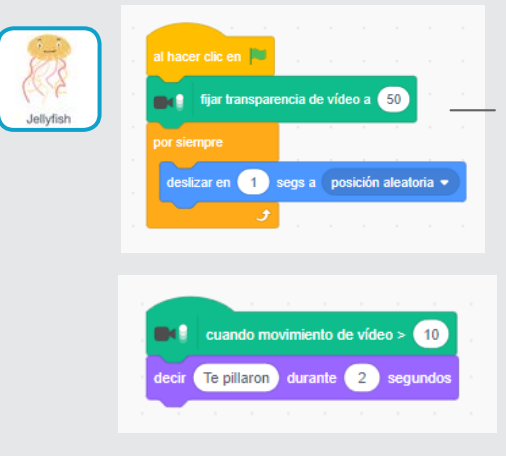

Escribe una cantidad de 1 a 100. esta hace que el vídeo sea transparente.

#### PRUEBA

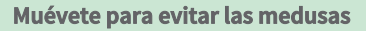

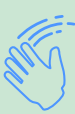

## Jugar a la pelota

Usa tu cuerpo para mover un objeto a través de la pantalla.

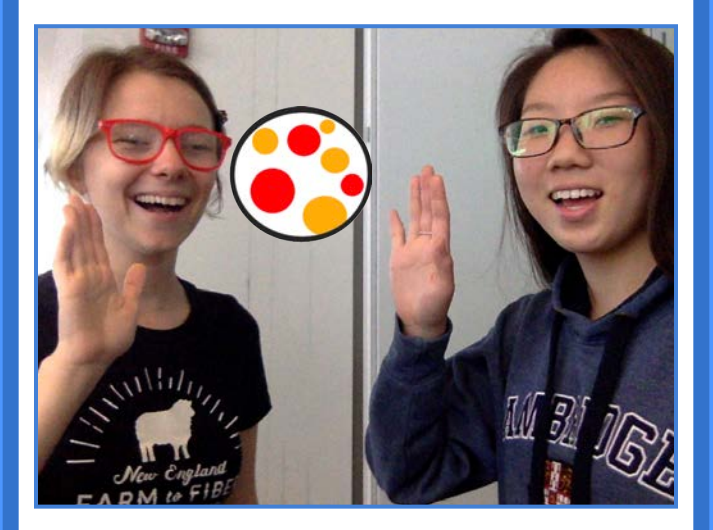

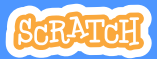

# Jugar a la pelota

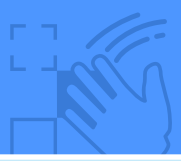

### PREPARACIÓN

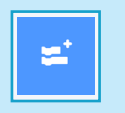

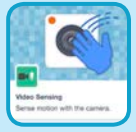

Añade la extensión sensor de movimiento.

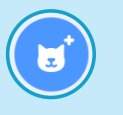

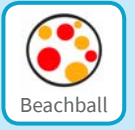

#### Elige un objeto como la pelota.

#### PROGRAMA

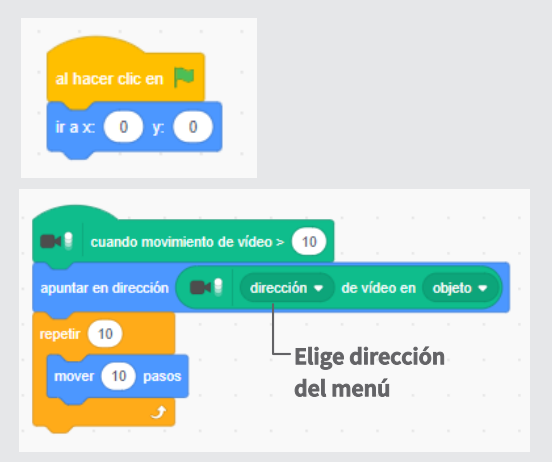

#### **PRUEBA**

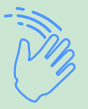

Usa tus manos para empujar la pelota de playa alrededor de la pantalla. Pruébalo con un amigo!

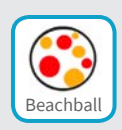

# Comenzar una aventura

#### Interactuar con una historia por moviendo las manos

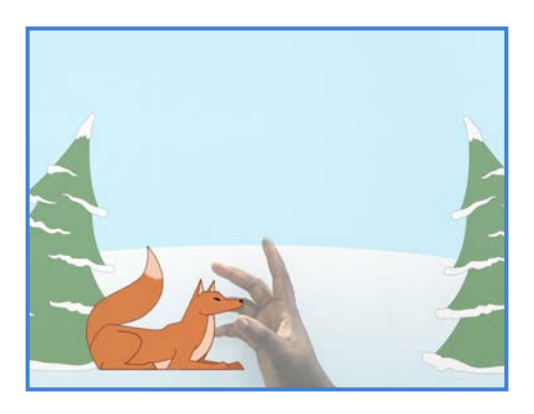

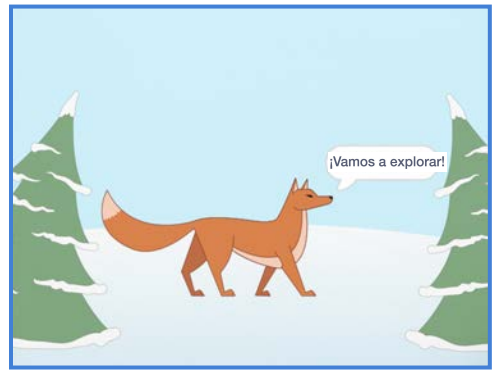

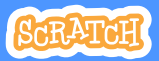

### Comenzar una aventura

#### PREPARACIÓN

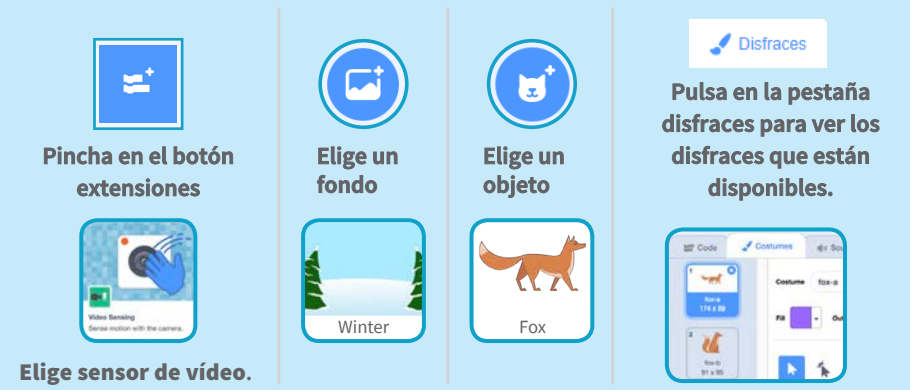

#### PROGRAMA

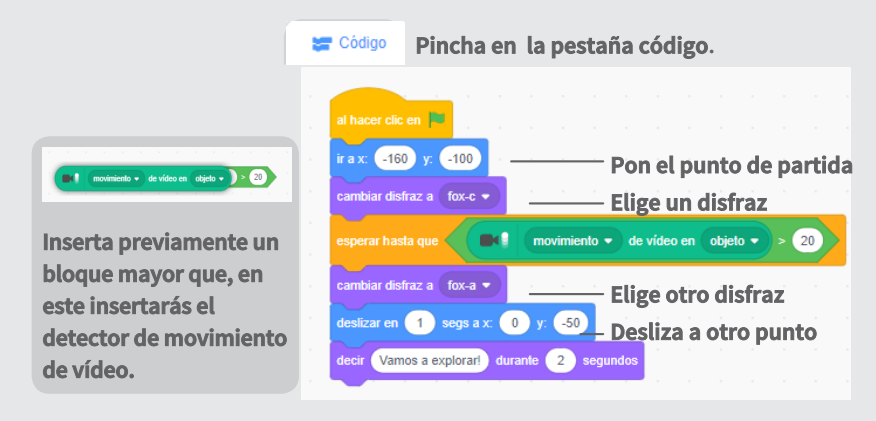

#### PRUEBA

Haga clic en la bandera verde. Entonces muévete para despertar al zorro.